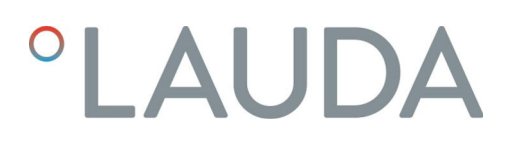

## Betriebsanleitung

Versafreeze Tiefkühlschränke

VF 15040, VF 60040, VF 70040, VF 15085, VF 60085, VF 70085

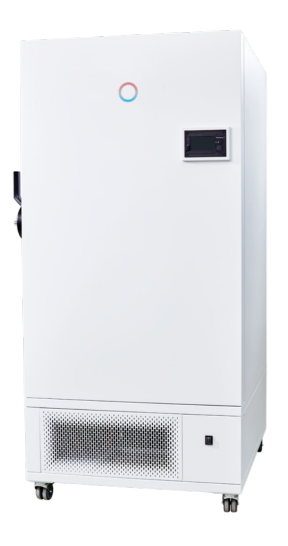

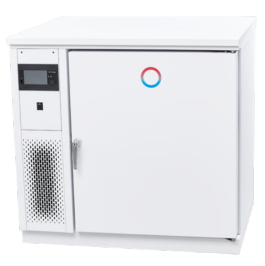

Hersteller: LAUDA DR. R. WOBSER GMBH & CO. KG Schulze-Delitzsch-Straße 4+5 30938 Burgwedel Deutschland Telefon: +49 (0)5139 9958-0 E-Mail: info@lauda.de Internet: https://www.lauda.de

Originalbetriebsanleitung Q4DT-E\_13-016\_V4, 1, de\_DE 14.05.2025 © LAUDA 2025

## Inhaltsverzeichnis

| 1 | Siche | rheit                                                |                                           | 7  |
|---|-------|------------------------------------------------------|-------------------------------------------|----|
|   | 1.1   | Sicherh                                              | eitsstruktur des Gerätes                  |    |
|   | 1.2   | Pflichte                                             | en des Betreibers                         |    |
|   | 1.3   | EMV-A                                                | Anforderungen                             |    |
|   | 1.4   | Softwar                                              | eversionen                                |    |
|   | 1.5   | b Bestimmungsgemäße Verwendung                       |                                           |    |
|   | 1.6   | Nichtbestimmungsgemäße Verwendung                    |                                           |    |
|   | 1.7   | ' Vorhersehbare Fehlanwendung                        |                                           |    |
|   | 1.8   | Art der Energieversorgung                            |                                           |    |
|   | 1.9   | Verbot von Änderungen am Gerät                       |                                           | 10 |
|   | 1.10  | ) Umgebungsbedingungen und Einsatzbedingungen        |                                           |    |
|   | 1.11  | Werksto                                              | offe und Materialien                      | 10 |
|   | 1.12  | Zeitliche                                            | e Grenzen                                 |    |
|   | 1.13  | Natürlic                                             | che Kältemittel                           | 11 |
|   | 1.14  | Einsatzb                                             | bereich                                   | 11 |
|   | 1.15  | Beschre                                              | eibung der Personalqualifikationen        | 11 |
|   | 1.16  | 1.16 Beschreibung der persönlichen Schutzausrichtung |                                           | 12 |
|   | 1.17  | Sicherh                                              | eitseinrichtungen des Geräts              | 12 |
|   |       | 1.17.1                                               | Alarmmeldung und potentialfreier Kontakt  | 12 |
|   |       | 1.17.2                                               | Fühlerüberwachung                         | 13 |
|   |       | 1.17.3                                               | Netzspannungsausfall                      | 13 |
|   |       | 1.17.4                                               | Alarm beim Akku des internen Datenloggers | 13 |
|   |       | 1.17.5                                               | Alarm bei Übertemperatur                  | 13 |
|   |       | 1.17.6                                               | Alarm bei Untertemperatur                 | 14 |
|   | 1.18  | Warnsyı                                              | mbole am Gerät                            | 14 |
|   | 1.19  | Restrisi                                             | ken                                       |    |
|   | 1.20  | Aufbau                                               | der Warnhinweise                          | 14 |
| 2 | Auspa | acken des                                            | Gerätes                                   | 16 |
|   | 2.1   | Sicherh                                              | eitshinweise                              |    |
|   | 2.2   | Auspacl                                              | ken                                       |    |
|   | 2.3   | Bestelln                                             | nummer der Betriebsanleitung              | 17 |
| 3 | Trans | port                                                 |                                           | 18 |
|   | 3.1   | Transpo                                              | rtieren des Tiefkühlgerätes               |    |
|   | 3.2   | Transport mit einem Flurförderzeug                   |                                           | 19 |
| 4 | Aufba | au und Fu                                            | nktion                                    | 21 |
|   | 4.1   | Funktio                                              | nsbeschreibung des Gerätes                |    |
|   | 4.2   | Aufbau                                               | der Tiefkühlschränke                      |    |
|   |       |                                                      |                                           |    |

|   | 4.3    | Untertis        | schaufstellung gültig für VF 15040 und VF 15085        |    |
|---|--------|-----------------|--------------------------------------------------------|----|
|   | 4.4    | Bediene         | einheit Touch                                          |    |
|   | 4.5    | Bediene         | lemente                                                |    |
|   |        | 4.5.1           | Netzschalter                                           |    |
|   |        | 4.5.2           | Verriegelung Nutzraum                                  |    |
|   | 4.6    | Typensc         | hild                                                   |    |
|   | 4.7    | Interner        | Datenlogger                                            |    |
|   | 4.8    | Grenzwe         | erte USr User-Ebene, Werkseinstellung                  |    |
| 5 | Vor d  | er Inbetrie     | ebnahme                                                | 33 |
|   | 5.1    | Aufstelle       | en                                                     |    |
|   | 5.2    | Menüsp          | rache auswählen                                        |    |
|   | 5.3    | Datum u         | und Uhrzeit einstellen                                 |    |
|   | 5.4    | Tempera         | atur-Einheit einstellen                                |    |
|   | 5.5    | Aufzeich        | hnungsintervall für internen Datenlogger ändern        |    |
|   | 5.6    | Anlagen         | namen ändern                                           |    |
|   | 5.7    | Software        | e-Informationen listen                                 |    |
|   | 5.8    | Copyrig         | ht-Informationen listen                                |    |
| 6 | Inbet  | riebnahme       | e                                                      |    |
|   | 6.1    | Stromve         | ersorgung herstellen                                   |    |
|   | 6.2    | Gerät ei        | inschalten und ausschalten                             |    |
|   | 6.3    | Definitio       | on der Benutzerprofile                                 |    |
|   | 6.4    | Benutze         | erprofil auswählen                                     |    |
|   | 6.5    | Passwor         | t Benutzerprofil ändern                                |    |
|   | 6.6    | Neuen E         | Benutzernamen anlegen                                  |    |
|   | 6.7    | Benutze         | erprofil-Rechte konfigurieren                          |    |
|   |        | 6.7.1           | Erklärungen zu den Benutzerrechten                     | 51 |
|   | 6.8    | Auto-Lo         | ogout aktivieren                                       |    |
|   | 6.9    | Auswahl         | l und Anzeige der Regelkurven                          |    |
|   | 6.10   | Grenzwe         | erte der Alarme einstellen                             | 53 |
|   |        | 6.10.1          | Grenzwert für Alarmverzögerung Gerätedeckel einstellen | 53 |
|   |        | 6.10.2          | Grenzwert für Alarm Untertemperatur einstellen         | 55 |
|   |        | 6.10.3          | Grenzwert für Alarm Übertemperatur einstellen          | 57 |
| 7 | Betrie | eb              |                                                        | 59 |
|   | 7.1    | Sicherhe        | eitshinweise                                           |    |
|   |        | 7.1.1           | Allgemeine Sicherheitshinweise                         |    |
|   | 7.2    | Sollwert        | : Kühlraumtemperatur einstellen                        |    |
|   | 7.3    | Einlager        | n und Auslagern von Kühlgut                            |    |
|   | 7.4    | Alarmverwaltung |                                                        |    |
|   | 7.5    | Datentra        | ansfer per USB                                         |    |
|   |        |                 |                                                        |    |

4/95

|    | 7.6   | Internetverbindung zur Weiterleitung der Alarme ein   | ichten                        |  |  |  |
|----|-------|-------------------------------------------------------|-------------------------------|--|--|--|
|    |       | 7.6.1 E-Mail-Adressen einrichten                      |                               |  |  |  |
|    |       | 7.6.2 E-Mail-Server Konfiguration einrichten          |                               |  |  |  |
|    | 7.7   | Zurücksetzen eines Alarms                             |                               |  |  |  |
|    | 7.8   | Funktion interner Datenlogger und Historie            |                               |  |  |  |
|    | 7.9   | Variante: Gerätebetrieb mit Sicherheitskühlung $CO_2$ | /LN <sub>2</sub>              |  |  |  |
|    | 7.10  | Variante: Wasserkühlung                               |                               |  |  |  |
| 8  | Insta | Instandhaltung                                        |                               |  |  |  |
|    | 8.1   | Allgemeine Sicherheitshinweise                        |                               |  |  |  |
|    | 8.2   | Wartungsplan                                          |                               |  |  |  |
|    | 8.3   | Gerät reinigen                                        |                               |  |  |  |
|    | 8.4   | Kondensatorlamellen reinigen                          |                               |  |  |  |
|    | 8.5   | Abtauen des gesamten Nutzraums und Enteisung de       | - Türdichtungen               |  |  |  |
|    |       | 8.5.1 Entfernung von Raureif an den Dichtunge         | n                             |  |  |  |
|    | 8.6   | Spülen des Kühlwassersystems bei der Variante: Wass   | erkühlung                     |  |  |  |
| 9  | Störu | ngen                                                  |                               |  |  |  |
|    | 9.1   | Alarme, Warnungen und Fehler                          |                               |  |  |  |
| 10 | Auße  | rbetriebnahme                                         |                               |  |  |  |
|    | 10.1  | Allgemeine Hinweise zur Außerbetriebnahme             |                               |  |  |  |
| 11 | Entso | orgung                                                |                               |  |  |  |
|    | 11.1  | Kältemittel entsorgen                                 |                               |  |  |  |
|    | 11.2  | Gerät entsorgen                                       |                               |  |  |  |
|    | 11.3  | Verpackung entsorgen                                  |                               |  |  |  |
| 12 | Techr | nische Daten                                          |                               |  |  |  |
|    | 12.1  | Daten Bedieneinheit Touch                             |                               |  |  |  |
|    | 12.2  | Daten der Hilfsbatterie                               |                               |  |  |  |
|    | 12.3  | Gerätedaten                                           |                               |  |  |  |
|    | 12.4  | Kältemittel und Füllmenge                             |                               |  |  |  |
| 13 | Zusat | zeinrichtungen                                        |                               |  |  |  |
|    | 13.1  | Zusatzeinrichtungen für Datenlogger und Lagersyste    | ne                            |  |  |  |
|    |       | 13.1.1 Datenlogger zur Überwachung und Aufze          | chnung der Nutzraumtemperatur |  |  |  |
|    |       | 13.1.2 Lagersystem                                    |                               |  |  |  |
| 14 | Allge | meines                                                |                               |  |  |  |
|    | 14.1  | Urheberschutz                                         |                               |  |  |  |
|    | 14.2  | Technische Änderungen                                 |                               |  |  |  |
|    | 14.3  | Garantiebedingungen                                   |                               |  |  |  |
|    | 14.4  | Kontakt LAUDA                                         |                               |  |  |  |
|    | 14.5  | Konformitätserklärung                                 |                               |  |  |  |
|    | 14.6  | Warenrücksendung und Unbedenklichkeitserklärung.      |                               |  |  |  |

| 15 | Index | 92 | 1 |
|----|-------|----|---|
|----|-------|----|---|

### 1 Sicherheit

1.1 Sicherheitsstruktur des Gerätes

### WICHTIG:

- Vor Gebrauch des Gerätes ist die Betriebsanleitung sorgfältig zu lesen.
- Die Betriebsanleitung ist Teil des Geräts. Bei einer Weitergabe des Gerätes muss die Betriebsanleitung mitgegeben werden.
- Die Informationen dieser Betriebsanleitung müssen daher in unmittelbarer Nähe des Geräts zur Verfügung stehen.
- Bewahren Sie zudem dieses Exemplar der Betriebsanleitung sorgfältig auf.
- Die Betriebsanleitung ist auf unserer Homepage (https://www.lauda.de) verfügbar.
- Das Gerät darf nur bestimmungsgemäß unter den angegebenen Bedingungen dieser Betriebsanleitung betrieben werden. Jede andere Betriebsart gilt als nichtbestimmungsgemäß und kann den durch das Gerät vorgesehenen Schutz beeinträchtigen.
- Das Gerät ist nicht für den Gebrauch unter medizinischen Bedingungen entsprechend DIN EN 60601-1 beziehungsweise IEC 601-1 ausgelegt!

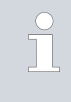

Geht die Betriebsanleitung verloren, kontaktieren Sie den LAUDA Service. Die Kontaktdaten finden Sie in ℅ Kapitel 14.4 "Kontakt LAUDA" auf Seite 91.

Durch die Verwendung des Geräts resultieren Gefahren durch tiefe Temperaturen, Feuer und durch Anwendung elektrischer Energie. Die Gefahren des Geräts sind soweit möglich konstruktiv entsprechend zutreffender Normen beseitigt. Restgefahren sind durch eine der folgenden Maßnahmen gemindert:

- Es existieren Sicherheitseinrichtungen für das Gerät. Diese Einrichtungen sind für die Sicherheit des Geräts maßgeblich und müssen vom Nutzer kontrolliert werden. Dafür sind die Wartungsintervalle einzuhalten und ihre Funktionsfähigkeit muss durch entsprechende Instandhaltungstätigkeiten gewährleistet werden.
- Die Sicherheitseinrichtungen des Geräts sind in diesem Kapitel "Sicherheit" beschrieben.
- Es existieren Warnsymbole am Gerät. Diese Symbole sind in jedem Fall zu beachten.
- Die Warnsymbole am Gerät sind in diesem Kapitel "Sicherheit" beschrieben.
- In dieser Betriebsanleitung existieren Sicherheitshinweise. Diese Hinweise müssen in jedem Fall beachtet werden.
- Zudem werden bestimmte Anforderungen an das Personal und an die Schutzausrüstung des Personals gestellt.
- Diese Anforderungen sind in diesem Kapitel "Sicherheit" beschrieben.
- Das Gerät darf nur von unterwiesenem Personal betrieben werden.

- Nehmen Sie das Gerät nicht in Betrieb falls:
  - es beschädigt ist,
  - es undicht ist (zum Beispiel Kältemittel austritt),
  - das Netzkabel und /oder andere Kabeln beschädigt sind.
- Schalten Sie das Gerät aus und ziehen Sie den Netzstecker ab, siehe
   Kapitel 6.2 "Gerät einschalten und ausschalten" auf Seite 44:
  - bei Servicearbeiten und Reparaturarbeiten
  - beim Transportieren des Gerätes
  - beim Einbau oder Ausbau von Zubehörteilen
  - Eine Übersicht über das zugelassene Personal und die Schutzausrüstungen finden Sie in S Kapitel 1.15 "Beschreibung der Personalqualifikationen" auf Seite 11 und Kapitel 1.16 "Beschreibung der persönlichen Schutzausrichtung" auf Seite 12.

Nähere Informationen zum allgemeinen Aufbau von Sicherheitshinweisen finden Sie in 🏷 Kapitel 1.20 "Aufbau der Warnhinweise" auf Seite 14.

### 1.2 Pflichten des Betreibers

Die nationalen Vorschriften zum Betrieb, des jeweiligen Landes in dem die Anlage aufgestellt wird, sind zu beachten.

Insbesondere die Anwendung von gesetzlichen Vorschriften zur Betriebssicherheit sind zu beachten.

Die Bedingungen für die Aufstellung des Gerätes sind zu beachten, siehe Angaben dazu in den Gerätedaten 🏷 Kapitel 12.3 "Gerätedaten" auf Seite 83.

Das Gerät darf nur in Übereinstimmung mit den Angaben des Herstellers verwendet, instandgehalten und repariert werden. Es darf nicht verändert oder mit Anbaugeräten ausgerüstet werden, ohne sich davon zu vergewissern, dass das Gerät immer noch sicher ist. Die Sicherheit des Gerätes ist zu jeder Zeit zu gewährleisten.

### 1.3 EMV-Anforderungen

#### Tab. 1: Einstufung gemäß EMV-Anforderungen

| Gerät                 | Anforderungen an die Stör-<br>festigkeit | Emissionsklasse        | Netzanschluss Kunde      |
|-----------------------|------------------------------------------|------------------------|--------------------------|
| Versafreeze Tiefkühl- | Tabelle 2 (Industrie) nach               | Emissionsklasse B nach | innerhalb der EU         |
| truhe/Tiefkühlschrank | EN 61326-1                               | EN 55016-2             | Hausanschlusswert ≥100 A |

### 1.4 Softwareversionen

Diese Betriebsanleitung ist gültig für das Gerät ab diesen Softwareversionen.

| Software               | gültig ab Version |
|------------------------|-------------------|
| Einplatinenkälteregler | 1.3.3             |
| Bedieneinheit          | 2.6.1066          |

### 1.5 Bestimmungsgemäße Verwendung

- Die LAUDA Versafreeze ist ein Tiefkühlschrank und für den industrie-Ilen Einsatz bestimmt.
- Die Tiefkühlschrank-Typen VF 15040, VF 60040 und VF 70040 sind bis -40 °C einstellbar.

Die Tiefkühlschrank-Typen VF 15085, VF 60085 und VF 70085 sind von -50 °C bis -86 °C einstellbar.

- Das Gerät ist ausschließlich zum Temperieren und Aufbewahren von ungefährlichen Substanzen, wie beispielsweise Chemikalien, pharmazeutischen Stoffen oder Medikamenten, konzipiert.
- Das Gerät darf nur mit dem integriertem Netzstecker zur Stromversorgung betrieben werden.
- Das Beladen und Entladen des Tiefkühlschranks erfolgt von vorne. Dazu ist die Gerätetür zu öffnen.

### 1.6 Nichtbestimmungsgemäße Verwendung

Unter anderem gelten die folgenden Verwendungen als nichtbestimmungsgemäß:

- einlagern von leicht entzündlichen/selbstentzündlichen und/oder explosiven Stoffen, Säuren und Laugen, die chemisch instabil und /oder Gas freisetzend sind.
- Medizinanwendungen (das Gerät besitzt keine Medizin-Geräte-Zulassung)
- Aufstellen und Betreiben in explosionsgefährdeten Bereichen und außerhalb der zulässigen Umgebungsbedingungen.
- zum Temperieren von Lebensmitteln
- bei aggressiven oder korrosiven Umgebungsbedingungen
- Einlagerung von Stoffen, die die im Gerät verbauten Werkstoffe, wie Edelstahl, Elastomere und Sensoren, angreifen.
- Außenaufstellung
- Einlagerung von Gefahrstoffen die gesundheitsgefährdende Dämpfe abgeben
- Aufstellen und Betreiben im Umfeld von offenem Feuer
- Einlagern beziehungsweise der Aufenthalt von Tieren oder Personen im Kühlnutzraum

### 1.7 Vorhersehbare Fehlanwendung

Unter anderem gelten die folgenden Verwendungen als vorhersehbare Fehlanwendung:

Anwendungen in der Medizin

### 1.8 Art der Energieversorgung

- Elektrische Energie
  - für den Betrieb des Gerätes

### 1.9 Verbot von Änderungen am Gerät

Jegliche technische Modifikation am Gerät durch den Nutzer ist untersagt. Jegliche Konsequenzen daraus sind nicht durch den Kundendienst oder die Produktgarantie abgedeckt. Servicearbeiten dürfen nur vom LAUDA Service oder einem von LAUDA autorisierten Servicepartner durchgeführt werden.

Es dürfen nur Originalersatzteile verwendet werden.

#### 1.10 Umgebungsbedingungen und Einsatzbedingungen

Beim Aufstellen des Gerätes sind folgende Anforderungen zu beachten:

- Der Aufstellungsort muss eben und waagrecht und dem Gewicht des Gerätes entsprechend ausgelegt sein.
- Verwendung nur in Innenräumen
- Verwendung bis zu einer Höhe von maximal 2.000 m über NN
- Maximale relative Luftfeuchte 80 Prozent, nicht kondensierend
- Schwankungen der Netzspannung bis zu ±10 Prozent der Nennspannung
- Überspannungskategorie II
- Verschmutzungsgrad 2
- Abstände zu Wänden oder anderen Geräten mindestens 150 mm, damit die zur Kühlung angesaugte Luft frei zirkulieren kann und ein Öffnen der Gerätetür, Öffnungswinkel größer 90 Grad zum Herausziehen der Schuladeneinsätze, realisiert werden kann.
- Der Kondensator darf nicht zugestellt oder verbaut werden, da eine Luftzirkulation gewährleistet sein muss.
- Die Umgebungstemperatur (16-28 °C) darf 28 °C nicht überschreiten, um ein Ansteigen der Nutzraumtemperatur, durch eine Verminderung der Kühlleistung, zu verhindern.
- Bei kleineren Aufstellräumen ist zu beachten, dass durch die Wärmeabgabe der aktiven Kühlung des Gerätes die geforderten Umgebungstemperaturen, siehe technische Daten, nicht überschritten werden.
- Eine ausreichende Belüftung und Kühlung des Aufstellraumes ist zu gewährleisten.

### 1.11 Werkstoffe und Materialien

Alle Teile des Geräts sind aus hochwertigen, der Betriebstemperatur angepassten, Materialien hergestellt. Verwendet werden hochwertige Edelstähle und temperaturbeständige hochwertige Kunststoffe. Der Nutzraum ist komplett aus Edelstahl gefertigt.

### 1.12 Zeitliche Grenzen

- Das Gerät ist für 20.000 Betriebsstunden im Dauerbetrieb ausgelegt.
- Wartungsintervalle sind dem Wartungsplan zu entnehmen.

### 1.13 Natürliche Kältemittel

Das Gerät wird mit nicht odoriertem, natürlichem Kältemittel betrieben. Diese verwendeten Kältemittel sind brennbar. Aufgrund der geringen Füllmenge und der hermetisch dichten Ausführung, gelten keine besonderen Anforderungen an die Aufstellung. Die Bezeichnung und die Füllmenge des Kältemittels sind auf dem Typenschild spezifiziert, siehe & weitere Informationen auf Seite 31 und & Kapitel 5.1 "Aufstellen" auf Seite 33 sowie & Kapitel 12.4 "Kältemittel und Füllmenge" auf Seite 86.

### 1.14 Einsatzbereich Das Gerät darf ausschließlich in den folgenden Bereichen verwendet werden.

- Logistik, Produktion, Qualitätswesen, Forschung und Entwicklung im industriellen Umfeld
- in Innenräumen

### 1.15 Beschreibung der Personalqualifikationen

### Fachpersonal

Fachpersonal ist aufgrund seiner fachlichen Ausbildung, Kenntnisse und Erfahrung sowie Kenntnis der einschlägigen Bestimmungen in der Lage, die ihm übertragenen Arbeiten auszuführen und mögliche Gefahren selbstständig zu erkennen und zu vermeiden.

### Kältefachkraft

Die Kältefachkraft ist für den speziellen Aufgabenbereich, in dem sie tätig ist, ausgebildet und zertifiziert und kennt die geltenden Normen und Bestimmungen. Die Zertifizierung schließt die erforderliche Kompetenz für die Emissionsvermeidung, die Rückgewinnung fluorierter Treibhausgase und den sicheren Umgang mit Kälteeinrichtungen der relevanten Art und Größe ein.

Die Kältefachkraft kann aufgrund ihrer fachlichen Ausbildung und Erfahrungen Arbeiten an kältetechnischen Anlagen ausführen und mögliche Gefahren selbstständig erkennen und vermeiden.

Ein Zertifikat bezüglich (EU) Nr. 2024/573 und (EU) Nr. 2015/2067 muss vorhanden sein.

### Staplerfahrer

Der Staplerfahrer ist mindestens 18 Jahre alt und aufgrund seiner körperlichen, geistigen und charakterlichen Eigenschaften zum Führen von Flurförderzeugen mit Fahrersitz oder Fahrerstand geeignet.

Weiterhin wurde der Staplerfahrer im Führen von Flurförderzeugen mit Fahrersitz oder Fahrerstand ausgebildet.

Der Staplerfahrer hat dem Betreiber die Fähigkeiten im Führen von Flurförderzeugen mit Fahrersitz oder Fahrerstand nachgewiesen und ist daraufhin vom Betreiber schriftlich mit der Führung beauftragt worden.

### Unterwiesene Person

Die unterwiesene Person wurde in einer Unterweisung durch den Betreiber über die ihr übertragenen Aufgaben und möglichen Gefahren bei unsachgemäßem Verhalten unterrichtet.

### 1.16 Beschreibung der persönlichen Schutzausrichtung

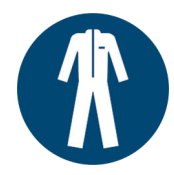

### Arbeitsschutzkleidung

Arbeitsschutzkleidung ist eng anliegende Arbeitskleidung mit geringer Reißfestigkeit, mit engen Armeln und ohne abstehende Teile. Sie dient vorwiegend zum Schutz vor Erfassen durch bewegliche Maschinenteile. Keine Ringe, Ketten und sonstigen Schmuck tragen.

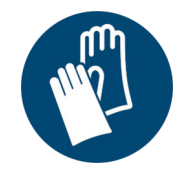

### Kälteschutzhandschuhe

Kälteschutzhandschuhe sind säure- und kältebeständige Sicherheitshandschuhe aus Leder.

Die Schutzhandschuhe dienen zum Schutz der Hände bei Berührung von tiefkalten Bauteilen und geringen Mengen von Kältemitteln.

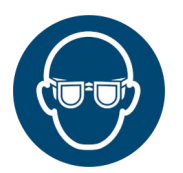

### Schutzbrille

Die Schutzbrille dient zum Schutz der Augen vor umherfliegenden Teilen und Flüssigkeitsspritzern.

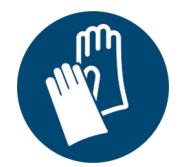

### Schutzhandschuhe

Die Schutzhandschuhe dienen zum Schutz vor Verletzungen beim Abnehmen der äußeren Schutzverkleidungen.

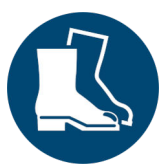

#### Sicherheitsschuhe

Sicherheitsschuhe dienen zum Schutz vor schweren herabfallenden Teilen und Ausrutschen auf rutschigem Untergrund. Außerdem dienen sie zum Schutz der Füße beim Abnehmen der äußeren Schutzverkleidungen.

### 1.17 Sicherheitseinrichtungen des Geräts

### 1.17.1 Alarmmeldung und potentialfreier Kontakt

Bei einer Fehlfunktion wird ein Alarm ausgelöst.

Jeder Alarm wird akustisch durch ein Alarmsignal (1 Sekunde ein - 1 Sekunde aus) sowie optisch im Display der Bedieneinheit Touch angezeigt.

Alle auftretenden Alarme werden im internen Datenlogger gespeichert.

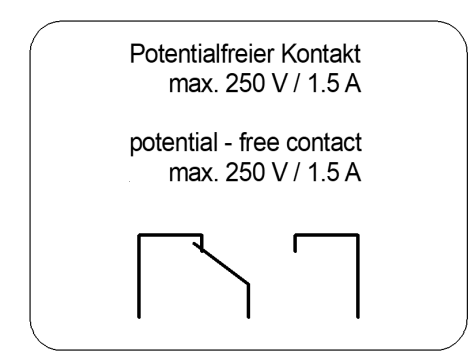

Gleichzeitig mit dem akustischen Alarmsignal wird der potentialfreie Alarmkontakt zum Anschluss an das hauseigene Störmeldesystem geschaltet.

Der Anschluss im Gerät befindet sich im Schaltkasten und ist mit einem Aufkleber gekennzeichnet.

Der Kontakt ist mit maximal 250 V / 1.5 A belastbar.

Abb. 1: Potentialfreier Kontakt

### 1.17.2 Fühlerüberwachung

Der Temperaturfühler des Reglers wird ständig auf Kurzschluss und Unterbrechung überprüft.

Bei einer Fehlfunktion wird eine Alarmmeldung aktiv gesetzt, siehe & Kapitel 1.17.1 "Alarmmeldung und potentialfreier Kontakt" auf Seite 12

Bei einem defekten Fühler startet das Notprogramm. Das Gerät kühlt im Wechsel 30 Minuten lang mit laufenden Verdichter und macht dann 10 Minuten Pause.

Hinweis:

Im Notprogramm kann die Temperatur von der eingestellten Nutzraumsolltemperatur abweichen.

### 1.17.3 Netzspannungsausfall

Bei einem Netzspannungsausfall ertönt ein akustisches Warnsignal (1 Sekunde ein – 1 Sekunde aus) und der potentialfreier Alarmkontakt schaltet. Die Störungsmeldung [Netzausfall] bleibt auf dem Display der Bedieneinheit Touch erhalten, bis sie quittiert wird.

Der Akku des internen Datenloggers erhält bei vollständigem Stromausfall das Display der Bedieneinheit Touch und die Datenaufzeichnung (interner Datenlogger) für ungefähr 35 Stunden in Funktion.

### 1.17.4 Alarm beim Akku des internen Datenloggers

Bei einem defektem Akku des internen Datenloggers wird im Display, im Wechsel mit der aktuellen Temperatur, diese Information als Text angezeigt.

Es erfolgt ein akustischer Alarm (1 Sekunde ein – 1 Sekunde aus).

Der potentialfreie Alarmkontakt schaltet.

Bei der Entsorgung eines defekten Akkus des internen Datenloggers sind die gesetzlichen Bestimmungen zu beachten.

### 1.17.5 Alarm bei Übertemperatur

Der Übertemperaturschutz ist eine Warneinrichtung. Diese wird aktiviert, wenn die Temperatur im Nutzraum über dem festgelegten Grenzwert liegt.

Diese Information wird auf dem Display der Bedieneinheit Touch angezeigt.

Es erfolgt ein akustischer Alarm (1 Sekunde ein - 1 Sekunde aus).

Der potentialfreie Kontakt schaltet.

### 1.17.6 Alarm bei Untertemperatur

Der Untertemperaturschutz ist eine Warneinrichtung. Diese wird aktiviert, wenn die Temperatur im Nutzraum unter dem festgelegten Grenzwert liegt. Diese Information wird auf dem Display der Bedieneinheit Touch angezeigt. Es erfolgt ein akustischer Alarm (1 Sekunde ein - 1 Sekunde aus). Der potentialfreie Kontakt schaltet.

#### 1.18 Warnsymbole am Gerät

#### Kalte Oberflächen

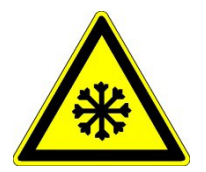

Auf dem Gerät sind Warnsymbole "kalte Oberfläche" angebracht. Mit diesem Symbol wird vor kalten Oberflächen am Gerät gewarnt. Diese Oberflächen dürfen im Betrieb nicht berührt werden. Um diese Oberflächen in anderen Lebensphasen zu berühren, wie beispielsweise bei der Instandhaltung, müssen persönliche Schutzausrüstungen benutzt werden.

### Feuergefährlich

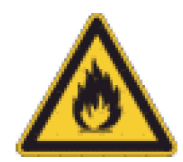

 Auf dem mit natürlichen Kältemitteln gefüllten Gerät ist das Warnsymbol "Feuergefährlich" angebracht.

Mit diesem Symbol wird vor der Brennbarkeit natürlicher Kältemittel gewarnt.

1.19 Restrisiken

Die Restrisiken des Geräts sind in den Sicherheitshinweisen/Warnhinweisen in der Betriebsanleitung beschrieben.

1.20 Aufbau der Warnhinweise

Gefahr

- Ein Warnhinweis vom Typ "Gefahr" weist auf eine **unmittelbar gefähr**liche Situation hin.
- Wird der Warnhinweis missachtet, hat dies Tod oder schwere, irreversible Verletzungen zur Folge.

|  | GEFAHR!<br>Art und Quelle                     |
|--|-----------------------------------------------|
|  | Folgen bei Nichtbeachtung                     |
|  | <ul><li>Maßnahme 1</li><li>Maßnahme</li></ul> |

Warnung

 Ein Warnhinweis vom Typ "Warnung" weist auf eine mögliche gefährliche Situation hin

Wird der Warnhinweis missachtet, kann dies Tod oder schwere, irreversible Verletzungen zur Folge haben.

|  | WARNUNG!<br>Art und Quelle                    |  |
|--|-----------------------------------------------|--|
|  | Folgen bei Nichtbeachtung                     |  |
|  | <ul><li>Maßnahme 1</li><li>Maßnahme</li></ul> |  |

- Ein Warnhinweis vom Typ "Vorsicht" weist auf eine möglicherweise gefährliche Situation hin.
- Wird der Warnhinweis missachtet, kann dies leichte, reversible Verletzungen zur Folge haben.

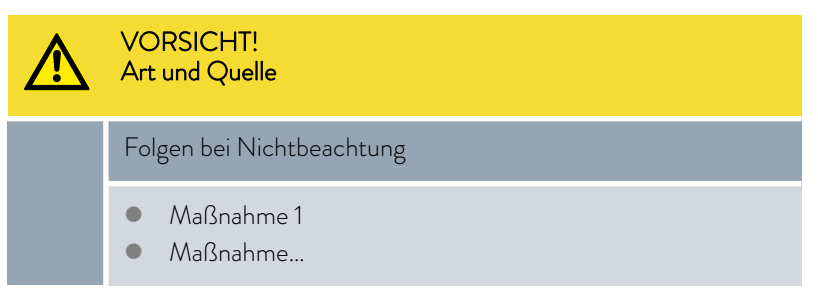

Ein "Hinweis" warnt vor möglichen Sach- oder Umweltschäden.

| ! | HINWEIS!<br>Art und Quelle                    |
|---|-----------------------------------------------|
|   | Folgen bei Nichtbeachtung                     |
|   | <ul><li>Maßnahme 1</li><li>Maßnahme</li></ul> |

Vorsicht

Hinweis

### 2 Auspacken des Gerätes

### 2.1 Sicherheitshinweise

|   | WARNUNG!<br>Leckage am Kältekreislauf durch Transportschaden                                                                                                    |  |
|---|----------------------------------------------------------------------------------------------------|--|
|   | Feuer                                                                                                    |  |
|   | <ul> <li>Stellen Sie eine Beschädigung der Transportverpackung fest:</li> <li>Gerät an einen gut belüfteten Ort ohne Zündquellen stellen/lagern.</li> <li>Gerät nicht in Betrieb nehmen.</li> <li>LAUDA Service kontaktieren.</li> </ul> |  |
|   | VORSICHT!<br>Transportschaden                                                                                                    |  |
|   | Schneiden                                                                                                    |  |
|   | <ul> <li>Prüfen Sie das Gerät vor Inbetriebnahme genau auf Trans-<br/>portschäden.</li> <li>Nehmen Sie das Gerät niemals in Betrieb, wenn Sie einen<br/>Transportschaden festgestellt haben.</li> </ul>                                  |  |
| ! | HINWEIS!<br>Hilfsmittel/Hebemittel beim Auspacken                                                                                                    |  |
|   | Stoß, Quetschung, Sachschaden                                                                                                    |  |
|   | <ul> <li>Geeignete Hilfsmittel beim Auspacken verwenden.</li> <li>Geeignete Hebemittel verwenden.</li> <li>Fachgerecht auspacken durch Fachpersonal.</li> </ul>                                                                          |  |
|   |                                                                                                    |  |

### 2.2 Auspacken

Personal: Schutzausrüstung:

- Fachpersonal
- Sicherheitsschuhe
- Schutzhandschuhe
- 1. Stellen Sie das Gerät auf einer ebenen Fläche ab.
- 2. Packen Sie das Gerät aus.

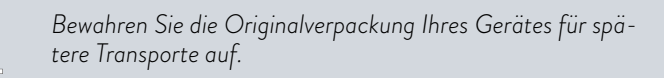

**3.** Prüfen Sie das Gerät und das Zubehör nach der Auslieferung umgehend auf Vollständigkeit und Transportschäden.

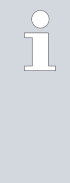

Sollten die Transportverpackung, das Gerät oder das Zubehör wider Erwarten beschädigt sein, informieren Sie unverzüglich den Spediteur, damit ein Schadensprotokoll erstellt und eine Überprüfung des Transportschadens erfolgen kann. Verständigen Sie ebenfalls unverzüglich den LAUDA Service. Kontaktdaten finden Sie in & Kapitel 14.4 "Kontakt LAUDA" auf Seite 91 und stellen/lagern Sie das Gerät an einen gut belüfteten Ort ohne Zündquellen.

### 2.3 Bestellnummer der Betriebsanleitung

| Gerätetyp                   | Bezeichnung       | Sprache     | Anzahl | Bestellnummer    |
|-----------------------------|-------------------|-------------|--------|------------------|
| Versafreeze Tiefkühlschrank | Betriebsanleitung | deutsch     | 1      | Q4DT-E_13-016-DE |
| Versafreeze Tiefkühlschrank | Betriebsanleitung | englisch    | 1      | Q4DT-E_13-016-EN |
| Versafreeze Tiefkühlschrank | Betriebsanleitung | französisch | 1      | Q4DT-E_13-016-FR |
| Versafreeze Tiefkühlschrank | Garantiekarte     |             | 1      |                  |

### 3 Transport

### 3.1 Transportieren des Tiefkühlgerätes

|           | WARNUNG!<br>Fehlbedienung beim Schieben, Überrollgefahr durch Geräte-<br>rollen                                                                                                    |  |  |
|-----------|----------------------------------------------------------------------------------------------------|--|--|
|           | Verletzungsgefahr durch Überrollen, Stoß                                                                                                    |  |  |
|           | <ul> <li>Gerät nicht über Fuß oder andere Körperteile rollen.</li> <li>Vorsichtiges Bewegen des Gerätes, gegebenenfalls mit<br/>mehreren Personen.</li> <li>Sicherheitsschuhe tragen.</li> <li>Kollision mit anderen Personen, Gegenständen vermeiden.</li> <li>Vorhersehbare Fehlanwendungen, siehe skapitel 1.7<br/>"Vorhersehbare Fehlanwendung" auf Seite 9, sind zu ver-<br/>meiden.</li> </ul> |  |  |
| Personal: | <ul> <li>Unterwiesene Person</li> </ul>                                                                                                    |  |  |
| Schutzaus | srüstung: 🔳 Schutzhandschuhe                                                                                                    |  |  |

Sicherheitsschuhe

Beim Schieben/Bewegen des Gerätes ist folgendes zu beachten:

- 1. Gerät vom Netz nehmen.
- 2. Netzkabel einrollen.
- **3.** Feststellrollen lösen.

Durch das Nettogewicht des Gerätes und der Nutzlast ist es sinnvoll das Tiefkühlgerät mit mehreren Personen zu schieben/bewegen.

Beim Abstellen des Gerätes ist folgendes zu beachten:

- 1. Feststellrollen fixieren.
- 2. Das Gerät darf im Betrieb nur auf einer waagrechten, ebenen Fläche stehen und betrieben werden.

Überprüfen, dass der Boden eben ist.

Überprüfen, dass das Gerät waagrecht steht.

▶ Danach kann das Gerät an das Stromnetz angeschlossen werden, weitere Informationen dazu siehe, ♥ Kapitel 6.1 "Stromversorgung herstellen" auf Seite 42.

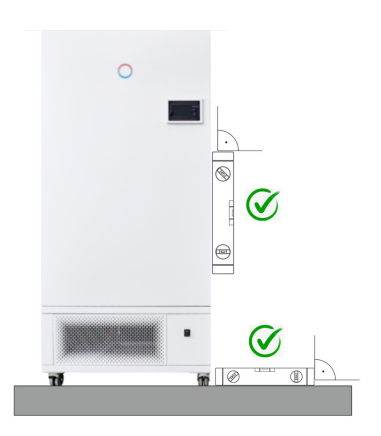

Abb. 2: Aufstellung Schrank

|   | VORSICHT!<br>Transportschaden                                                                                                    |  |
|---|----------------------------------------------------------------------------------------------------|--|
|   | Schneiden                                                                                                    |  |
|   | <ul> <li>Prüfen Sie das Gerät vor Inbetriebnahme genau auf Transportschäden.</li> <li>Nehmen Sie das Gerät niemals in Betrieb, wenn Sie einen Transportschaden festgestellt haben.</li> </ul> |  |
| ! | HINWEIS!<br>Aufstellen des Gerätes                                                                                                    |  |
|   | Geräteschaden/Sachschaden/Fehlfunktion                                                                                                    |  |
|   | <ul> <li>Das Gerät muss bei Inbetriebnahme die zulässige Umge-<br/>bungstemperatur aufweisen. Ist dies nicht gegeben, muss<br/>das Gerät akklimatisiert werden.</li> </ul>                    |  |

### 3.2 Transport mit einem Flurförderzeug

Das Tiefkühlgerät kann unter folgenden Bedingungen mit einem Flurförderzeug transportiert werden:

 Das Gerät muss gesichert auf dem Flurförderzeug stehen (Ladungssicherung).

Personal:

Staplerfahrer

Schutzausrüstung:

- SicherheitsschuheSchutzhandschuhe
- 1. Das Flurförderzeug mit den Gabeln nur seitlich, breite Seite des Geräts, einfahren.
- 2. Die Gabeln so weit einfahren, dass sie auf der Gegenseite herausragen.
- **3.** Sicherstellen, dass das Gerät, bei außermittigem Schwerpunkt, nicht kippen kann (Ladungssicherung).
- 4. Das Gerät möglichst sanft anheben und den Transport beginnen. Bei der Fahrt über Unebenheiten und beim Bremsen sicherstellen, dass das Packstück nicht kippen oder rutschen kann.
- 5. Nach jedem Transport ist das Gerät auf Transportschäden zu überprüfen.

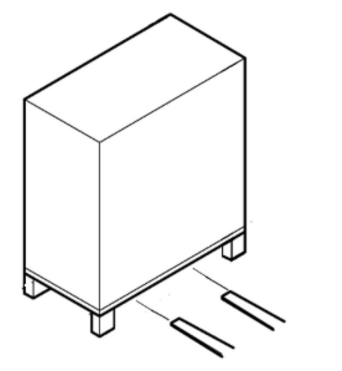

Abb. 3: Transport mit einem Flurförderzeug

| GEFAHR!<br>Transportschaden                                                                                          |
|----------------------------------------------------------------------------------------------------|
| Stromschlag, Feuer                                                                                                   |
| <ul> <li>Prüfen Sie das Gerät vor Inbetriebnahme genau auf Trans-<br/>portschäden!</li> </ul>                        |
| <ul> <li>Nehmen Sie das Gerät niemals in Betrieb, wenn Sie einen<br/>Transportschaden festgestellt haben.</li> </ul> |
| • Ein Gerät mit Transportschaden immer an einem gut belüf-<br>teten Ort ohne Zündquellen stellen/lagern.             |

### 4 Aufbau und Funktion

### 4.1 Funktionsbeschreibung des Gerätes

LAUDA Versafreeze Tiefkühlschrank der Typen VF 15040, VF 60040, VF 70040 mit einstellbarem Temperaturbereich von -0 °C bis -40 °C arbeiten mit einem Hochleistungskompressor. Die Gerätetypen VF 15085, VF 60085, VF 70085 decken mit ihren zwei Hochleistungskompressoren einen Temperaturbereich von -50 °C bis -86 °C ab.

Der luftgekühlte Kondensator an der Rückseite des Gerätes gibt die entzogene Nutzraumwärme an die Raumluft ab.

Der Temperaturregler hält die eingestellte Temperatur konstant.

Im Display des Reglers wird die augenblickliche Kühlraumtemperatur angezeigt.

Die Verwendung natürlicher Kältemittel sichert einen umweltfreundlichen und zukunftssicheren Betrieb.

Das Gerät ist für den Betrieb bei der jeweiligen maximalen Solltemperatur optimiert und erreicht dort auch die beste Temperaturkonstanz (zeitlich).

### 4.2 Aufbau der Tiefkühlschränke

### Vorderansicht VF 150xx

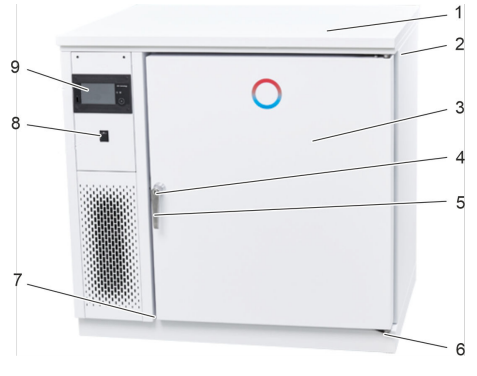

Abb. 4: Vorderansicht

| 1 | Abdeckplatte           |
|---|------------------------|
| 2 | Typenschild            |
| 3 | Nutzraumtür            |
| 4 | abschließbares Schloss |
| 5 | Türgriff               |
| 6 | Fahrrolle              |
| 7 | Türkontaktgeber        |
| 8 | Netzschalter           |
| 9 | Bedieneinheit Touch    |

### Rückansicht VF 150xx

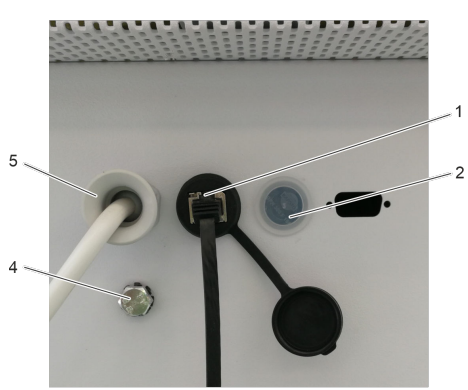

| 1 | Schnittstelle      |
|---|--------------------|
| 2 | Durchführung       |
| 3 | Durchführungen     |
| 4 | Potentialausgleich |
| 5 | Netzkabel          |

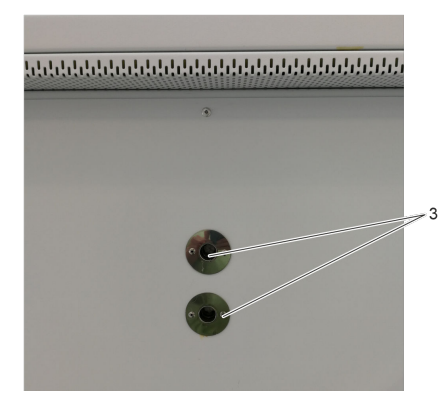

### Abb. 5: Rückansicht

### Vorderansicht VF 700xx

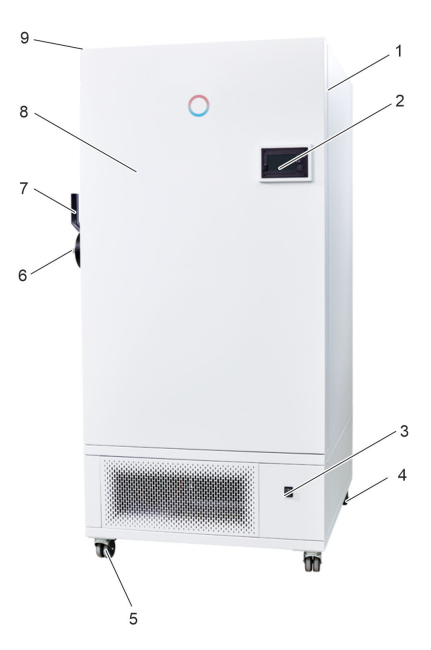

| 1 | Typenschild            |
|---|------------------------|
| 2 | Bedieneinheit Touch    |
| 3 | Netzschalter           |
| 4 | Lenkrolle              |
| 5 | Feststellrolle         |
| 6 | abschließbares Schloss |
| 7 | Türgriff               |
| 8 | Nutzraumtür            |
| 9 | Türkontaktgeber        |

Abb. 6: Vorderansicht

### Rückansicht VF 700xx

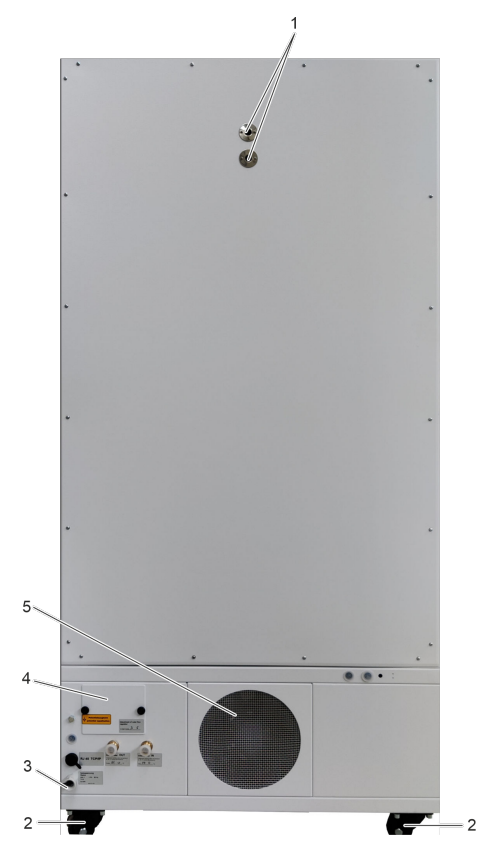

| 1 | Durchführungen            |
|---|---------------------------|
| 2 | Lenkrollen                |
| 3 | Netzkabel                 |
| 4 | Abdeckung (Wasserkühlung) |
| 5 | Kondensator               |

Abb. 7: Rückansicht

### Rückansicht Detailausschnitt

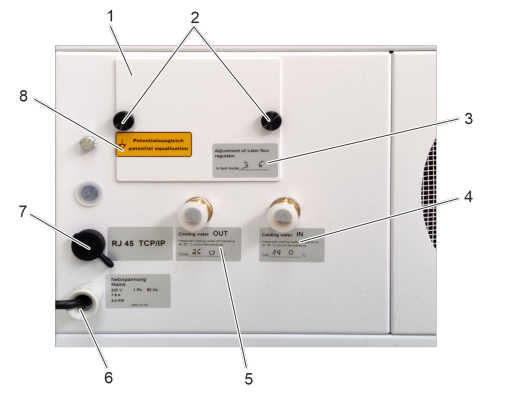

Abb. 8: Detailansicht

| 1 | Abdeckung (Wasserkühlung)                       |
|---|-------------------------------------------------|
| 2 | Rändelschrauben                                 |
| 3 | Etikett (Wert der Kühlwassermenge)              |
| 4 | Kühlwasseranschluss (Etikett Cooling water IN)  |
| 5 | Kühlwasseranschluss (Etikett Cooling water OUT) |
| 6 | Netzkabel                                       |
| 7 | Schnittstelle                                   |
| 8 | Positionsangabe "Potentialfreier Ausgleich"     |

### 4.3 Untertischaufstellung gültig für VF 15040 und VF 15085

Abdeckplatte demontieren

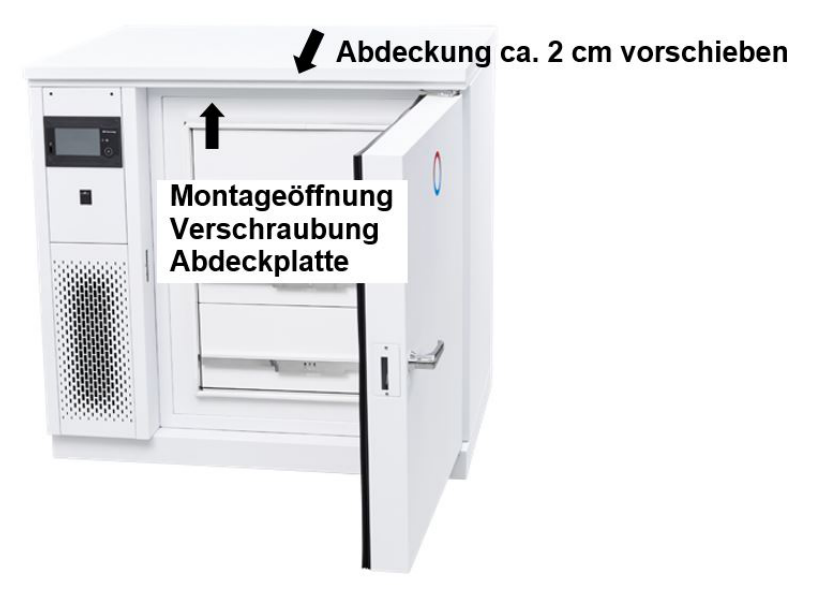

### Abb. 9: Untertischgerät

Für die Untertischmontage ist die Abdeckplatte des Tiefkühlschrankes zu demontieren.

- 1. Öffnen der Gerätetür.
- 2. Lösen der Schraube mit einem Kreuzschraubendreher durch die Öffnung auf der rechten Seite des oberen Gehäuserahmens.
- 3. Abdeckplatte 2 cm nach vorne ziehen.
  - ▶ Die Abdeckplatte kann vom Gerät abgehoben werden.

### Mindestmaße für die Untertischaufstellung

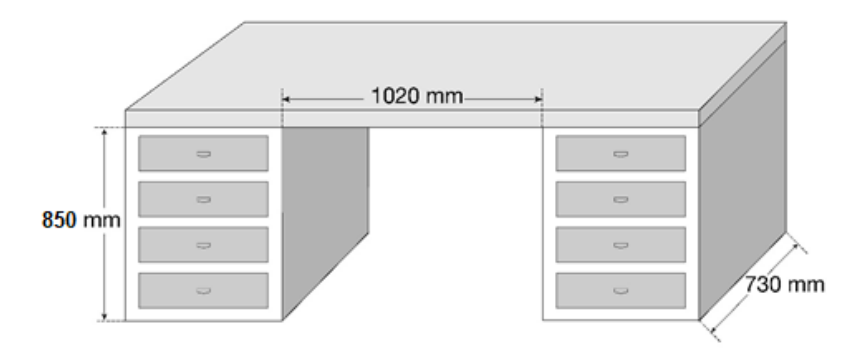

Abb. 10: Mindestmaße

Die Mindestmaße für eine Untertischaufstellung sind unbedingt einzuhalten. Die Mindestmaße sind der Zeichnung zu entnehmen.

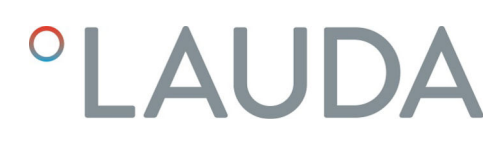

### Einbau des Gerätes

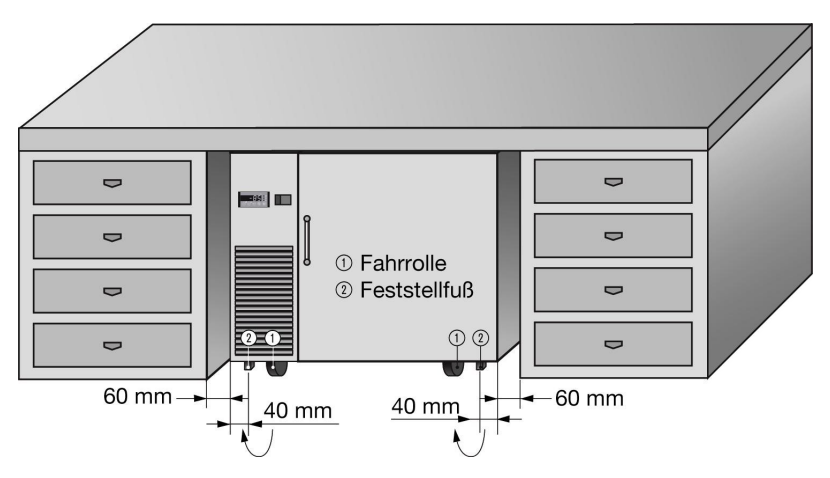

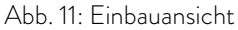

Vor dem Einbau des Gerätes ist der Elektroanschluss und gegebenenfalls andere Anschlüsse auf ihre Funktion zu testen.

Es ist sicherzustellen, dass die Anschlusskabel beim Einbauen des Gerätes nicht beschädigt werden.

Der Tiefkühlschrank benötigt einen Abstand von mindestens 60 mm zu anderen Geräten oder zu Wänden, damit die zur Kühlung angesaugte Luft frei zirkulieren kann.

Dieser Abstand ist unbedingt einzuhalten um ein Öffnen der Gerätetür, Öffnungswinkel größer 90 Grad zum Herausziehen der Schubladeneinsätze, realisiert werden kann.

- 1. Gerät mit den montierten Fahrrollen einschieben.
  - Ist das Gerät positioniert, dann ist das Gerät mit den Feststellfüßen gegen Verschieben sichern.
  - Die beiden Feststellfüße befinden sich ungefähr 40 mm von den Geräteseitenwänden an der Gerätevorderseite entfernt.
- 2. Mit dem mitgelieferten Schlüssel, die zwei Feststellfüße soweit im Uhrzeigersinn herausdrehen, bis das Gerät einen festen Stand auf dem Fußboden hat.
  - Das Gerät steht fest auf dem Boden und ist waagrecht ausgerichtet sowie nicht mehr verschiebbar.
  - ▶ Die Gerätetür schließt optimal.

### 4.4 Bedieneinheit Touch

Gesamtübersicht Bedieneinheit Touch

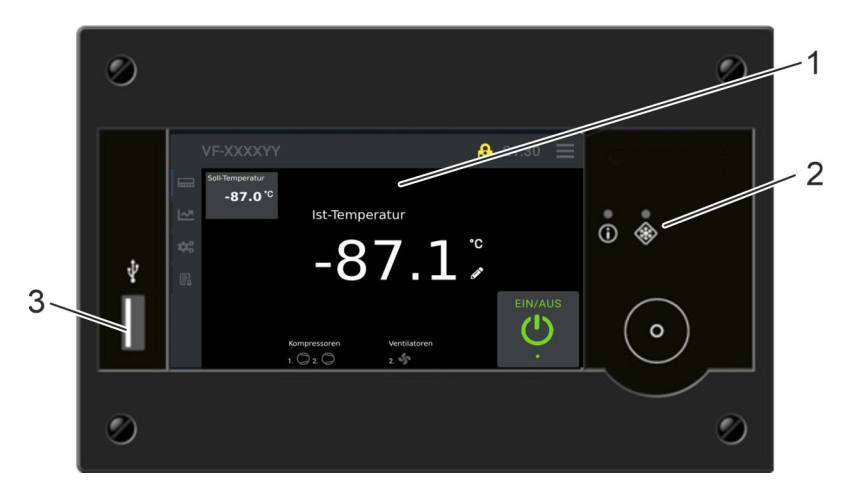

Abb. 12: Bedieneinheit Touch

| 1 | Display Bedieneinheit Touch |
|---|-----------------------------|
| 2 | LED Zustandsanzeige         |
| 3 | USB- Anschluss              |

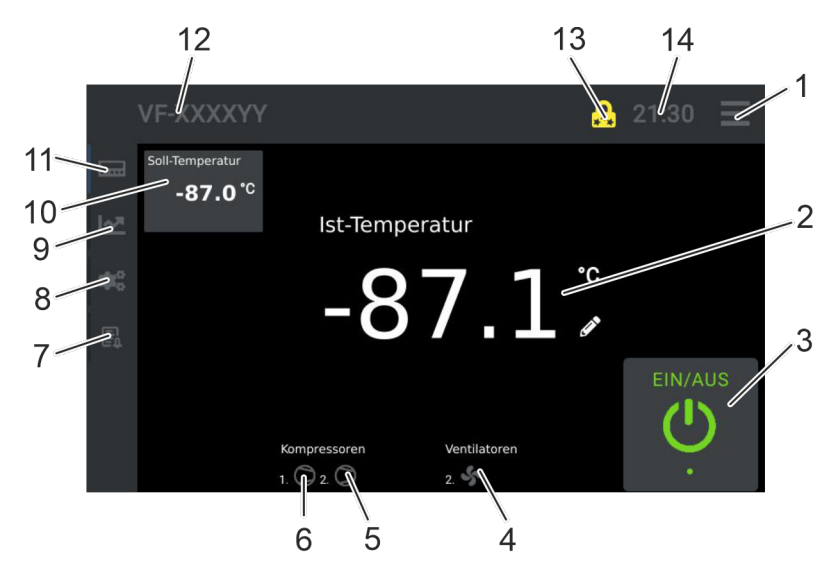

Abb. 13: Bedieneinheit Touch

| 1 | Menü                                                                         |
|---|------------------------------------------------------------------------------|
| 2 | Aktuelle Kühlraumtemperatur-Anzeige                                          |
| 3 | Zustandsanzeige EIN/AUS                                                      |
| 4 | Ventilatoren, rotierendes Symbol = Ventilator am Ver-<br>flüssiger ist aktiv |

Display Bedieneinheit Touch

| 5  | Kompressor 2, zweistufig, rotierendes Symbol = Kom-<br>pressor ist aktiv |
|----|--------------------------------------------------------------------------|
| 6  | Kompressor 1, einstufig, rotierendes Symbol = Kom-<br>pressor ist aktiv  |
| 7  | Historie des Commanders oder eines angeschlossenen<br>Reglers            |
| 8  | Parameter des Reglers                                                    |
| 9  | Interner Datenlogger, Historie                                           |
| 10 | Soll-Temperatur Kühlraum                                                 |
| 11 | Regler-Übersicht                                                         |
| 12 | Typenbezeichnung                                                         |
| 13 | Login und Benutzerprofilanzeige                                          |
| 14 | Uhrzeit                                                                  |

Beim Drücken der Taste (11) wird die Regler-Übersicht angezeigt.

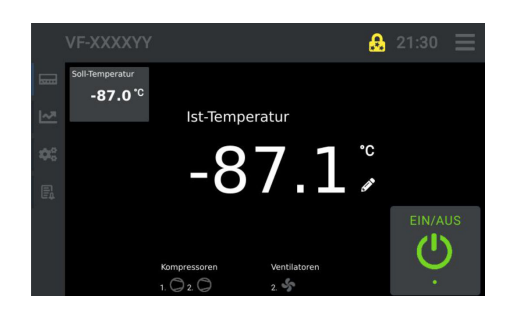

 VF-XXXYY

 21:33
 A- Alarme
 54
 b- Tasten und Schalteingänge
 7
 C- Kreis 1
 C- Kreis 1
 F- Lüfter Kreis 1
 S9

 Image: Comparison of the system of the system of t

Beim Drücken der Taste (9) wird die Interner Datenlogger und Historie-Ansicht angezeigt.

Beim Drücken der Taste (8) können die Parameter des Reglers angezeigt und bearbeitet werden.

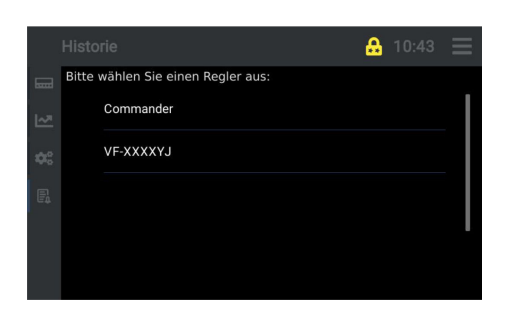

Beim Drücken der Taste (7) wird ein Aufruf der Historie des Commanders oder eines angeschlossenen Regler gestartet.

### LED Zustandsanzeige

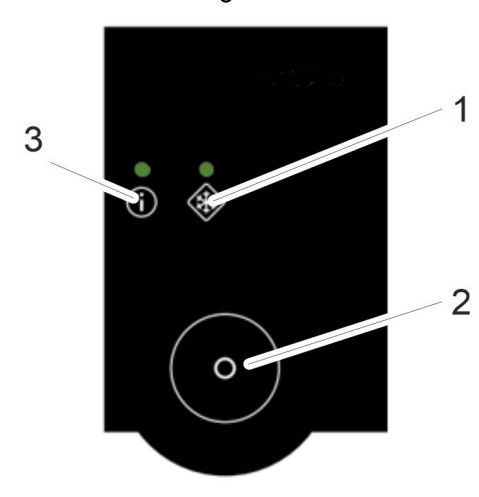

| 1 | LED 2, Zusatzeinrichtung ("EIS"-Symbol) |
|---|-----------------------------------------|
| 2 | Wechseltaster                           |
| 3 | LED 1, Normalkühlung ("ï"-Symbol)       |

Abb. 14: LED Zustandsanzeige

### LED1 (Normalkühlung)

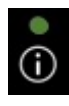

Abb. 15: LED1

| LED-Zustand | Beschreibung                                     |
|-------------|--------------------------------------------------|
| grün        | Aktiv, keine Fehler/Störung in der Normalkühlung |
| rot         | Alle anderen Fälle wie zum Beispiel:             |
|             | - Standby                                        |

## LED 2, nur aktiv bei Sicherheitskühlung CO\_2/LN\_2 (Zusatzeinrichtung)

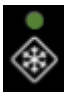

Abb. 16: LED2

| LED-Zustand | Beschreibung                                                                                                    |
|-------------|----------------------------------------------------------------------------------------------------|
| grün        | Aktiv, keine Fehler/Störung vorhanden                                                                                                    |
| gelb        | Kühlraumtemperatur zu hoch<br>Sicherheitskühlung ist in Bereitschaft.                                                                                                    |
|             | Magnetventil wird "demnächst" aktiv und kein Fehler<br>vorhanden. "Demnächst" bedeutet: Kühlraumtempe-<br>ratur ist im Hysterese-Bereich um den resultierenden<br>Sollwert (zwischen unterem und oberen Schaltpunkt)<br>und Magnetventil ist nicht aktiv. |

| LED-Zustand   | Beschreibung                                                                                                    |
|---------------|----------------------------------------------------------------------------------------------------|
| gelb blinkend | Magnetventil aktiv (Kühlmittel (CO <sub>2</sub> oder LN <sub>2</sub> ) wird<br>eingespritzt), kein Fehler vorhanden. Kühlmittel wird<br>nur bei geschlossenem Deckel eingespritzt. |
| aus           | Keine Sicherheitskühlung angeschlossen.                                                                                                    |
| rot           | Alle anderen Fälle wie zum Beispiel:<br>- Sammelfehler<br>- Standby                                                                                                    |

### 4.5 Bedienelemente

### 4.5.1 Netzschalter

### Netzschalter mit Aufsteckrahmen für VF 15040 und VF 15085

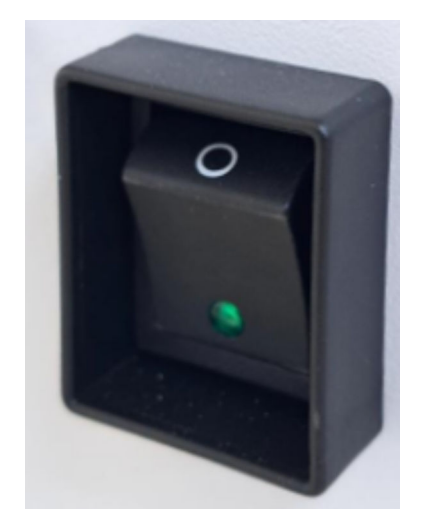

Abb. 17: Netzschalter mit Aufsteckrahmen

Der Netzschalter kann durch Umschalten in die folgenden Positionen gebracht werden:

- Mit der Position [I] wird das Gerät eingeschaltet. Die grüne Kontrolllampe leuchtet.
- Mit der Position [O] wird das Gerät ausgeschaltet. Grüne Kontrolllampe ist aus.

Netzschalter mit Spritzschutzkappe für VF 60040/VF 70040 und VF 60085/VF 70085

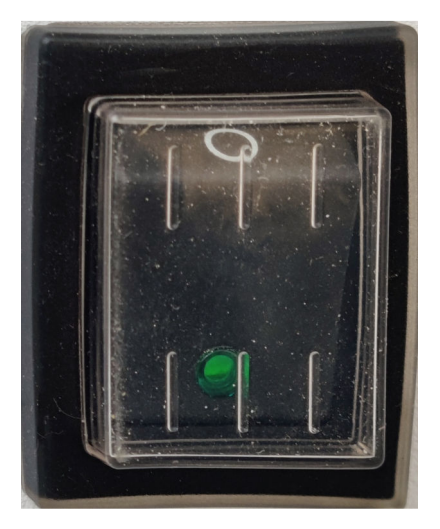

Abb. 18: Netzschalter mit Spritzschutzkappe

### 4.5.2 Verriegelung Nutzraum

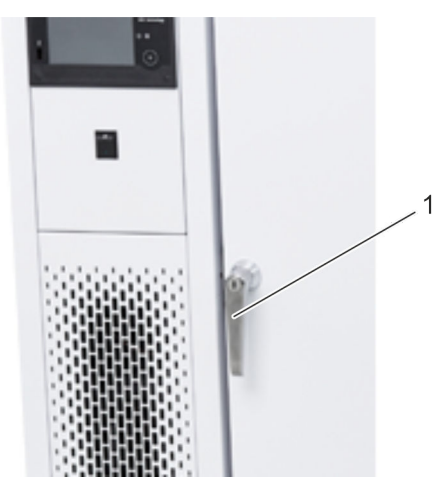

1 Verriegelung Nutzraum

gebracht werden:

. ist aus.

lampe leuchtet.

Abb. 19: Verriegelung Nutzraumtür, VF 150xx

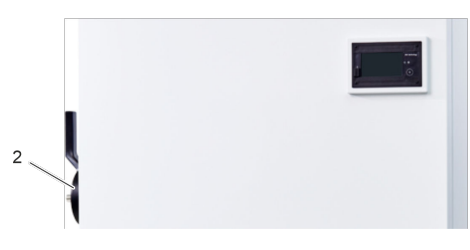

Abb. 20: Verriegelung Nutzraumtür, VF 600xx und VF 700xx

2 Verriegelung Nutzraum

Der Nutzraum kann mit einem mitgelieferten Schlüssel verschlossen werden.

Die Schlüssel niemals in der Nähe des Gerätes, in Reichweite von Kindern oder unbefugten Personen, aufbewahren.

Der Netzschalter kann durch Umschalten in die folgenden Positionen

Mit der Position [I] wird das Gerät eingeschaltet. Die grüne Kontroll-

Mit der Position [O] wird das Gerät ausgeschaltet. Grüne Kontrolllampe

### 4.6 Typenschild

| °LAUDA                          | Made in Germany |
|---------------------------------|-----------------|
| Type:                           | VF 70085        |
| Part No :                       | L003346         |
| Serial No :                     | S230000000      |
| Refrigerant I:                  | R 290           |
| Filling charge !                | 145 g           |
| Elammable refrigerant           |                 |
| DS high pressure l              | 23.8 bar        |
| Polingin pressure i.            | R 170           |
| Filling charge II               | 96 a            |
| Elammable refrigerant           |                 |
| PS high pressure II             | 23.8 bar        |
| Voltage:                        | 230 V; 50 Hz    |
| Amp.                            | 7.9 A           |
| Power consumption               | 2.0 kW          |
| Protection class:               | IP 20           |
| Temperature class:              | N (16-28 °C)    |
| Volume.                         | 731 liters      |
| Built date:                     | 11/23           |
| Accessories:                    | -               |
| Manufacturer auxiliary battery: | Long            |
| wanalation auxiliary satisfy.   | 11 110          |
| COLV Y                          | TÜV             |
|                                 | SUD             |
|                                 | C U             |
| LAUDA DR. R. WOBSER GM          | BH & CO. KG     |
| Schulze-Delitzsch-Straße 4+5    |                 |
| 30938 Burgwedel                 |                 |
| Germany                         |                 |

Abb. 21: Typenschild (Beispiel)

| Angabe                              | Beispiel             | Beschreibung                                                                           |  |
|-------------------------------------|----------------------|----------------------------------------------------------------------------------------|--|
| °LAUDA                              | Made in Ger-<br>many | Hersteller LAUDA, hergestellt<br>in Deutschland                                        |  |
| Type:                               | VF 70085             | Gerätetyp                                                                              |  |
| Part No.:                           | L003346              | Artikelnummer des Gerätes                                                              |  |
| Serial No.:                         | S23xxxxxxx           | Seriennummer des Gerätes                                                               |  |
| Refrigerant I:                      | R 290                | Kältemittel, das im Kältemittel-<br>kreis 1 des Gerätes zur Kühlung<br>verwendet wird. |  |
| Filling charge I:                   | 145 g                | Füllgewicht des Kühlmittels 1 in<br>g                                                  |  |
| Flammable refrige-<br>rant:         | Warnsymbol           | Brennbares Kältemittel                                                                 |  |
| PS high pressure I:                 | 23.8 bar             | Maximaler Sicherheitsdruck im<br>Kältemittelkreislauf 1 in bar                         |  |
| Refrigerant II:                     | R 170                | Kältemittel, das im Kältemittel-<br>kreis 2 des Gerätes zur Kühlung<br>verwendet wird. |  |
| Filling charge II:                  | 96 g                 | Füllgewicht des Kühlmittels 2 in<br>g                                                  |  |
| Flammable refrige-<br>rant:         | Warnsymbol           | Brennbares Kältemittel                                                                 |  |
| PS high pressure II:                | 23.8 bar             | Maximaler Sicherheitsdruck im<br>Kältemittelkreislauf 2 in bar                         |  |
| Voltage:                            | 230 V; 50 Hz         | Zulässige Spannungsversorgung,<br>Netzspannung in V/ Frequenz in<br>Hz                 |  |
| Amp:                                | 7.9 A                | Netzsicherung in A                                                                     |  |
| Power consump-<br>tion:             | 2.0 kW               | Leistungsaufnahme in kW                                                                |  |
| Protection class:                   | IP 20                | Schutzart / Schutzklasse                                                               |  |
| Temperature class                   | N (16-28 °C)         | Temperaturklasse                                                                       |  |
| Volume:                             | 731 liters           | Volumen Nutzraum in Liter                                                              |  |
| Built date:                         | 11/23                | Herstellungsdatum Monat/Jahr                                                           |  |
| Accessories:                        | -                    | Zum Beispiel: CO <sub>2</sub> Sicherheits-<br>kühlung                                  |  |
| Manufacturer auxi-<br>liary battery | Long                 | Hersteller der Hilfsbatterie                                                           |  |

### 4.7 Interner Datenlogger

Der interne Datenlogger startet automatisch und zeichnet alle 120 Sekunden, dieser Wert ist werkseitig voreingestellt,

- die Nutzraumtemperatur
- die Verflüssigertemperatur
- die Spannung vom Akku des Datenloggers (Hilfsbatterie)

auf.

Dadurch können die Aufzeichnungen aus der Vergangenheit, in auswählbaren, zeitlichen Sequenzen, ausgelesen und betrachtet werden, siehe Skapitel 7.8 "Funktion interner Datenlogger und Historie" auf Seite 67.

Der Datenlogger ist mit einer 1 GB Industrie-SD-Karte ausgestattet. Somit ist es möglich die Daten über einen Zeitraum von bis zu 2 Jahren aufzuzeichnen.

lst der Speicher voll, werden immer die ältesten Daten als erstes überschrieben.

Es wird empfohlen die Daten alle sechs Monate zu sichern oder je nach Wichtigkeit der Daten eine Sicherung in kürzeren Abständen zu erstellen, siehe 🏷 Kapitel 7.5 "Datentransfer per USB" auf Seite 63.

Der Datenlogger zeichnet intern noch weitere Daten/Informationen, wie zum Beispiel

- Alarme
- Zugriffe auf Daten und Parameter
- Umgebungstemperaturen

auf. Diese können auf einem PC mit der "ST-Studio"-Software sichtbar und ausgewertet werden.

Achtung: Zur Bearbeitung der Daten muss die Software "ST-Studio" auf dem entsprechenden Gerät installiert werden. Die Software ist kostenlos beim Hersteller LAUDA erhältlich. Weitere Information erhalten Sie über den LAUDA Service.

### 4.8 Grenzwerte USr User-Ebene, Werkseinstellung

| A6  | Alarmverzögerung (Gerätetür auf)                        | Werkseinstellung | 60 Sekunden                    |
|-----|---------------------------------------------------------|------------------|--------------------------------|
| A13 | Grenze 1 unten (absolut/relativ) (Unter-<br>temperatur) | Werkseinstellung | -4,0 K                         |
| A15 | Grenze 1 oben (absolut/relativ) (Über-<br>temperatur)   | Werkseinstellung | 4,0 K                          |
| C11 | Sollwert Kühlraumtemperatur                             | Werkseinstellung | Wert aus Gerätekarte entnehmen |
| C25 | Hysterese Sensor F1                                     | Werkseinstellung | Wert aus Gerätekarte entnehmen |
| H11 | Offsetkorrektur Sensor F1                               | Werkseinstellung | Wert aus Gerätekarte entnehmen |

Die Gerätekarte vom VF 150xx befindet sich hinter der linken seitlichen Abdeckung vom Maschinenraum. Die Gerätekarte vom VF 600xx und VF 700xx befindet sich hinter der rechten, seitlichen Abdeckung vom Maschinenraum.

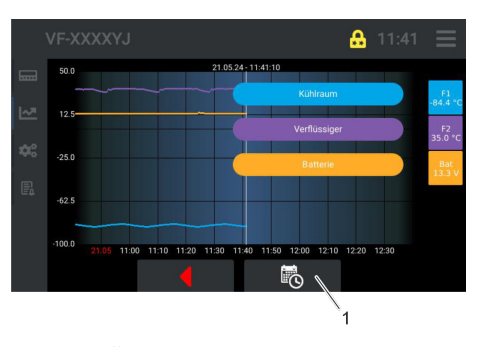

Abb. 22: Übersicht

## 5 Vor der Inbetriebnahme

5.1 Aufstellen

|  | WARNUNG!<br>Umstürzen/Wegrollen des Geräts                                                                                                    |
|--|----------------------------------------------------------------------------------------------------|
|  | Quetschung, Stoß, Verletzung                                                                                                    |
|  | <ul> <li>Kippen Sie das Gerät nicht.</li> <li>Stellen Sie das Gerät auf eine ebene, rutschfeste Fläche<br/>mit ausreichender Tragfähigkeit.</li> <li>Betätigen Sie zum Abstellen des Gerätes die Rollen-<br/>bremsen.</li> <li>Keine schweren Teile auf dem Gerät abstellen.</li> </ul>                                                                                                    |
|  | WARNUNG!<br>Überdruckgefährdung durch zu hohe Umgebungstemperaturen                                                                                                    |
|  | Feuer, Verletzung, Austritt von Kältemittel                                                                                                    |
|  | <ul> <li>Beachten der zulässigen Umgebungstemperatur und<br/>Lagertemperatur, siehe &amp; Kapitel 12.3 "Gerätedaten"<br/>auf Seite 83.</li> </ul>                                                                                                    |
|  | WARNUNG!<br>Bersten des Kältekreislaufs                                                                                                    |
|  | Feuer, Stoß, Schneiden, Geräteschaden                                                                                                    |
|  | <ul> <li>Zulässige Umgebungsbedingungen gemäß der Technischen<br/>Daten sind einzuhalten.</li> <li>Bei kleinen Räumen mit zusätzlicher Belüftung oder Küh-<br/>lung des Raumes die Umgebungstemperatur sicherstellen.</li> </ul>                                                                                                    |
|  | WARNUNG!<br>Bildung einer brennbaren Atmosphäre                                                                                                    |
|  | Feuer                                                                                                    |
|  | <ul> <li>Bei einem Austritt von Kältemittel und/oder bei Beschädigung<br/>des Gerätes beachten:</li> <li>Eingriffe ins Kältesystem und Umgang mit brennbaren Käl-<br/>temittel erfordert zertifiziertes Fachpersonal.</li> <li>Gerät ausschalten und vom Netz trennen.</li> <li>Gerät an einen gut belüfteten Ort ohne Zündquellen<br/>stellen/lagern.</li> <li>LAUDA Service kontaktieren.</li> </ul> |
|  |                                                                                                    |

## HINWEIS! Aufstellen des Gerätes Geräteschaden/Sachschaden/Fehlfunktion Das Gerät muss bei Inbetriebnahme die zulässige Umgebungstemperatur aufweisen. Ist dies nicht gegeben, muss das Gerät akklimatisiert werden.

Diese Hinweise unbedingt beachten:

- Kontrolle der Standsicherheit des Gerätes auf einer ebenen Fläche. Das Gerät wurde waagrecht ausgerichtet und die Gerätetür schließt optimal, um Vereisungen zu vermeiden.
- Beachten Sie die Anforderungen des Geräts an die elektromagnetische Verträglichkeit (EMV). Nähere Informationen finden Sie in Skapitel 1.3 "EMV-Anforderungen" auf Seite 8.
- Kontrolle des Netzkabels auf Beschädigung vor Inbetriebnahme.
- Das Gerät kann bei einer Umgebungstemperatur von 16 °C bis 28 °C betrieben werden.
- Bewegen/Schieben Sie das Gerät gegebenenfalls mit mehreren Personen.
- Eine höhere Umgebungstemperatur wirkt sich negativ auf die Kälteleistung des Gerätes aus.
- Das Gerät nur in akklimatisiertem Zustand in Betrieb nehmen. Siehe Umgebungstemperatur & Kapitel 12.3 "Gerätedaten" auf Seite 83.
- Halten Sie mit dem Gerät Abstand zu Gegenständen und zur Wand und verdecken Sie die Lüftungsöffnungen nicht.

Typ und Füllmenge des Kältemittels sind auf dem Typenschild oder den Technischen Daten ersichtlich.

### 5.2 Menüsprache auswählen

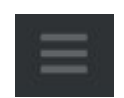

- Abb. 24: Icon Menü

Icon [Menü] drücken.

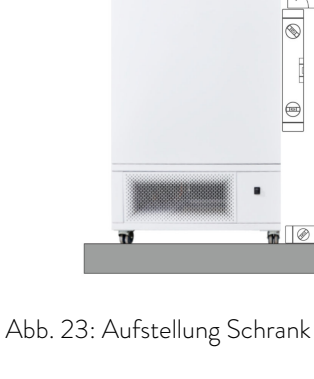

 $\bigcirc$ 

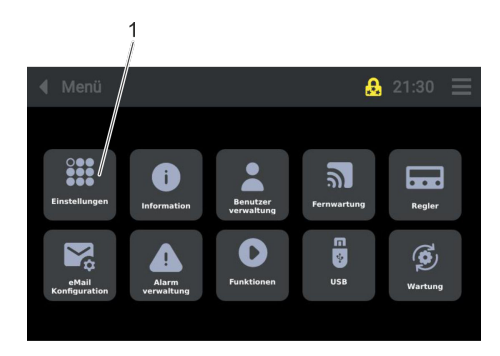

Abb. 25: Einstellungen

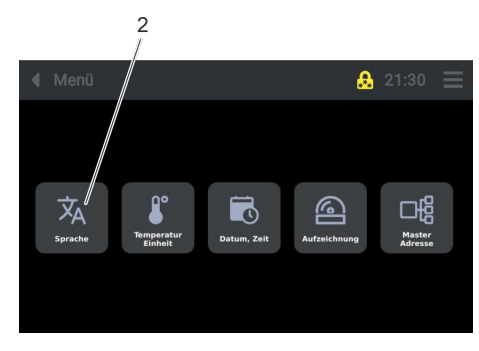

Abb. 26: Einstellungen\_Sprache

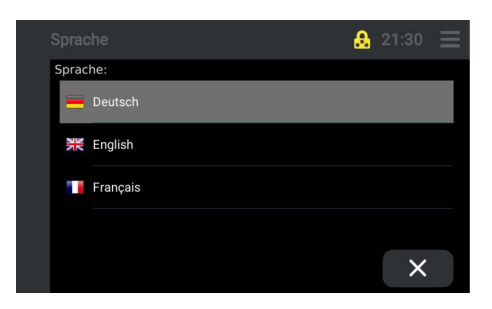

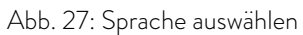

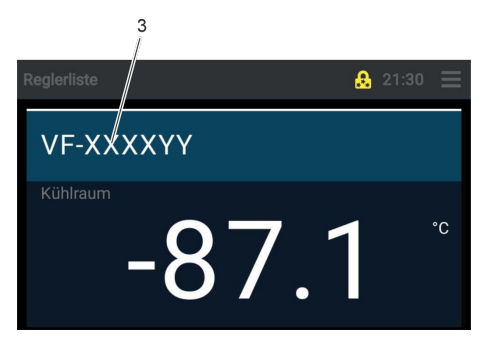

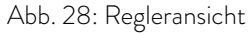

### 5.3 Datum und Uhrzeit einstellen

2. Drücken der Taste (1) [Einstellungen].

3. Drücken der Taste (2) [Sprache].

4.

▶ Übersicht der Sprachenauswahl öffnet sich.

- Sprache (Deutsch, Englisch oder Französisch) auf dem Display der Bedieneinheit Touch auswählen.
  - ▶ Die Display-Ansicht wechselt in die Regleransicht.
  - Nach wenigen Sekunden wird die Displayansicht in der gewählten Sprache angezeigt.
- 5. Die Taste (3) [Typenbezeichnung] drücken.
  - Die Displayansicht der Bedieneinheit Touch wechselt in die "Startbildschirm"-Ansicht.
  - ▶ Die gewählte Sprache ist aktiv.

Um das Datum und die Uhrzeit einzustellen oder zu ändern, wie folgt vorgehen.

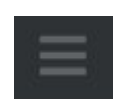

1. Drücken des Icons [Menü].

Abb. 29: Icon Menü

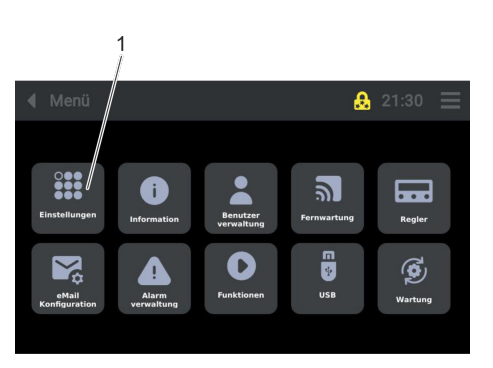

Abb. 30: Einstellungen

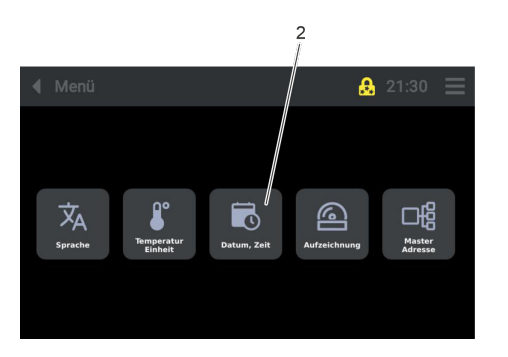

Abb. 31: Einstellungen\_Datum/Uhrzeit

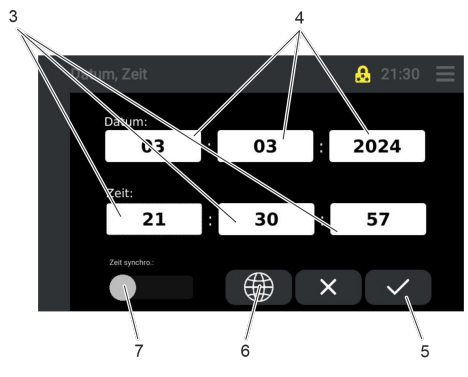

Abb. 32: Datum/Uhrzeit

2. Drücken der Taste (1) [Einstellungen].

- 3. Drücken der Taste (2) [Datum/Zeit].
  - ▶ Die Display-Ansicht zum Ändern von Datum/Zeit öffnet sich.

- Beim Drücken der einzelnen Tasten (3) und (4) öffnet sich eine Zahlentastatur.
  - ▶ Entsprechende Werte für das Datum und die Uhrzeit eingeben.
- 5. Mit der Taste (5) bestätigen.

4.

7.

- 6. Beim Drücken der Taste (6) öffnet sich ein Fenster mit allen Zeitzonen.
  - Die Zeitzonen können ohne eine Internetverbindung ausgewählt/eingerichtet werden.
  - ▶ Zeitzone auswählen und bestätigen.
  - Durch Drücken der Taste (7) wird die Uhrzeit automatisch synchronisiert.
    - ▶ Voraussetzung dafür ist ein Anschluss an das Internet/Cloud.
    - ▶ Die Uhrzeit wurde automatisch synchronisiert.

### 5.4 Temperatur-Einheit einstellen

Um die Temperatur-Einheit einzustellen oder zu wechseln, wie folgt vorgehen.
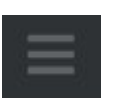

1. Drücken des Icons [Menü].

2.

Abb. 33: Icon Menü

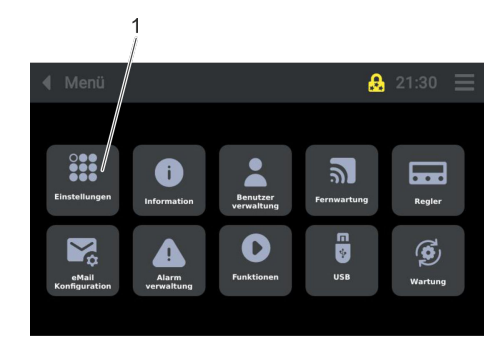

Abb. 34: Einstellungen

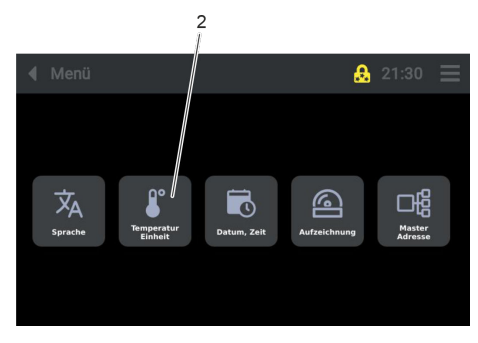

Abb. 35: Einstellungen\_Temperatur-Einheit

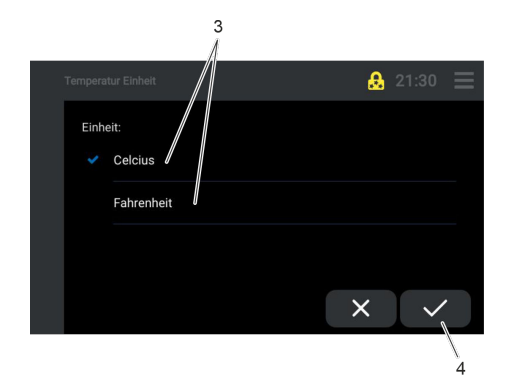

Drücken der Taste (1) [Einstellungen].

- **3.** Drücken der Taste (2) [Temperatur-Einheit].
  - ▶ Eine neue Display-Ansicht öffnet sich.

- 4. Auswählen der gewünschten Einheit durch Drücken der entsprechenden Taste (3).
- 5. Mit der Taste (4) bestätigen.
  - ▶ Die gewählte Einheit ist aktiv.

Abb. 36: Temperatur-Einheit

#### 5.5 Aufzeichnungsintervall für internen Datenlogger ändern

Der Default-Wert bei Auslieferung des Gerätes wurde auf 120 Sekunden eingestellt. Es wird empfohlen, keinen zu niedrigen Intervall für die Aufzeichnung auszuwählen, denn das bedingt eine hohe zu speichernde Datenmenge. Um den Aufzeichnungsintervall für den internen Datenlogger zu ändern, wie folgt vorgehen.

1. Drücken des Icons [Menü].

2.

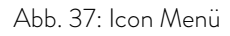

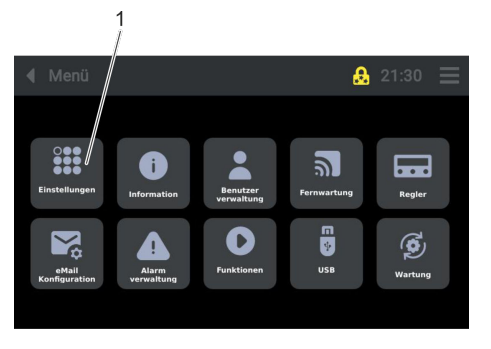

Abb. 38: Einstellungen

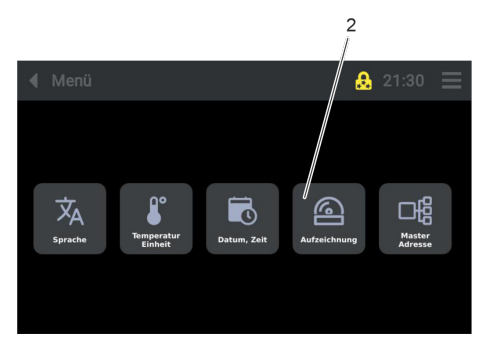

Abb. 39: Einstellungen\_Aufzeichnungen

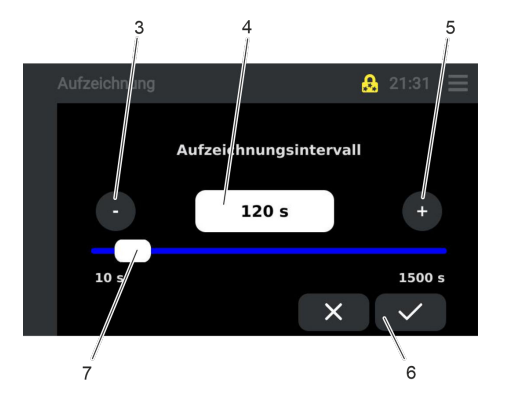

Abb. 40: Aufzeichnungsintervall

#### 5.6 Anlagennamen ändern

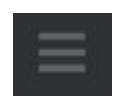

Abb. 41: Icon Menü

**3.** Drücken der Taste (2) [Aufzeichnungen].

Drücken der Taste (1) [Einstellungen].

▶ Eine neue Display-Ansicht öffnet sich.

- 4. Durch Bewegen des Schiebetasters (7) oder durch Bestätigen der Taste [+] (5) oder [-] (3) oder durch eine direkte Eingabe (4) die gewünschte Zeit (10 bis 1500 Sekunden) einstellen.
- 5. Mit der Taste (6) bestätigen.
  - ▶ Der gewählte Aufzeichnungsintervall ist aktiv.

Um den Anlagennamen zu ändern, wie folgt vorgehen.

1. Drücken des Icons [Menü].

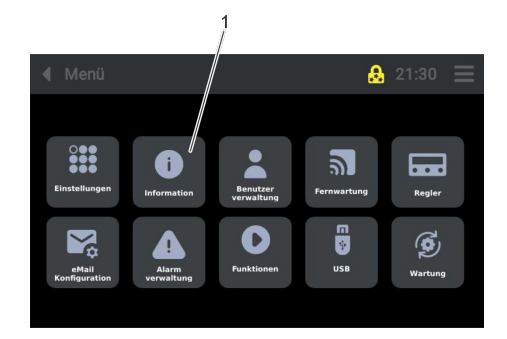

Abb. 42: Information

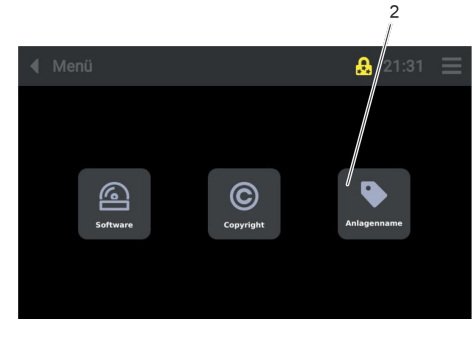

Abb. 43: Information\_Anlagennamen

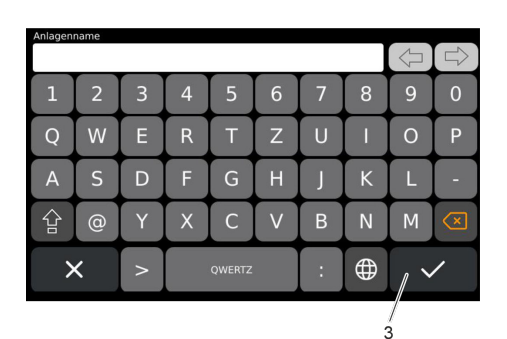

2. Drücken der Taste (1) [Information].

- 3. Drücken der Taste (2) [Anlagennamen].
  - ▶ Es öffnet sich die Tastatur.

- 4. Anlagennamen ändern und mit der Taste (3) speichern.
  - ▶ Der neue Anlagenname ist aktiv.

Abb. 44: Tastatur

#### 5.7 Software-Informationen listen

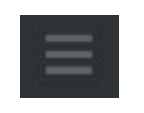

Abb. 45: Icon Menü

Um Software-Informationen zu listen, wie folgt vorgehen.

**1.** Drücken des Icons [Menü].

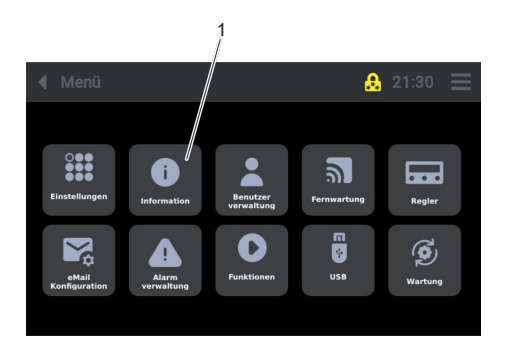

2. Drücken der Taste (1) [Information].

Abb. 46: Information

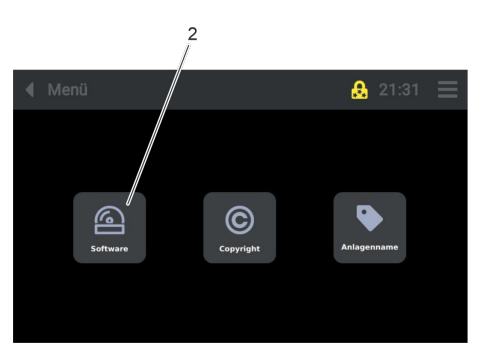

► Es öffnet eine Liste der Software-Informationen.

3.

Drücken der Taste (2) [Software].

Abb. 47: Information\_Software

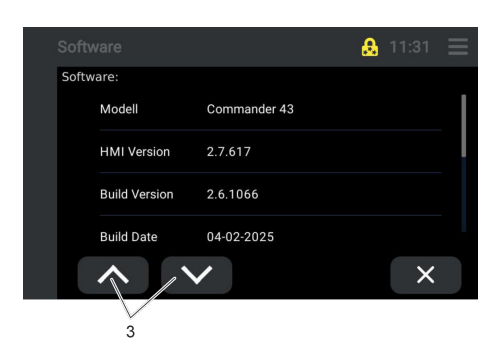

4. Mit den Tasten (3) in den Software-Liste scrollen.

Abb. 48: Software

#### 5.8 Copyright-Informationen listen

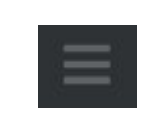

Abb. 49: Icon Menü

Um Copyright-Informationen zu listen, wie folgt vorgehen. 1. Drücken des Icons [Menü].

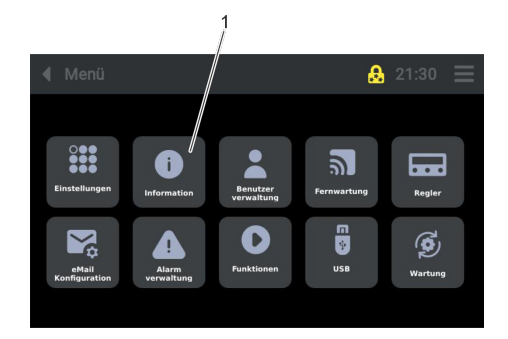

Abb. 50: Information

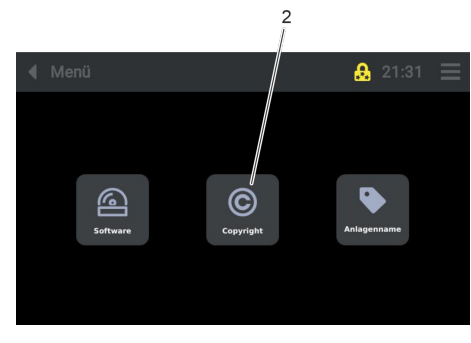

Abb. 51: Information\_Copyright

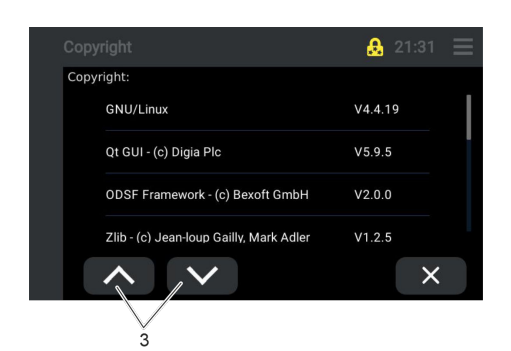

Abb. 52: Copyright

2. Drücken der Taste (1) [Information].

- 3. Drücken der Taste (2) [Copyright].
  - ▶ Es öffnet eine Liste der Copyright-Informationen.

4. Mit den Tasten (3) in den Copyright-Liste scrollen.

### 6 Inbetriebnahme

#### 6.1 Stromversorgung herstellen

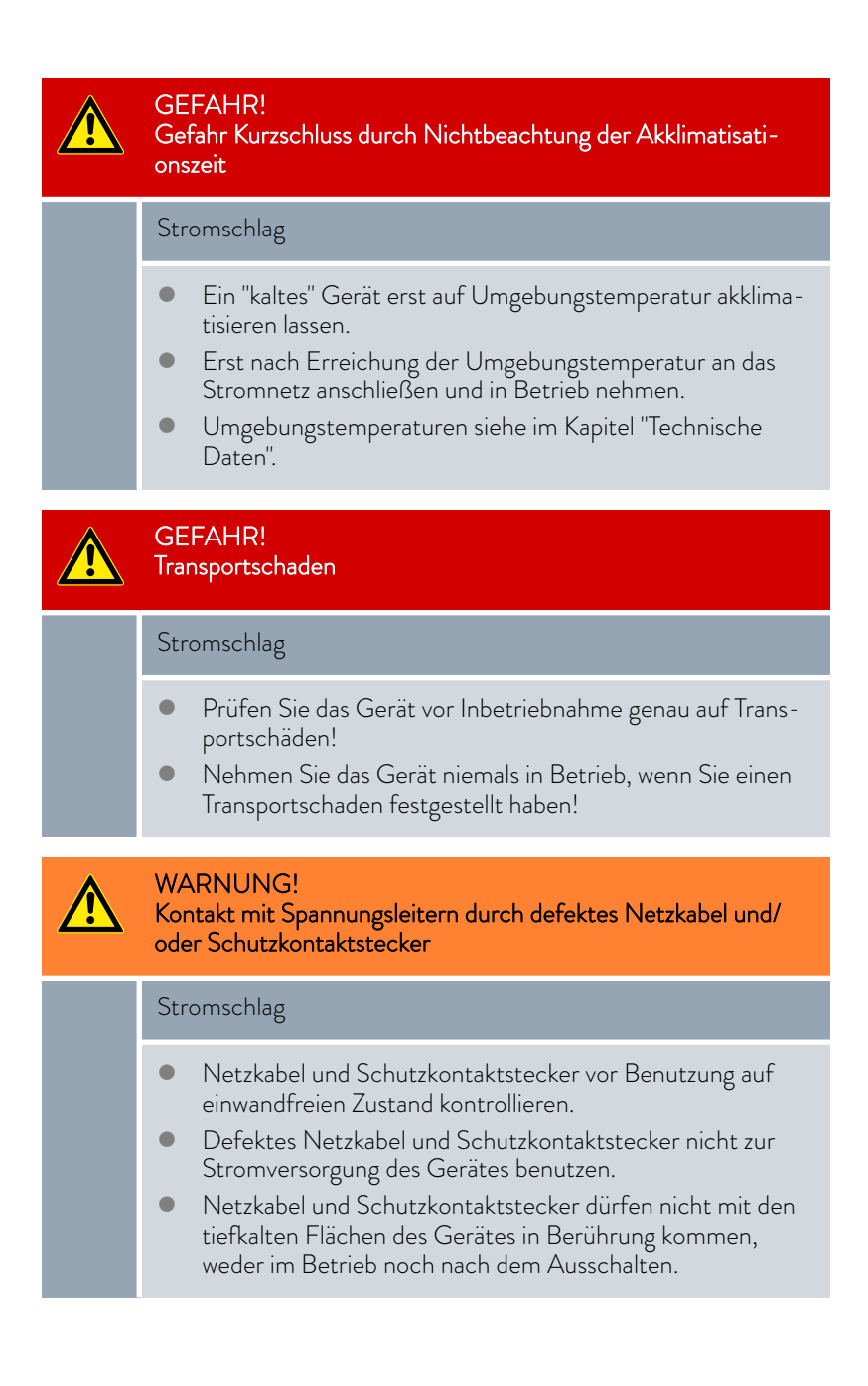

#### HINWEIS!

Verwendung unzulässiger Netzspannung oder Netzfrequenz

#### Geräteschaden

- Gleichen Sie das Typenschild mit der vorhandenen Netzspannung und Netzfrequenz ab.
- Nur bei Übereinstimmung der Daten den Netzanschluss herstellen.
- Der Hauptschalter muss in Stellung "0" [aus] stehen.
- Der Stromanschluss muss vorschriftsmäßig mit Schutzleiter (PE) installiert sein.
- Örtliche Vorschriften sind zu beachten.

#### Beachten Sie Folgendes:

- Hinweis f
  ür geb
  äudeseitige Elektroinstallation:
  - Die Gerätetypen VF 15040, VF 15085, VF 60040, VF 60085, VF 70040 und VF 70085 müssen installationsseitig (Netzsicherung bauseits) mit einem maximal 16 Ampere Leitungsschutzschalter abgesichert werden.
  - Die Gerätetypen VF 60085 und VF 70085, mit einem elektischen Anschluss von 115 V/60 Hz, müssen installationsseitig (Netzsicherung bauseits) mit einem maximal 30 Ampere Leitungsschutzschalter abgesichert werden
- Anschlusswerte dem Typenschild oder den technischen Daten entnehmen.
- Verwenden Sie nur das mitgelieferte Netzkabel mit Schutzkontaktstecker f
  ür die Stromversorgung.
  - Für die Gerätetypen VF 15040, VF 15085, VF 60040, VF 60085, VF 70040 und VF 70085 mit dem elektrischen Anschlusswert 230 V/50 Hz liegen im Lieferumpfang des Gerätes für die
  - Schweiz bei: Adapter fixed connection T23 SEV 5934/2 (16A)
  - UK bei: Adapter GB 13A, BS 1363
- Schließen Sie das Gerät nur an eine Steckdose mit einem Schutzleiter (PE) an.
- Betreiben des Gerätes entsprechend den örtlichen Vorschriften.

#### 6.2 Gerät einschalten und ausschalten

#### Einschalten des Gerätes

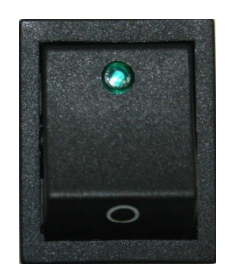

Abb. 53: Netzschalter

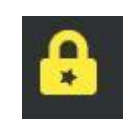

Abb. 54: Icon User

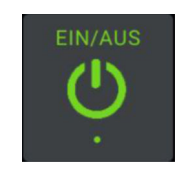

Abb. 55: Icon EIN /AUS

#### Ausschalten des Gerätes

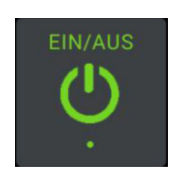

#### Abb. 56: Icon EIN/AUS

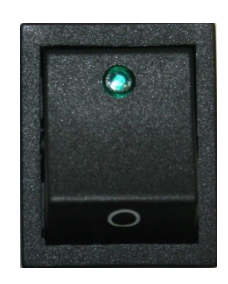

Abb. 57: Netzschalter

- 1. Netzschalter in Stellung "I" schalten, siehe ♥ Kapitel 4.5.1 "Netzschalter" auf Seite 29.
  - Nachdem das Gerät hochgefahren (Dauer ungefähr 5 Sekunden) ist, wird der Alarm Übertemperatur [Tmax 1] im Display der Bedieneinheit Touch angezeigt und das Alarmsignal ertönt.

Hinweis:

Das Quittieren eines Alarms ist erst ab dem Benutzerprofil "User" möglich, siehe 🏷 Kapitel 6.4 "Benutzerprofil auswählen" auf Seite 46 und 🗞 Kapitel 6.3 "Definition der Benutzerprofile" auf Seite 45.

- Die Alarmmeldung am Display der Bedieneinheit Touch quittieren, siehe & Kapitel 7.7 "Zurücksetzen eines Alarms" auf Seite 67.
- - ▶ Das Gerät ist eingeschaltet.
- 2. Netzschalter in Stellung [O] schalten, siehe & Kapitel 4.5.1 "Netzschalter" auf Seite 29.

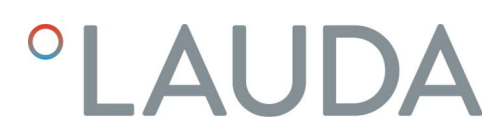

#### Hinweise zum Ausschalten:

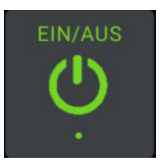

Abb. 58: Icon EIN AUS

- 1. Zum Ausschalten für längere Stillstandzeiten des Gerätes die Kachel [EIN/AUS] auf der Bedieneinheit Touch betätigen.
  - ▶ Im Display erscheint [AUS]
- 2. Netzschalter in Stellung "O" schalten, siehe & Kapitel 4.5.1 "Netzschalter" auf Seite 29.

Wird das Gerät über den Netzschalter ausgeschaltet und die Regelung ist noch aktiv, so wird der Alarm "Netzausfall" ausgelöst und das Gerät zeichnet die Temperatur für ungefähr 35 Stunden, versorgt über den Akku des internen Datenloggers, auf.

#### 6.3 Definition der Benutzerprofile

#### Benutzerprofil "Guest"

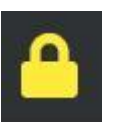

Abb. 59: Icon Guest

#### Benutzerprofil "User"

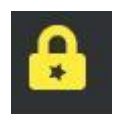

Abb. 60: Icon User

#### Benutzerprofil "Service"

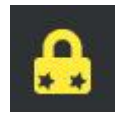

Abb. 61: Icon Service

Das Gerät wird in der Benutzerkennung "Guest" gestartet.

In dieser Ebene können alle betriebsrelevanten Daten abgelesen werden.

Das Gerät kann in dieser Benutzerebene nicht eingeschaltet und ausgeschaltet werden.

Veränderungen von Einstellungen sind in dieser Ebene nicht möglich.

Das Passwort im Auslieferungszustand lautet "Guest".

Mit der Anmeldung unter der Benutzerkennung "User" kann der Anwender Einstellungen ändern, wie zum Beispiel: den Sollwert der Kühlraumtemperatur oder die Alarmverzögerung für die Tür.

Das Passwort im Auslieferungszustand lautet "User".

Unter der Benutzerkennung "Service" kann der Betreiber/Anwender weitergehende Einstellungen verändern, als das in der User-Ebene möglich ist. Dazu gehören zum Beispiel das Ändern von Parametern oder Ändern der Begrenzung der Sollwerttemperaturen und Datentransfer per USB.

Das Passwort im Auslieferungszustand lautet "Service".

#### Benutzerprofil "Admin 1"

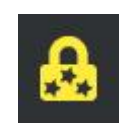

Abb. 62: Icon Admin 1

#### 6.4 Benutzerprofil auswählen

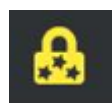

Bei der Benutzerkennung "Admin 1" können alle Einstellungen getätigt werden, wie zum Beispiel die zur Einbindung des Gerätes in die IT-Landschaft des Betreibers notwendig sind.

Das Passwort im Auslieferungszustand lautet "Admin 1".

- 1. Auf der Bedieneinheit Touch das Icon [Login und Benutzerprofilanzeige] drücken.
  - ▶ Display wechselt in "Login"-Übersicht.

#### Abb. 63: Icon Login und Benutzerprofilanzeige

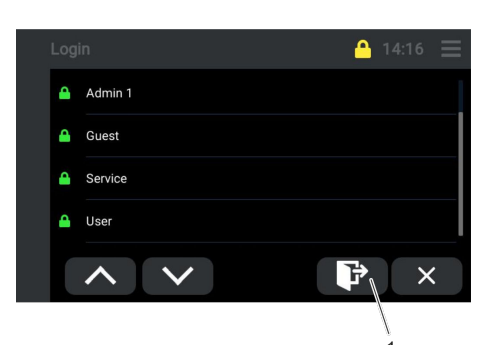

#### Abb. 64: Benutzerprofile

| ADMIN: I | Passwort |   |   |        |   |   |   |   |                          |
|----------|----------|---|---|--------|---|---|---|---|--------------------------|
| 1        | 2        | 3 | 4 | 5      | 6 | 7 | 8 | 9 | 0                        |
| Q        | W        | E | R | Т      | Z | U |   | 0 | Р                        |
| A        | S        | D | F | G      | Н | J | К | L | -                        |
| 상        | 0        | Υ | X | С      | V | В | Ν | М | $\langle \times \rangle$ |
| >        | <        | > |   | QWERTZ |   | : | ⊕ |   | /                        |

2

Abb. 65: Tastatur

#### 6.5 Passwort Benutzerprofil ändern

- Gewünschtes Benutzerprofil ( Admin 1, Guest, Service oder User) auswählen.
  - ▶ Tastatur öffnet sich.

- Mit der Tastatur das Passwort f
  ür das gew
  ählte Benutzerprofil eingeben.
- 4. Drücken der Taste (2) [Speichern].
  - ▶ Das gewählte Benutzerprofil ist aktiv.
- 5. Außerdem kann durch Drücken der Taste (1) ein ausgewählter Benutzer abgemeldet werden.

Aus einem Benutzerprofil heraus können nur die Passwörter dieser Ebene und darunter liegender Ebenen verändert werden.

Der "Admin 1" kann alle Passwörter ändern, ein "User" kann nur die Passwörter für den darunter liegenden "Guest" ändern.

Welches Benutzerprofil gerade angemeldet ist, ist an der Anzahl der Sterne im gelben Sicherheitsschloss im Display der Bedieneinheit Touch zu erkennen.

| Benutzerprofiltyp | Anzahl der Sterne im Sicherheitsschloss |
|-------------------|-----------------------------------------|
| Admin 1           | 3                                       |
| Service           | 2                                       |
| User              | 1                                       |
| Guest             | -                                       |

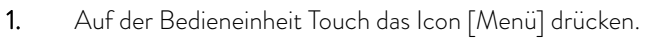

► Es öffnet sich die Menü-Übersicht.

Abb. 66: Icon Menü

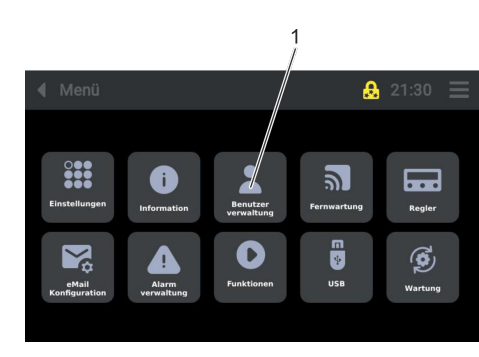

Abb. 67: Benutzerverwaltung

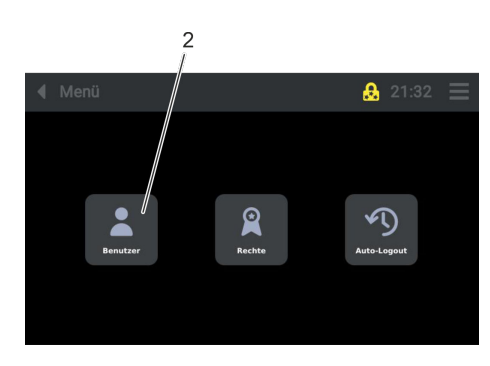

Abb. 68: Benutzerverwaltung\_Benutzer

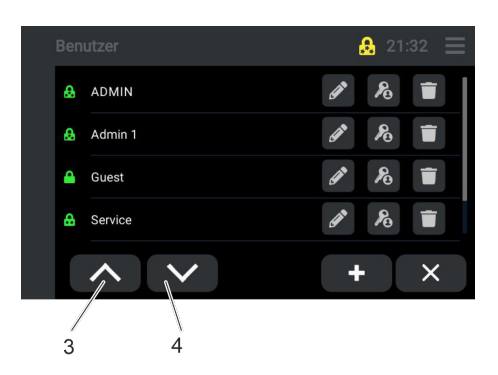

Abb. 69: Benutzer-Übersicht

2. Drücken der Taste (1) [Benutzerverwaltung].

- **3.** Drücken der Taste (2) [Benutzer].
  - ▶ Es öffnet sich die "Benutzer"-Übersicht.

4. Durch Drücken der Taste (4) in der Benutzer-Übersicht nach unten scrollen und durch Drücken der Taste (3) im Menü nach oben scrollen.

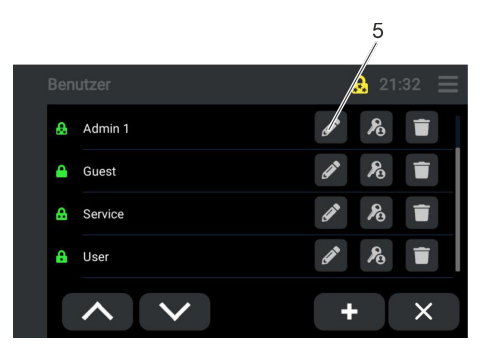

Abb. 70: Benutzer-Übersicht

| ADMIN: I | Passwort |   |   |        |   |   |   |   |                          |
|----------|----------|---|---|--------|---|---|---|---|--------------------------|
| 1        | 2        | 3 | 4 | 5      | 6 | 7 | 8 | 9 | 0                        |
| Q        | W        | E | R | Т      | Z | U |   | 0 | Р                        |
| А        | S        | D | F | G      | н | J | К | L | -                        |
| ¢        | @        | Y | X | С      | V | В | N | М | $\langle \times \rangle$ |
| >        | <        | > |   | QWERTZ |   | : | ⊕ | ~ | /                        |
| 7        | /        |   |   |        |   |   |   |   |                          |

Abb. 71: Tastatur

#### 6.6 Neuen Benutzernamen anlegen

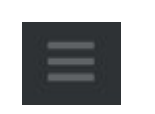

Abb. 72: Icon Menü

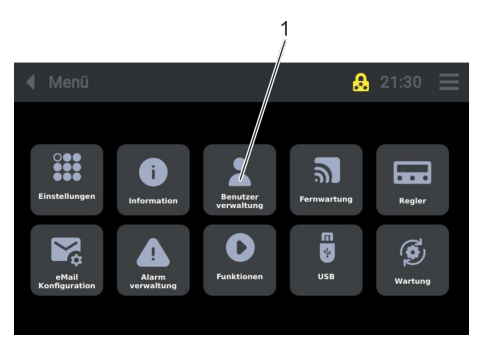

Abb. 73: Benutzerverwaltung

- 5. Benutzer auswählen. Die entsprechende Taste (5) [Eingabe] drücken.
  - ▶ Tastatur öffnet sich.

- 6. "Neues" Passwort mit der Tastatur eingeben und speichern mit der Taste (6).
  - ▶ Das Passwort wurde geändert.

7.

- Durch Drücken der Taste (7) [Eine Ebene zurück] wechselt die Ansicht.
  - Die Displayansicht wechselt auf die "Startbildschirm"-Ansicht.

- 1. Auf der Bedieneinheit Touch das Icon [Menü] drücken.
  - ▶ Es öffnet sich die Menü-Übersicht.
- 2. Drücken der Taste (1) [Benutzerverwaltung].

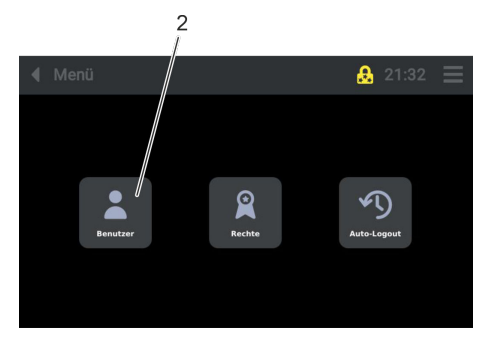

Abb. 74: Benutzerverwaltung\_Benutzer

#### Benutzer ADMIN Admin 1 Guest Service Cuest Cuest Cu

Abb. 75: Benutzer-Übersicht

| 1       2       3       4       5       6       7       8       9       0         q       w       e       r       t       z       u       i       o       1         a       s       d       f       g       h       j       k       l       .         合       @       y       x       c       v       b       n       m       . | Anlagen | name |   |   |        |   |   |   | $\Box$ |                  |
|----------------------------------------------------------------------------------------------------|---------|------|---|---|--------|---|---|---|--------|------------------|
| q       w       e       r       t       z       u       i       o       p         a       s       d       f       g       h       j       k       l       .         合       @       y       x       c       v       b       n       m                                                                                           | 1       | 2    | 3 | 4 | 5      | 6 | 7 | 8 | 9      | 0                |
| a s d f g h j k l .<br>☆ @ y x c v b n m <                                                                                                    | q       | w    | e | r | t      | z | u | i | 0      | р                |
| ☆ @ y x c v b n m <                                                                                                    | а       | S    | d | f | g      | h | j | k |        | _                |
|                                                                                                    | ¢       | @    | у | x | с      | v | b | n | m      | $\langle \times$ |
|                                                                                                    | >       | <    | < |   | QWERTZ |   | • | ⊕ | ~      | /                |

- 3. Drücken der Taste (2) [Benutzer].
  - ▶ Es öffnet sich die "Benutzer"-Übersicht.

4. Drücken der Taste (3).

5.

▶ Die Tastatur öffnet sich.

- "Neuen" Benutzernamen mit der Tastatur eingeben und speichern mit der Taste (4).
  - ▶ Der neue Benutzername wurde angelegt.
  - ▶ Danach sind noch die Benutzerprofil-Rechte zu konfigurieren, siehe ♥ Kapitel 6.7 "Benutzerprofil-Rechte konfigurieren" auf Seite 49.

Abb. 76: Tastatur

#### 6.7 Benutzerprofil-Rechte konfigurieren

4

Die Funktion "Benutzerrechte konfigurieren" kann nur im Benutzerprofil "Admin 1" aktiviert werden.

1. Auf der Bedieneinheit Touch das Icon [Menü] drücken.

Abb. 77: Icon Menü

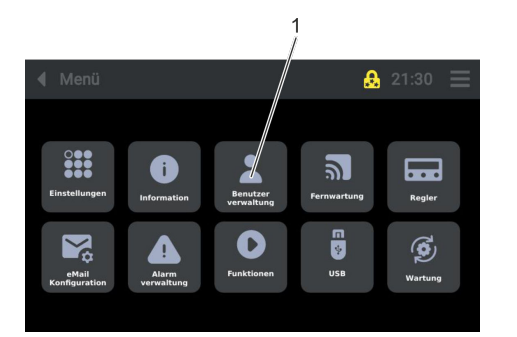

2. Drücken der Taste (1) [Benutzerverwaltung].

Abb. 78: Benutzerverwaltung

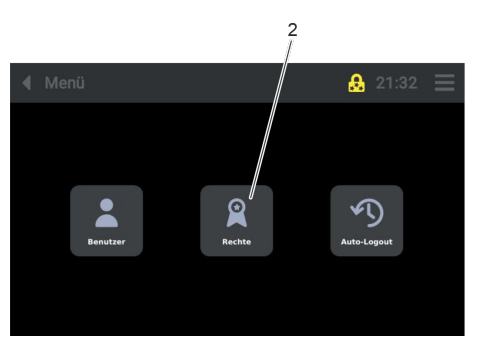

Abb. 79: Benutzerverwaltung\_Rechte

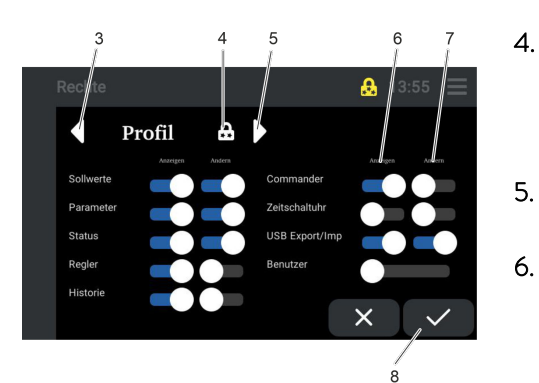

Abb. 80: Profil

Drücken der Taste (2) [Rechte]. Es öffnet sich die "Rechte"-Übersicht.

З.

- Durch Drücken der Taste (3) oder (5) ist es möglich in den verschiedenen angelegten Profilen zu navigieren.
  - In der Anzeige (4) ist ersichtlich, welches Benutzerprofil aktuell angezeigt wird.
- 5. Durch das Bewegen der Schiebetaster (6) (Anzeigen) und/oder (7) (Ändern) können die Profilrechte konfiguriert/verändert werden.
- 6. Drücken der Taste (8) [Speichern].
  - ▶ Die Profilrechte des aktuellen Benutzerprofil (4) ist gespeichert.

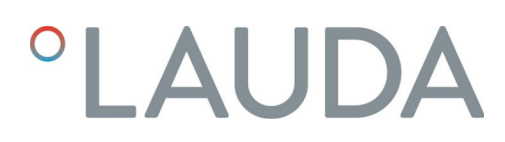

#### 6.7.1 Erklärungen zu den Benutzerrechten

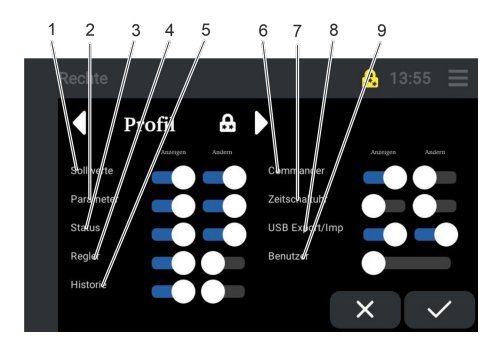

Abb. 81: Profil-Rechte

| 1 | Sollwerte      | Das Anzeigen/ Ändern des Sollwertes für die Kühlraumtempe-<br>ratur.                                                                                                    |
|---|----------------|----------------------------------------------------------------------------------------------------|
| 2 | Parameter      | Das Anzeigen/ Ändern der auf dem Regler/den Reglern gespei-<br>cherten Parameter.                                                                                                    |
| 3 | Status         | Das Anzeigen/ Ändern des aktuellen Betriebszustandes des<br>Gerätes auf der Benutzeroberfläche.                                                                                                    |
| 4 | Regler         | Das Anzeigen/ Ändern von Reglern, welche mit der Bedienein-<br>heit (Commander) verbunden sind.                                                                                                    |
| 5 | Historie       | Das Anzeigen/ Ändern der Historie, wie zum Beispiel des Tem-<br>peraturverlaufs von Kühlraum und Verflüssiger sowie der Batte-<br>riespannung der Hilfsbatterie.                                        |
| 6 | Commander      | Das Anzeigen/Ändern der Commander-Einstellungen<br>(Bedieneinheit). Darunter fallen die Punkte Einstellungen,<br>Benutzerverwaltung, Fernwartung, E-Mail-Konfiguration,<br>Alarmverwaltung und Wartung. |
| 7 | Zeitschaltuhr  | Das Anzeigen/ Ändern von Funktionen. Unter diesem Punkt<br>können Timer (Szenen) konfiguriert werden.                                                                                                   |
| 8 | USB Export/Imp | Das Exportieren und Importieren von Historiendaten, Konfigu-<br>rationsdateien des Commanders (Bedieneinheit) und der Reg-<br>Ierparameter (Control Unit).                                              |
| 9 | Benutzer       | Das Anzeigen/ Ändern von Benutzerprofilen und deren<br>Rechten.                                                                                                    |

#### 6.8 Auto-Logout aktivieren

Um einen ungewollten Zugriff auf die Steuerung des Gerätes zu vermeiden, kann das Bedienteil Touch durch Aktivieren der "Auto-Logout-Funktion" geschützt werden.

Nach der Aktivierung der "Auto-Logout-Funktion" setzt sich das Bedienteil Touch automatisch in das "Guest-Profil" zurück. Das bedeutet, dass ein Verstellen der Temperatur und das Ausschalten des Gerätes nicht mehr möglich ist.

Die Funktion "Auto-Logout" kann nur im Benutzerprofil "Service" und "Admin 1" aktiviert werden, siehe auch & Kapitel 6.3 "Definition der Benutzerprofile" auf Seite 45.

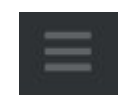

1. Auf der Bedieneinheit Touch das Icon [Menü] drücken.

Abb. 82: Icon Menü

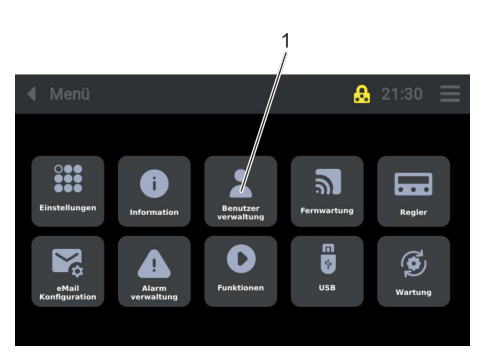

Drücken der Taste (1) [Benutzerverwaltung].

2.

Abb. 83: Benutzerverwaltung

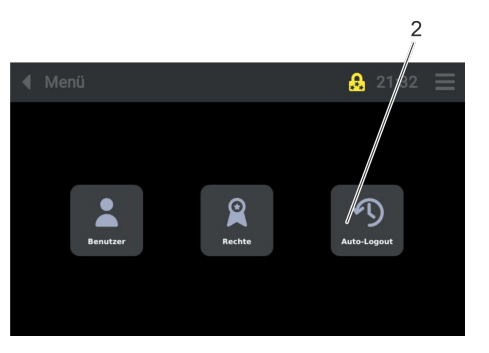

Abb. 84: Benutzerverwaltung\_Auto\_Logout

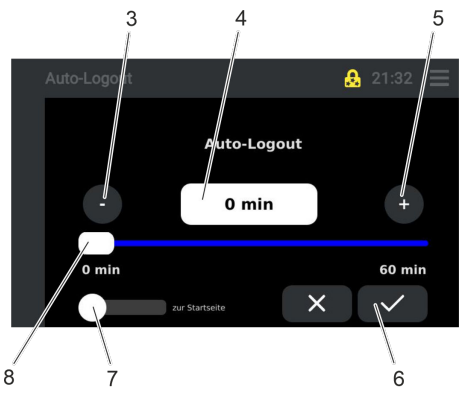

Abb. 85: Auto-Logout

3. Drücken der Taste (2) [Auto-Logout].
Es öffnet sich die "Auto-Logout"-Übersicht.

- 4. Durch Bewegen des Schiebetasters (8) oder durch Bestätigen der Taste [+] (5) oder [-] (3) oder durch eine direkte Eingabe (4) die gewünschte Zeit (1 bis 60 Minuten) einstellen.
- 5. Drücken der Taste (6) [Speichern].
- 6. Durch Bewegen des Schiebetasters (7) "Zur Startseite" hin wechselt, nach Ablauf der eingestellten Zeit, die Display-Ansicht in die "Regler"-Ansicht.
  - ▶ "Auto-Logout" für die eingestellte Zeit ist aktiviert.

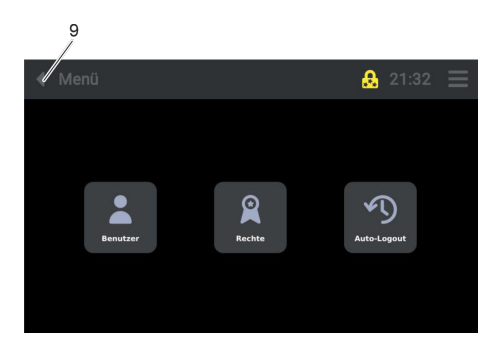

 Durch Drücken der Taste (9) wechselt die Display-Ansicht auf die "Regler"-Ansicht zurück.

Abb. 86: Menü

#### 6.9 Auswahl und Anzeige der Regelkurven

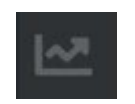

Abb. 87: Icon Datenlogger

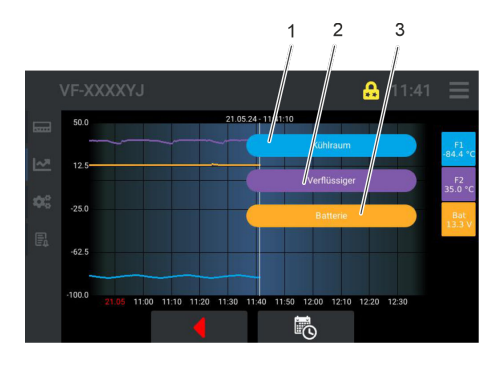

Abb. 88: Regelkurven\_Regelkurvenanzeige

- Icon [Datenlogger] auf der Bedieneinheit Touch drücken.
  - ▶ Es öffnet sich die Regelkurvenanzeige-Übersicht.

Durch kurzes Antippen der Taste [F1] (1), [F2] (2) oder [Bat] (3) wird die Bezeichnung der Tasten links im Display angezeigt.

Bei der Werkseinstellung sind alle drei Regelkurven ausgewählt.

Um nur eine Regelkurve anzuzeigen, müssen die anderen Regelkurven deaktiviert werden.

Zum Deaktivieren einer Regelkurve das entsprechende Symbol auswählen und ungefähr für 3 Sekunden gedrückt halten, dass Symbol wechselt die Farbe auf Weiß und die Regelkurve wird nicht mehr angezeigt.

Zum Aktivieren der Regelkurve muss das deaktivierte weiße Symbol für ungefähr 3 Sekunden gedrückt gehalten werden bis es wieder zu seiner ursprünglichen Farbe wechselt.

- Blau (F1) = Kühlraum (Nutzraumtemperatur)
- Violett (F2) = Verflüssiger (Verflüssigungstemperatur)
- Orange (Bat) = Batterie (Spannung der internen Hilfsbatterie)

#### 6.10 Grenzwerte der Alarme einstellen

Weitere Informationen zu "Alarme, Warnungen und Fehler" siehe auch im Kapitel "Störungen", 🏷 Kapitel 9.1 "Alarme, Warnungen und Fehler" auf Seite 78.

#### 6.10.1 Grenzwert für Alarmverzögerung Gerätedeckel einstellen

Wird der Gerätedeckel geöffnet, läuft ein Timer los. Überschreitet dieser die eingestellte Verzögerungszeit, löst der "Gerätedeckelalarm" aus. Der werkseitig eingestellte Wert der Alarmverzögerung siehe auch & Kapitel 4.8 "Grenzwerte USr User-Ebene, Werkseinstellung" auf Seite 32.

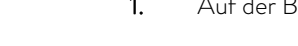

1.

1. Auf der Bedieneinheit Touch das Icon [Menü] drücken.

Abb. 89: Icon Menü

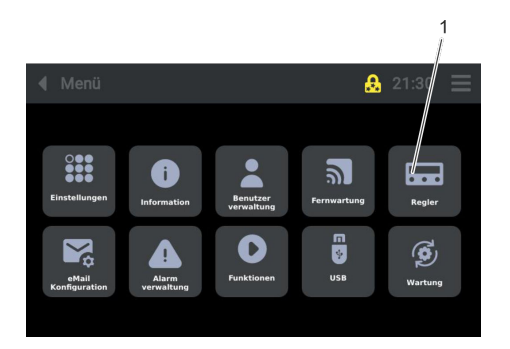

2. Drücken der Taste (1) [Regler].

Abb. 90: Regler

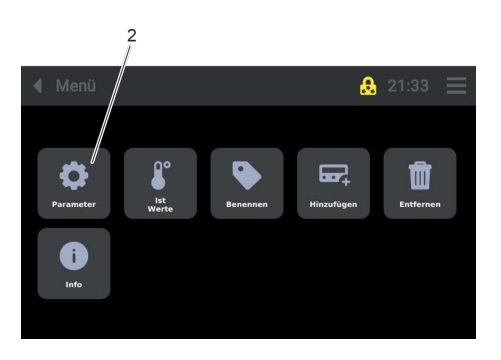

3. Drücken der Taste (2) [Parameter].

Abb. 91: Regler\_Parameter

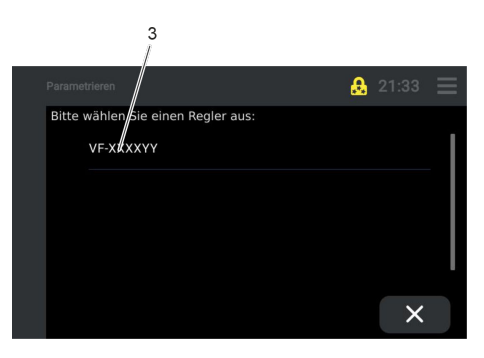

Abb. 92: Regler\_Parameter\_Reglertyp

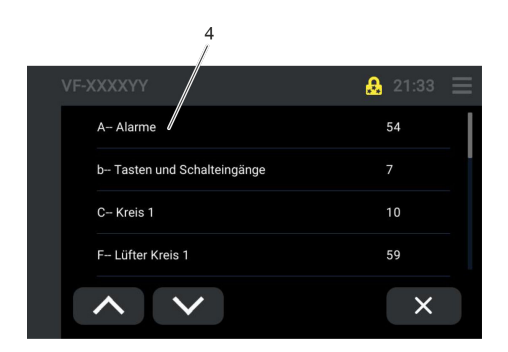

Abb. 93: Alarme

4. Auswählen des Reglers durch Drücken der Taste (3).

5. Taste (4) [A-Alarme] drücken.

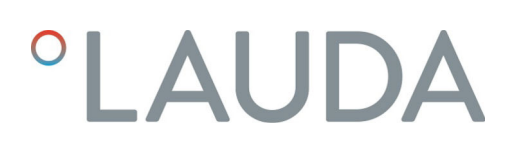

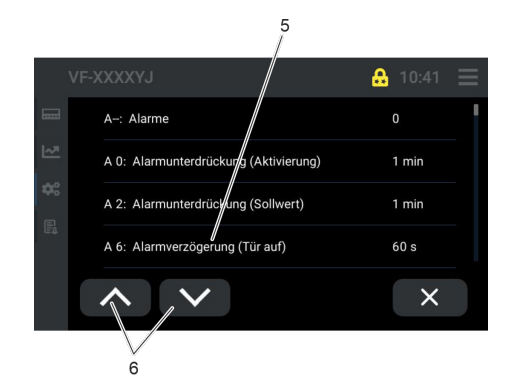

7.

9.

- 6. Mit den Tasten (6) zur gewünschten Alarmmeldung scrollen.
  - Durch Drücken der Taste (5) Alarmmeldung (A6) markieren.
    - ▶ Es öffnet sich das Fenster zur Bearbeitung der Alarmverzögerung.

Abb. 94: Alarmmeldung A6

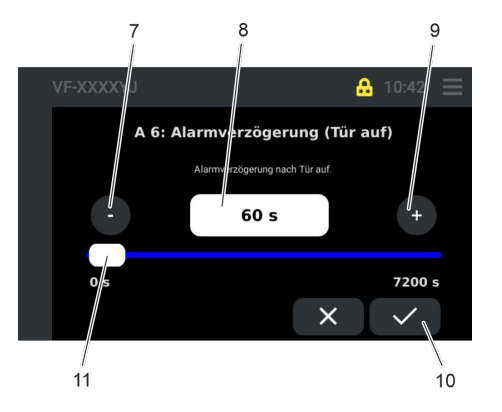

- 8. Durch Bewegen des Schiebetasters (11) oder durch Bestätigen der Taste [+] (9) oder [-] (7) oder durch eine direkte Eingabe (8) die gewünschte Zeit (0 bis 7200 Sekunden) einstellen.
  - Drücken der Taste (10) [Speichern].
    - ▶ Die geänderte Gerätedeckel-Zeitverzögerung ist aktiv.

Abb. 95: Alarmmeldung A6\_Einstellungswert ändern

#### 6.10.2 Grenzwert für Alarm Untertemperatur einstellen

Unterschreitet die Kühlraumtemperatur den werksseitig eingestellten Grenzwert unten (absolut/relativ), löst der Alarm "Untertemperatur" aus. Wert der Werkseinstellung siehe auch 🏷 Kapitel 4.8 "Grenzwerte USr User-Ebene, Werkseinstellung" auf Seite 32.

1. Auf der Bedieneinheit Touch das Icon [Menü] drücken.

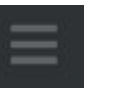

Abb. 96: Icon Menü

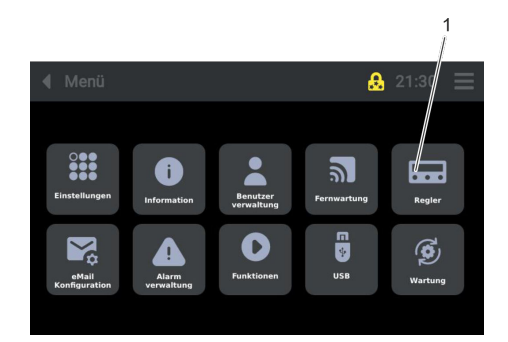

Abb. 97: Regler

2. Drücken der Taste (1) [Regler].

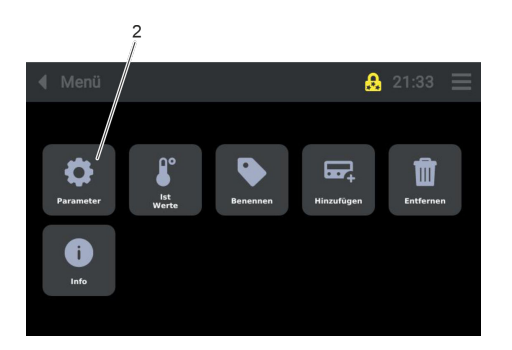

3. Drücken der Taste (2) [Parameter].

Abb. 98: Regler\_Parameter

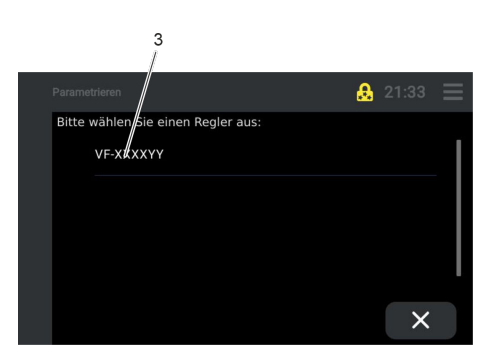

Abb. 99: Regler\_Parameter\_Reglertyp

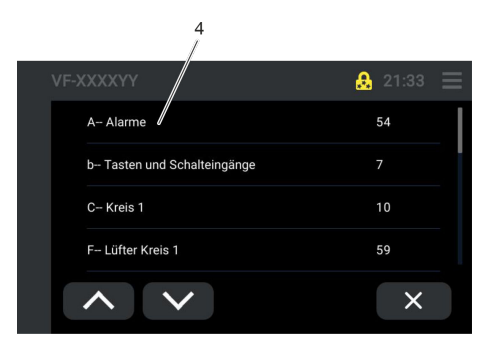

Abb. 100: Alarme

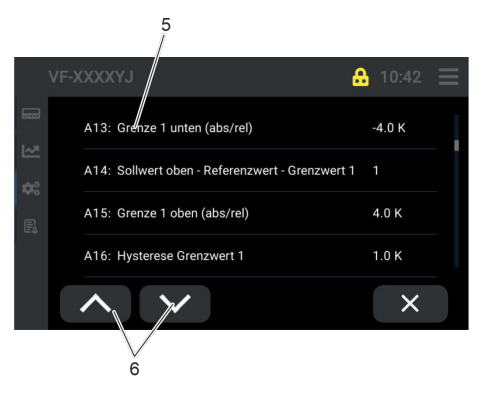

Abb. 101: Alarmmeldung A13

4. Auswählen des Reglers durch Drücken der Taste (3).

5. Taste (4) [A-Alarme] drücken.

- 6. Mit den Tasten (6) zur gewünschten Alarmmeldung scrollen.
  - Durch Drücken der Taste (5) Alarmmeldung (A13) markieren.
    - ▶ Es öffnet sich das Fenster zur Bearbeitung des Grenzwertes.

7.

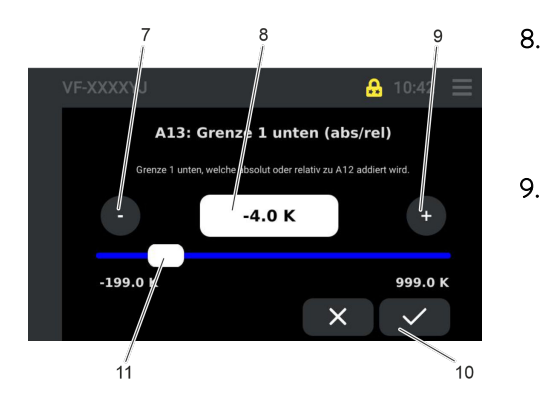

 Durch Bewegen des Schiebetasters (11) oder durch Bestätigen der Taste [+] (9) oder [-] (7) oder durch eine direkte Eingabe (8) die gewünschte Temperaturdifferenz (-199 K bis 999 K) einstellen.

Der Wert der Temperaturdifferenz muss "negativ" (-) sein.

- Drücken der Taste (10) [Speichern].
  - ▶ Die geänderte Grenzwert unten (absolut/relativ) ist aktiv.

Abb. 102: Alarmmeldung A13\_Grenzwert ändern

#### 6.10.3 Grenzwert für Alarm Übertemperatur einstellen

Überschreitet die Kühlraumtemperatur den werkseitig eingestellten Grenzwert oben (absolut/relativ), löst der Alarm "Übertemperatur" aus. Wert der Werkeinstellung siehe auch & Kapitel 4.8 "Grenzwerte USr User-Ebene, Werkseinstellung" auf Seite 32.

1. Auf der Bedieneinheit Touch das Icon [Menü] drücken.

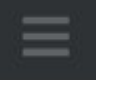

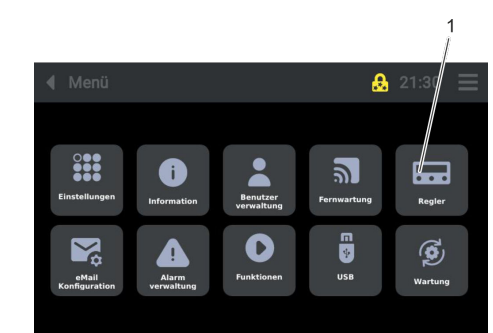

2. Drücken der Taste (1) [Regler].

Abb. 104: Regler

Abb. 103: Icon Menü

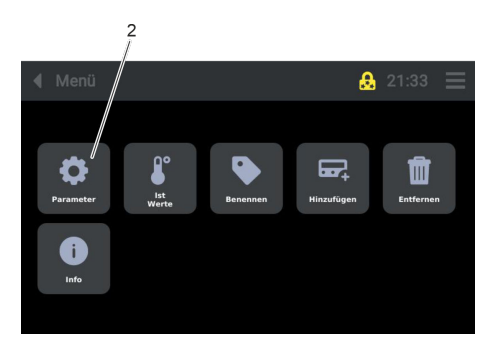

Abb. 105: Regler\_Parameter

3. Drücken der Taste (2) [Parameter].

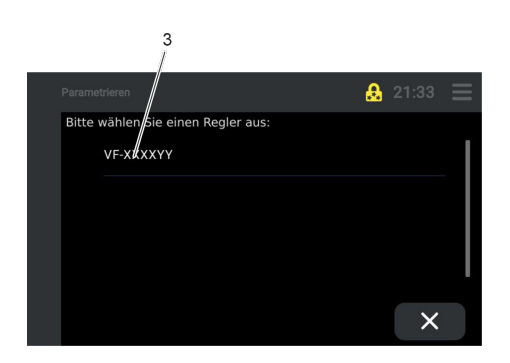

4. Auswählen des Reglers durch Drücken der Taste (3).

Abb. 106: Regler\_Parameter\_Reglertyp

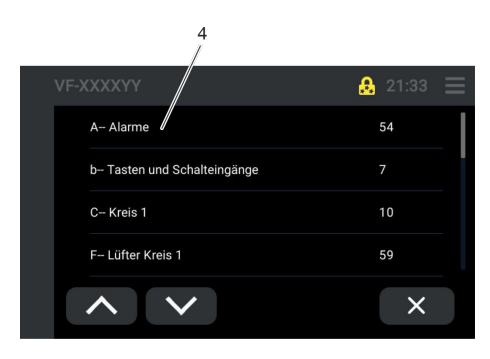

Abb. 107: Alarme

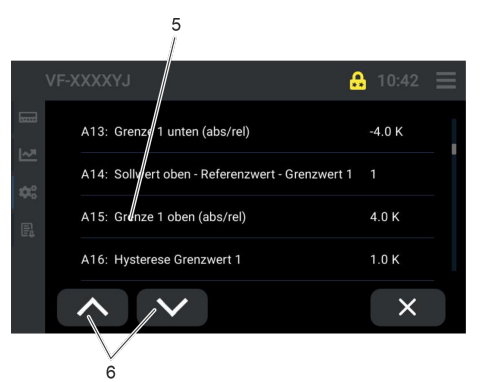

Abb. 108: Alarmmeldung A15

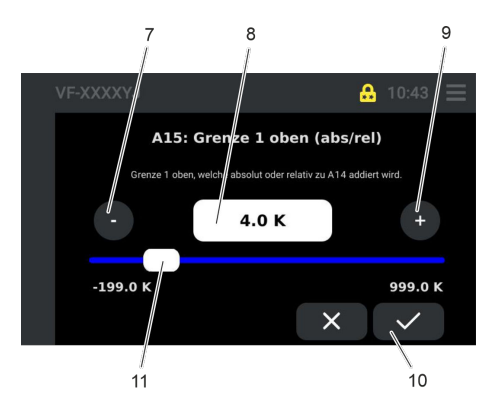

Abb. 109: Alarmmeldung A15\_Grenzwert ändern

5. Taste (4) [A-Alarme] drücken.

7.

9.

- 6. Mit den Tasten (6) zur gewünschten Alarmmeldung scrollen.
  - Durch Drücken der Taste (5) Alarmmeldung (A15) markieren.
    - ▶ Es öffnet sich das Fenster zur Bearbeitung des Grenzwertes.

8. Durch Bewegen des Schiebetasters (11) oder durch Bestätigen der Taste [+] (9) oder [-] (7) oder durch eine direkte Eingabe (8) die gewünschte Temperaturdifferenz (-199 K bis 999 K) einstellen.

Der Wert der Temperaturdifferenz muss "positiv" (+) sein.

- Drücken der Taste (10) [Speichern].
  - ▶ Die geänderte Grenzwert oben (absolut/relativ) ist aktiv.

### 7 Betrieb

- 7.1 Sicherheitshinweise
- 7.1.1 Allgemeine Sicherheitshinweise

| GEFAHR!<br>Kurzschluss durch Wasser im Hauptschalter                                                                                                    |
|----------------------------------------------------------------------------------------------------|
| Stromschlag                                                                                                    |
| <ul> <li>Gerät vor Flüssigkeitseintritt ins Innere der elektrischen<br/>Einrichtung schützen.</li> <li>Gerät vor Spritzwasser schützen.</li> <li>Spezifizierte Schutzart und Schutzklasse des Gerätes<br/>beachten.</li> </ul>                   |
| WARNUNG!<br>Lagerung von gefährlichen Gütern                                                                                                    |
| Personenschäden, Explosionsgefahr                                                                                                    |
| <ul> <li>Kein Einlagern von:</li> <li>Säuren und Laugen, welche das Material angreifen<br/>können</li> <li>Gefahrstoffe, die gesundheitsgefährdende Dämpfe<br/>abgeben</li> <li>Stoffe, die leicht entzündlich und/oder explosiv sind</li> </ul> |
| WARNUNG!<br>Mechanische Beschädigung des Kältemittelkreislaufs                                                                                                    |
| Austreten von brennbarem Kältemittel, entstehen einer explo-<br>siven Atmosphäre<br>Explosion, Verbrennung, Feuer                                                                                                    |
| <ul> <li>Lüften Sie sofort gründlich den Raum.</li> <li>Bedienen Sie während dieser Zeit keinen Schalter am Gerät<br/>oder an anderer Stelle im Raum.</li> <li>Erzeugen Sie keine Flamme oder Funken und rauchen Sie<br/>nicht.</li> </ul>       |

# VORSICHT! Mechanische Beschädigung des Kältemittelkreislaufs Schädigung der Gesundheit durch Einatmung (Überschreitung von MAK-Werten) Lüften Sie sofort gründlich den Raum. Bedienen Sie während dieser Zeit keinen Schalter am Gerät oder an anderer Stelle im Raum. Erzeugen Sie keine Flamme oder Funken und rauchen Sie nicht.

#### 7.2 Sollwert Kühlraumtemperatur einstellen

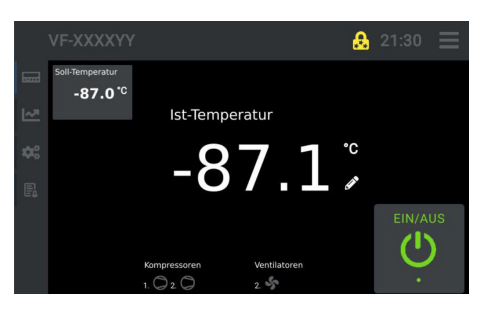

Abb. 110: Bedieneinheit Touch

Nach dem Einschalten des Gerätes am Netzschalter, siehe & Kapitel 4.5.1 "Netzschalter" auf Seite 29 und an der Bedieneinheit Touch, siehe & Kapitel 4.4 "Bedieneinheit Touch" auf Seite 26 zeigt das Display die aktuelle Temperatur (2) im Kühlraum an.

Der Temperaturregler schaltet die Kompressoren ein.

Der Kühlvorgang wird gestartet um den Sollwert Kühlraumtemperatur zu erreichen.

Die Anzeige der Kühlraumtemperatur ist rot, solange der eingestellte Sollwert nicht erreicht wurde. Bei Erreichen des Sollwertes wechselt die Farbe auf weiß. Liegt ein Fehler am Gerät vor, wechselt die Anzeige wieder auf Rot.

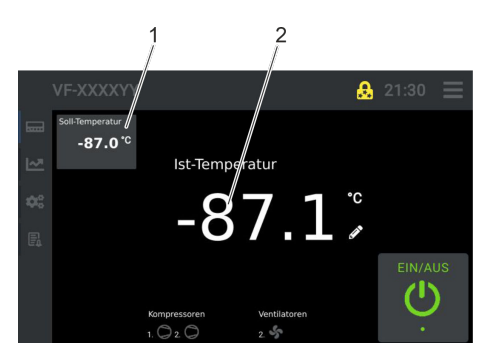

1.

Abb. 111: Icon Sollwert Kühlraumtemperatur

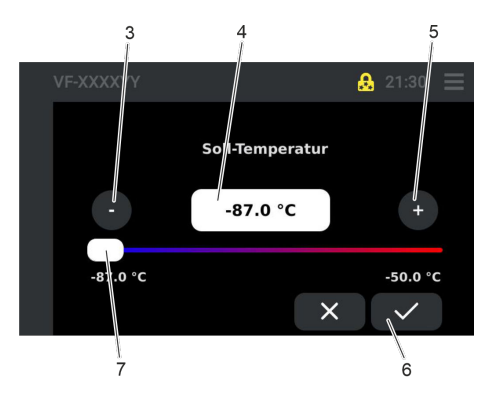

Abb. 112: Sollwert Einstellung

- Drücken der Taste (1) [Sollwert Kühlraumtemperatur].
  - Es öffnet sich das Fenster zur Einstellung von "Sollwert Kühlraumtemperatur".

- Durch Bewegen des Schiebetasters (7) oder durch Betätigen der Taste [-] (3) oder [+] (5) oder durch eine direkte Eingabe (4) die gewünschte Kühlraumtemperatur einstellen.
- 3. Drücken der Taste (6) [Speichern].
  - ▶ Der Sollwert wurde eingestellt und gespeichert.

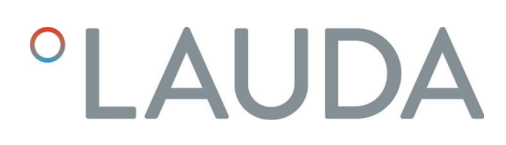

#### 7.3 Einlagern und Auslagern von Kühlgut

|                        | VORSICHT!<br>Fehlende Schutzausrüstung                                                                                                    |
|------------------------|----------------------------------------------------------------------------------------------------|
|                        | Personenschäden, Gefahr von Erfrierungen                                                                                                    |
|                        | <ul> <li>Bei tiefen Nutzraumtemperaturen sind folgende Maßnahmen<br/>zu ergreifen:</li> <li>Beim Einlagern und Auslagern von Kühlgut unbedingt<br/>geeignete Kälteschutzhandschuhe tragen.</li> <li>Die Arme müssen auch bedeckt sein.</li> </ul> |
|                        | VORSICHT!<br>Körpergröße unter 1,70 m, Bedienung und Einrichtung nicht<br>möglich                                                                                                    |
|                        | Personenschäden, ergonomische Beeinträchtigung                                                                                                    |
|                        | <ul> <li>Beim Einlagern und Auslagern von Kühlgut eine Tritthilfe verwenden.</li> </ul>                                                                                                    |
| Personal:<br>Schutzaus | <ul> <li>Fachpersonal</li> <li>Unterwiesene Person</li> <li>Kälteschutzhandschuhe</li> <li>Sicherheitsschuhe</li> </ul>                                                                                                    |

- Beim Einlagern und Auslagern von Kühlgut unbedingt Kältehandschuhe tragen. Auch die Arme müssen bedeckt sein.
- Nur Kühlgut einlagern, das der bestimmungsgemäßen Verwendung entspricht, siehe Skapitel 1.5 "Bestimmungsgemäße Verwendung" auf Seite 9.
- Kühlgut, das der nichtbestimmungsgemäßen Verwendung entspricht, siehe & Kapitel 1.6 "Nichtbestimmungsgemäße Verwendung" auf Seite 9, darf nicht eingelagert werden.

#### 7.4 Alarmverwaltung

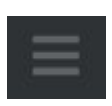

Abb. 113: Icon Menü

1. Drücken des Icons [Menü].

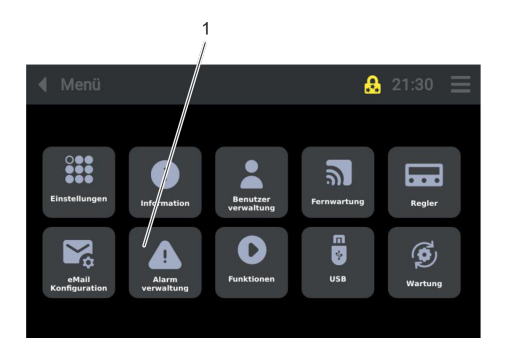

Abb. 114: Alarmverwaltung

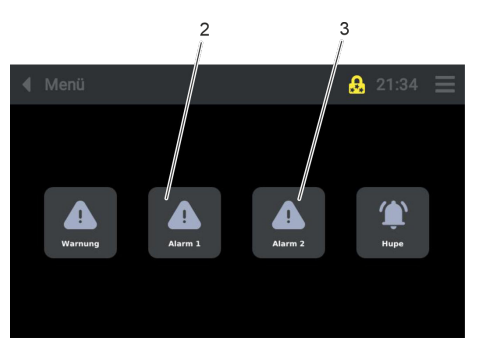

Abb. 115: Alarmverwaltung\_Alarm 1 oder Alarm 2

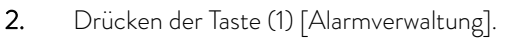

- 3. Taste (2) [Alarm 1] oder Taste (3) [Alarm 2] auswählen.
  - Das Display wechselt auf die "Alarm 1"-Ansicht oder "Alarm 2"-Ansicht.

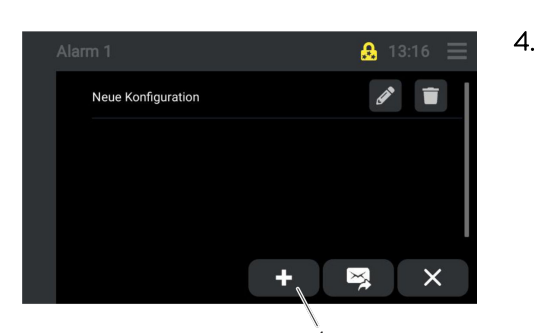

- Drücken der Taste (4) [Hinzufügen].
  - ▶ Das Display wechselt auf die "Regler"-Ansicht.

Abb. 116: Alarm 1

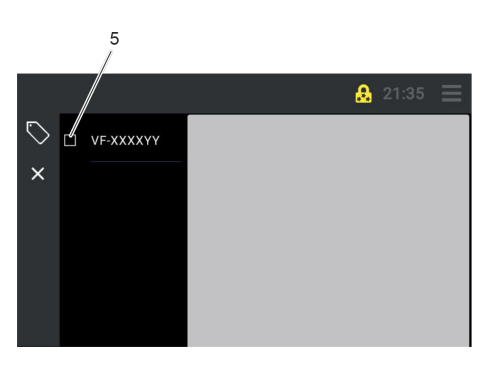

Abb. 117: Alarm\_Regler

5. Markieren der "Typenbezeichnung" (5).

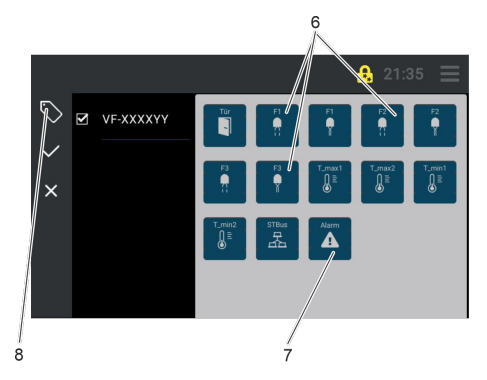

Abb. 118: Alarm\_Neue Konfiguration

| Name |   |   |   |        |   |   |   | $\bigcirc$ |                          |
|------|---|---|---|--------|---|---|---|------------|--------------------------|
| 1    | 2 | 3 | 4 | 5      | 6 | 7 | 8 | 9          | 0                        |
| Q    | W | E | R | Т      | Z | U |   | 0          | Р                        |
| Α    | S | D | F | G      | Н | J | К | L          | -                        |
|      | @ | Y | X | С      | V | В | N | М          | $\langle \times \rangle$ |
| >    | < | > |   | QWERTZ |   | : | ⊕ | ~          | /                        |
|      |   |   |   |        |   |   | 9 | /          |                          |

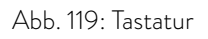

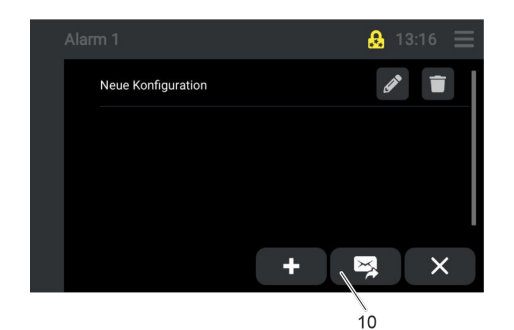

Abb. 120: Alarm versenden

#### 7.5 Datentransfer per USB

- Hier können einzelne "Alarme" (6) oder durch Drücken der Taste (7) [Alarm] alle Alarme ausgewählt werden.
  - Tür = Türalarm

6.

8.

- F1 = Leitungsbruch Fühler F1
- F1 = Kurzschluss Fühler F1
- F2 = Leitungsbruch Fühler F2
- F2 = Kurzschluss Fühler F2
- F3 = Leitungsbruch Fühler F3 nicht belegt
- F3 = Kurzschluss Fühler F3 nicht belegt
- T\_max 1 = Temperaturwert ist höher als A15
- T\_max 2 = Temperaturwert ist höher als A25
- T\_min 1 = Temperaturwert ist niedriger als A13
- T\_min 2 = Temperaturwert ist niedriger als A23
- STBus = Kommunikationsfehler
- Alarm = Liste aller Alarme
- 7. Drücken der Taste (8) [Eingabe].
  - ▶ Es öffnet sich eine Tastatur zur Eingabe.
  - Namen der "neuen Konfiguration" eingeben und speichern mit der Taste (9).
    - ▶ Displayansicht mit dem angelegten Namen öffnet sich.

- Durch Drücken der Taste (10) kann direkt eine vorhandene Alarmmeldung per E-Mail versendet werden.
  - ▶ Es öffnet sich die "Empfängeransicht"
- Durch das Antippen der Taste f
  ür "Empf
  änger", "Betreff" und "Verzögerung" öffnet sich eine Tastatur. Die entsprechenden Daten eingeben und jeweils best
  ätigen.

Weitere Informationen zur Einrichtung der E-Mail-Adressen siehe Kapitel 7.6 "Internetverbindung zur Weiterleitung der Alarme einrichten" auf Seite 64.

Der Datentransfer per USB ist nur möglich, wenn das Benutzerprofil "Service" oder "Admin 1" ausgewählt ist.

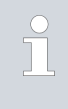

Achtung: Zur Bearbeitung der Daten muss die Software "ST-Studio" auf dem entsprechenden Gerät installiert werden. Die Software ist kostenlos beim Hersteller LAUDA erhältlich. Weitere Information erhalten Sie über den LAUDA Service.

Versafreeze Tiefkühlschränke

Zum Datenexport per USB-Stick ist folgendes zu beachten:

- USB-Stick mit 16 GB oder 32 GB (Herstellerempfehlung) verwenden. Maximal ist ein 64 GB USB-Stick möglich.
- "Standard"-Formatierung ausführen, keine Schnellformatierung benutzen.
- Format "FAT 32" benutzen.
- 1. Drücken des Icons [Menü].

Abb. 121: Icon Menü

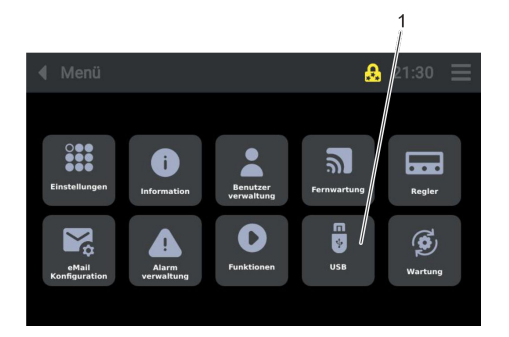

2. Drücken der Taste (1) [USB].

Abb. 122: USB

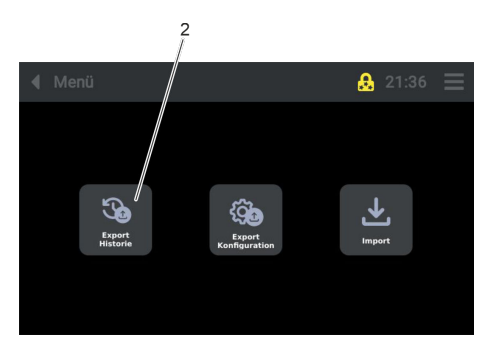

Abb. 123: USB\_Export Historie

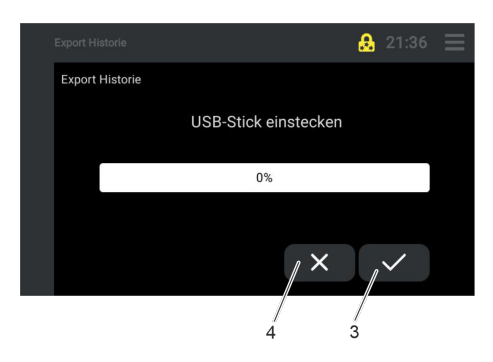

Abb. 124: USB einstecken

4. USB-Stick einstecken.

3.

▶ Der USB-Stick wird vom System erkannt.

Drücken der Taste (2) [Export Historie].

- 5. Speichersymbol (3) drücken.
  - ▶ Daten werden auf dem USB-Stick transferiert.
- 6. Nach erfolgtem Datentransfer die Taste (4) [Abbrechen] drücken.
  - ▶ Daten sind auf dem USB-Stick geladen.
  - ▶ USB-Stick entfernen.

#### 7.6 Internetverbindung zur Weiterleitung der Alarme einrichten

Durch das Einrichten eines E-Mail-Servers können "Alarme" per E-Mail an verschiedene E-Mail-Adressen versendet werden.

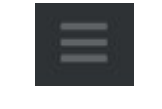

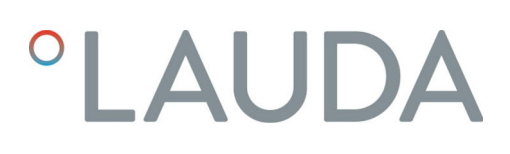

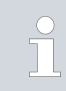

Das Versenden der Alarmmeldungen via E-Mail bedingt einen Ethernet-Anschluss.

Dies ist nur möglich, wenn das Benutzerprofil "Admin 1" ausgewählt ist.

Drücken der Taste (1) [E-Mail-Konfiguration].

#### 7.6.1 E-Mail-Adressen einrichten

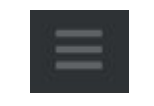

1. Drücken des Icons [Menü].

Abb. 125: Icon Menü

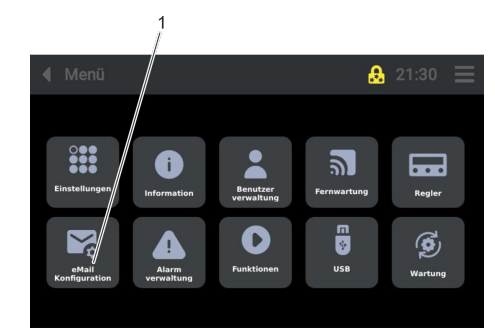

Abb. 126: E-Mail-Konfiguration

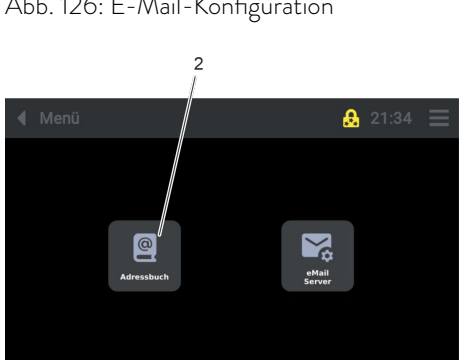

3.

4.

2.

- Drücken der Taste (2) [Adressbuch].
  - Es öffnet sich das Adressbuch. Vorhandene Empfänger sind gelistet.

#### Abb. 127: Adressbuch

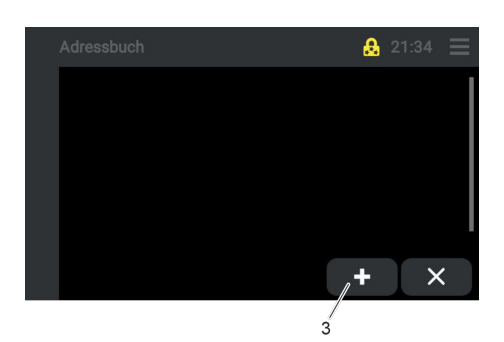

Es öffnet sich die "Empfänger"-Fenster. 

Drücken der Taste (3) [+].

Abb. 128: Hinzufügen

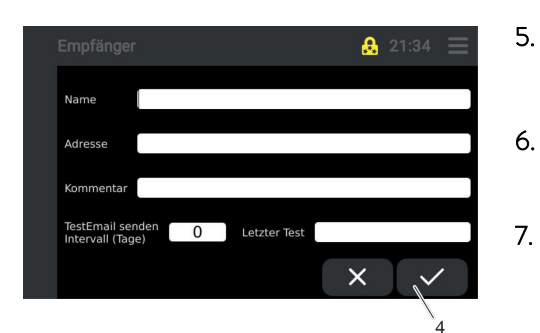

 Durch das Antippen der Taste f
ür "Name"," E-Mail-Adresse", "Kommentar", "Intervall" und "Letzter Test" öffnet sich eine Tastatur. Die entsprechenden Daten eingeben und jeweils best
ätigen.

- Danach mit der Taste (4) die "Empfängeransicht" speichern.
  - ▶ Der eingegebene E-Mail-Empfänger ist gespeichert.
- . Um weitere Empfänger einzugeben, die bei einem Alarmfall informiert werden sollen, die Schritte von "4" bis "6" wiederholen.

Abb. 129: Empfänger

#### 7.6.2 E-Mail-Server Konfiguration einrichten

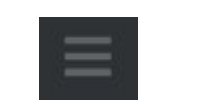

Drücken des Icons [Menü].

1.

Abb. 130: Icon Menü

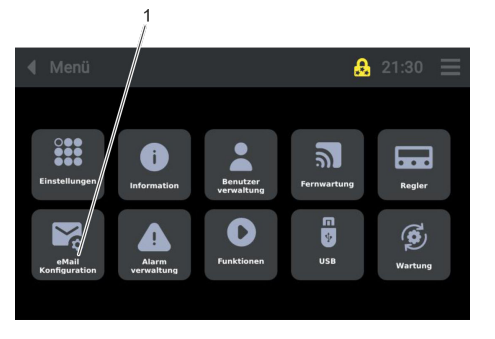

#### Abb. 131: E-Mail-Konfiguration

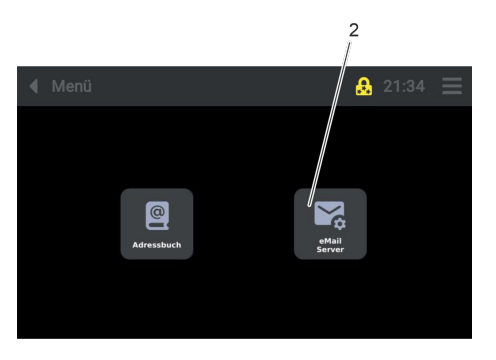

Abb. 132: E-Mail-Server

2. Drücken der Taste (1) [E-Mail-Konfiguration].

3. Drücken der Taste (2) [E-Mail-Server].

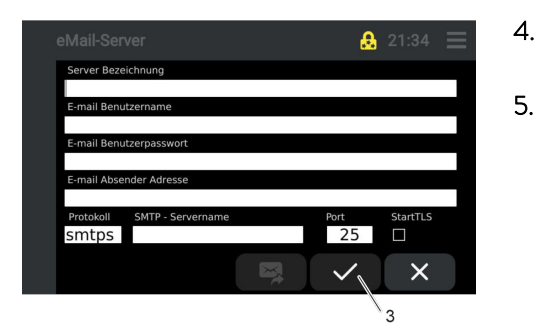

- Durch das Antippen der Tastenfelder öffnet sich eine Tastatur. Die entsprechenden Daten eingeben und jeweils bestätigen.
- Danach mit der Taste (3) die "E-Mail-Serveransicht" speichern.
  - Die eingegebenen E-Mail-Server-Daten sind gespeichert. ►
    - Zum Ausfüllen der notwendigen Daten die zuständige IT-Abteilung oder den E-Mail-Provider kontaktieren.

Abb. 133: E-Mail-Server

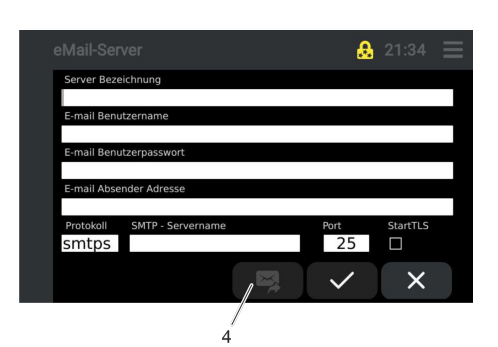

Durch das Drücken der Taste (4) wechselt die Anzeige direkt in die "Empfängerliste". Hier kann ein Empfänger ausgewählt und eine Alarmmeldung versendet werden.

Abb. 134: E-Mail-Server

#### 7.7 Zurücksetzen eines Alarms

Bei einer Fehlfunktion wird Alarm ausgelöst.

Jeder Alarm wird akustisch durch ein Alarmsignal, sowie optisch in einem Alarmfenster angezeigt.

Die Funktion "Zurücksetzen eines Alarms" kann erst ab dem Benutzerprofil "User" ausgeführt werden.

- Quittierung im Alarmfenster drücken.
  - Alarmbildschirm schließt sich.
  - Am oberen Rand der Bedieneinheit Touch wird ein rotes Alarmsymbol angezeigt.
  - Das Alarmsymbol schließt automatisch, nachdem der Alarm ► behoben wurde, siehe auch Liste der Störungen 🗞 Kapitel 9.1 "Alarme, Warnungen und Fehler" auf Seite 78.

Abb. 135: Icon Alarm

beheben

#### 7.8 Funktion interner Datenlogger und Historie

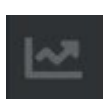

Akustischen Alarm deaktivieren und Alarm

Abb. 136: Icon Datenlogger

- Drücken des Icons [Datenlogger, Historie].
  - Es öffnet sich die "Regler 1"-Ansicht.
  - Der zeitliche Verlauf sämtlicher Messwerte wird dargestellt.
  - Mit den Touch-Gesten kann gescrollt und gezoomt werden. ►

Hinweis: Durch Drücken auf das [rote Pfeilsymbol] springt die Anzeige zum aktuellen Zeitpunkt zurück.

6.

1.

1.

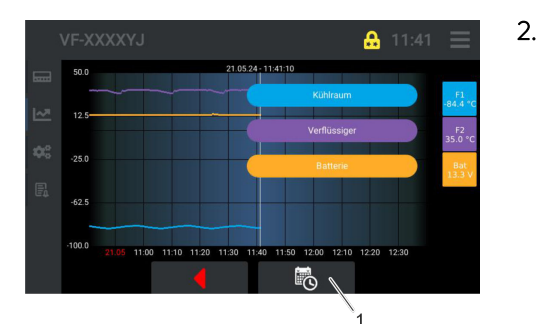

#### . Taste (1) drücken.

4.

▶ Es öffnet sich eine Übersicht der Zeiträume.

Abb. 137: Datenlogger

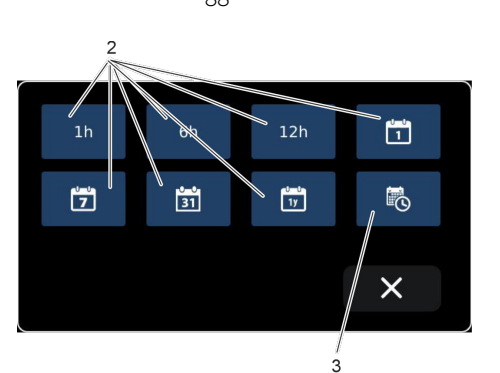

**3.** Gewünschten Zeitraum durch Drücken der entsprechenden Taste (2) auswählen.

- ▶ Der Temperaturverlauf wird angezeigt.
- Um Aufzeichnungen aus der Vergangenheit abzufragen die Taste (3) [Historie] drücken.
  - ▶ Ein Fenster zum Einstellen des Datums "von" / "bis" öffnet sich.

Abb. 138: Zeitraum auswählen

- 1h = 1 Stunde
- 6h = 6 Stunden
- 12h = 12 Stunden
- 1t = 1 Tag
- 7t = 7 Tage
- 31t = 31 Tage
- 1y = 1 Jahr

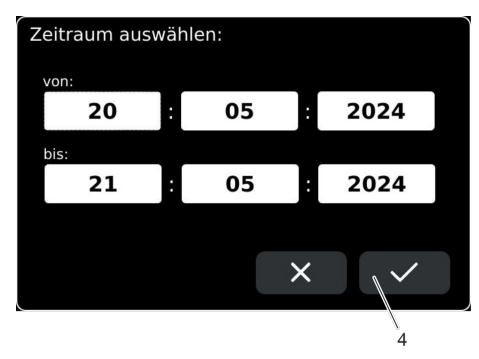

- 5. Gewünschte Datumszeitspanne auswählen, Fenster mit einer Zahlentastatur öffnet sich, und mit der Taste (4) bestätigen.
  - Es wird der Temperaturverlauf f
    ür den gew
    ählten Zeitraum angezeigt.

Abb. 139: Zeiträume von / bis

#### 7.9 Variante: Gerätebetrieb mit Sicherheitskühlung CO<sub>2</sub>/LN<sub>2</sub>

Bei einem Ausfall der Gerätekühlung der LAUDA Versafreeze Tiefkühlgeräte, kann bei dieser Gerätevariante durch kontrollierte Zugabe von  $CO_2/LN_2$  die Kühltemperatur konstant gehalten und somit ein unkontrolliertes Ansteigen der Nutzraumtemperatur verhindert werden.

|           | GEFAHR!<br>Gas verdrängt Luftsauerstoff oder wirkt negativ auf die Sauer-<br>stoffaufnahme |           |       |                                       |  |  |
|-----------|--------------------------------------------------------------------------------------------|-----------|-------|---------------------------------------|--|--|
|           | Ers                                                                                        | tickungsg | gefał | ır                                    |  |  |
|           | •                                                                                          | Räume     | ausr  | eichend belüften und entlüften.       |  |  |
| Personal: |                                                                                            |           |       | Kältefachkraft                        |  |  |
| Schutzau  | srüstı                                                                                     | ung:      |       | Kälteschutzhandschuhe<br>Schutzbrille |  |  |

 Anleitung "Sicherheitskühlung CO<sub>2</sub>/LN<sub>2</sub>" lesen und beachten für Montage, Inbetriebnahme, Funktionsweise und Wartung.

| ! | HINWEIS!                                                                                                    |
|---|----------------------------------------------------------------------------------------------------|
|   | Bei Außerbetriebnahme oder Frostgefahr:                                                                                                    |
|   | <ul> <li>Entleeren des Kühlwassersystems mit Druckluft.</li> <li>Entleeren des Kühlwassersystems mit einem wassergeeig-<br/>neten Industriestaubsauger.</li> </ul> |

Durch den Einbau eines Wärmetauschers (Wasser-Kältemittel) anstelle eines Verflüssigers in das LAUDA Versafreeze Tiefkühlgerät, verringert sich erheblich die Wärmeabgabe des Gerätes an die Umgebungsluft und erweitert dadurch den zulässigen Arbeitstemperaturbereich.

Die Regelung erfolgt druckgesteuert durch das Tiefkühlgerät.

Die Variante Wasserkühlung ist nicht verfügbar für die Modelle VF 15040 und VF 15085.

Für den Anschluss an ein Rückkühlsystem oder die Wasserzufuhr eignet sich ein Außengewindeanschluss für einen 1/2 " Druckschlauch mit einer Überwurfmutter. Für andere Anschlüsse kontaktieren Sie den LAUDA Service.

Voraussetzungen an den Wasserdruck und die Wassertemperatur:

- Einlasswasserdruck: 0,2 bar bis 10 bar
- Wassereingangstemperatur: 4 °C bis 25 °C

Personal:

Fachpersonal

Schutzausrüstung:

Schutzbrille

Ein Verändern der werkseitigen Einstellung ist nur notwendig, wenn das kundenseitige Kühlwasser deutlich wärmer oder kälter ist.

Den werkseitig eingestellten Wert des Kühlwassermengenregler ist auf dem Etikett vermerkt, welches sich auf der Abdeckung des Kühlwassermengenreglers befindet.

Arbeitsschutzkleidung

Wenn die Temperaturabweichung des Kühlwasser mehr als 10 °C beträgt, dann die Kühlwassermenge in kleinen Schritten (ungefähr 0,1 auf der Skala) durch Drehen am Kühlwassermengenregler anpassen.

Die Temperaturdifferenz zwischen der Kühlwassereingangstemperatur und der Kühlwasserausgangstemperatur sollte innerhalb von 15 K bis 20 K sein.

 Die Abdeckung durch Lösen der beiden Rändelschrauben (1) entfernen.

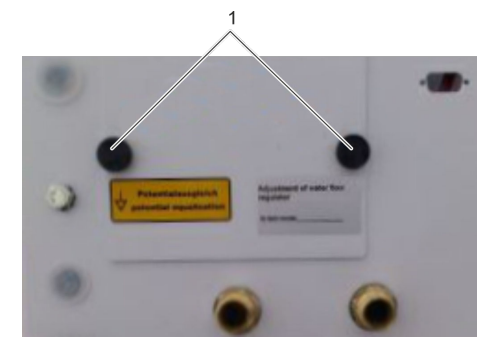

#### Abb. 140: Abdeckung

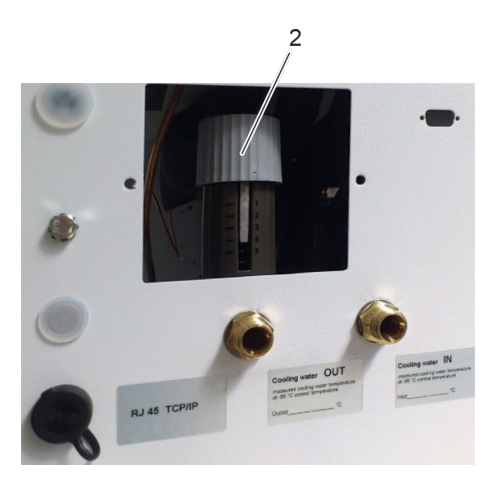

Abb. 141: Abdeckung entfernt

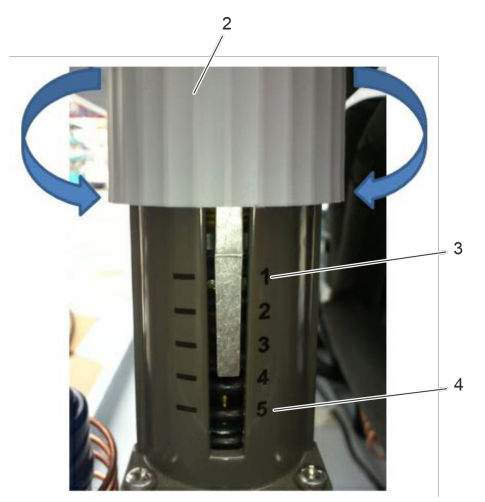

Abb. 142: Einstellrad

- Durch Drehen des Einstellrades (2) in Richtung "1" der Skala (3) wird die Kühlwassermenge erhöht, das Drehen in Richtung "5" der Skala (4) reduziert die Kühlwassermenge.
- 3. Den neu eingestellten Wert auf dem Etikett vermerken.
- 4. Die Abdeckung mit den beiden Rändelschrauben an das Gerät montieren.

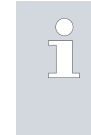

Achtung: Bei einem Wassermangel schaltet das Gerät selbstätig aus. Nachdem eine ausreichende Wasserzufuhr wieder hergestellt wurde, muss das Gerät komplett ausgeschaltet und danach neu gestartet werden.

### 8 Instandhaltung

#### 8.1 Allgemeine Sicherheitshinweise

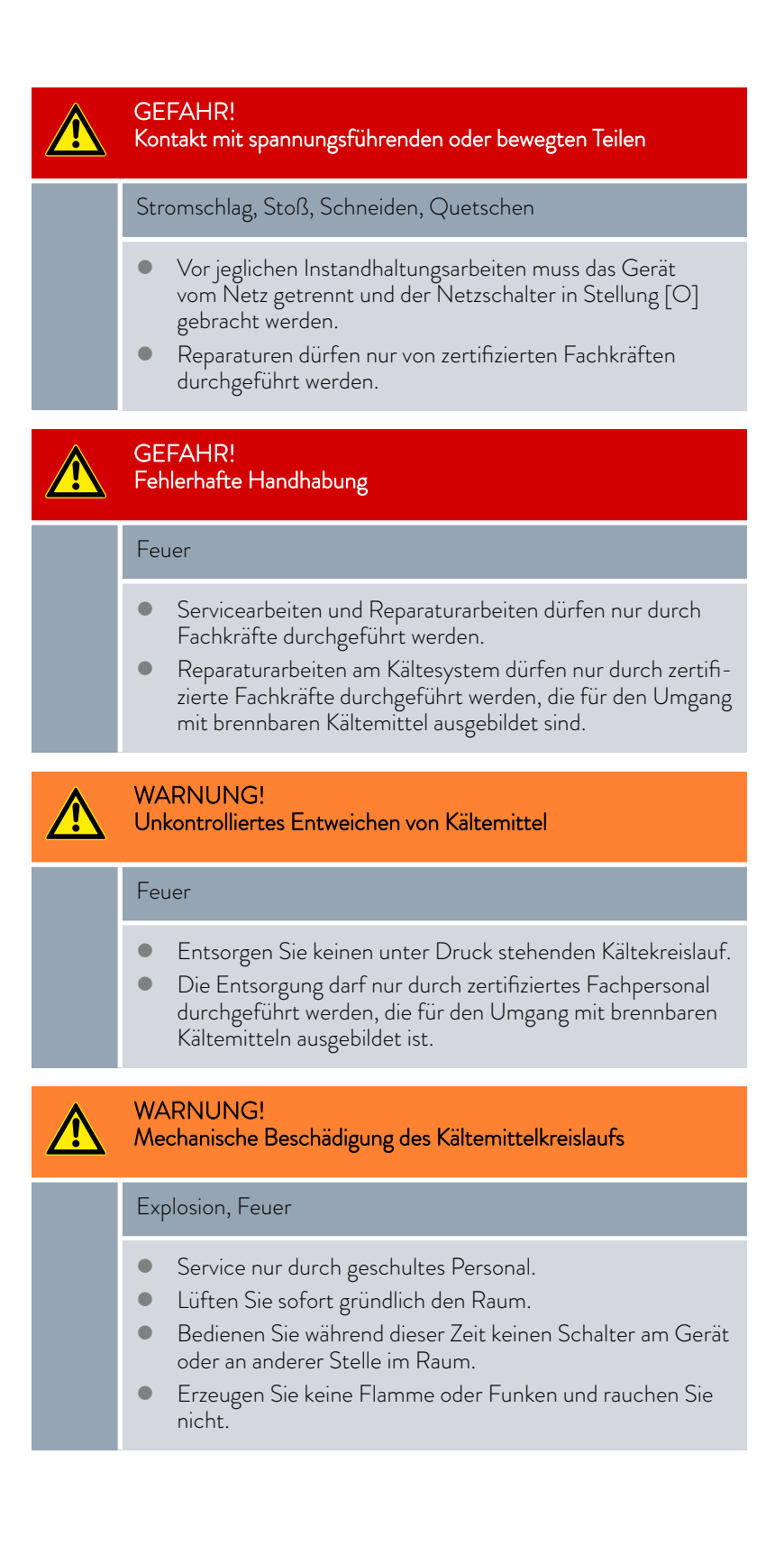
VORSICHT! Kontakt mit heißen oder kalten Geräteteilen und Zubehör

Verbrennung, Verbrühung, Erfrierung

 Bringen Sie Geräteteile und Zubehör vor dem Berühren auf Raumtemperatur.

#### 8.2 Wartungsplan

| Intervall   | Wartungsarbeit                                                                                                    |
|-------------|----------------------------------------------------------------------------------------------------|
| Täglich     | Äußeren Zustand des Gerätes überprüfen.                                                                                                    |
| Wöchentlich | Gerät reinigen, siehe 🏷 Kapitel 8.3 "Gerät reinigen" auf Seite 73.                                                                                                    |
| Monatlich   | Kondensatorlamellen staubfrei halten, siehe 🏷 Kapitel 8.4 "Kondensatorlamellen reinigen"<br>auf Seite 74.                                                             |
| Bei Bedarf  | Prüfung des Gerätes auf einen waagrechten Stand, bei Bedarf oder Standortwechsel-spätestens<br>jährlich                                                               |
|             | Prüfung des Gerätes auf Beschädigung und Standfestigkeit, nach einem Transport, bei Bedarf -<br>spätestens jährlich.                                                  |
|             | Abtauen des gesamten Nutzraums und Enteisung der Türdichtungen, siehe 🏷 Kapitel 8.5<br>"Abtauen des gesamten Nutzraums und Enteisung der Türdichtungen" auf Seite 75. |
| Jährlich    | Spülen des Kühlwassersystems, & Kapitel 8.6 "Spülen des Kühlwassersystems bei der Variante:<br>Wasserkühlung" auf Seite 76.                                           |

#### 8.3 Gerät reinigen

|           | GE<br>Flüs | FAHR!<br>ssigkeitseintr                                                                  | itt beim Reinigen                                                                                                    |
|-----------|------------|------------------------------------------------------------------------------------------|----------------------------------------------------------------------------------------------------|
|           | Stre       | omschlag                                                                                 |                                                                                                    |
|           | •          | Mit feuchte<br>Innere der e<br>Flüssigkeits<br>Netzschalte<br>Gerät vom S<br>und Reinigu | em Tuch reinigen, damit keine Flüssigkeiten ins<br>elektrischen Einrichtung gelangen.<br>ansammlungen vermeiden.<br>er ausschalten.<br>Stromnetz trennen bei Instandsetzungsarbeiten<br>ingsarbeiten. |
| Personal: |            |                                                                                          | Unterwiesene Person                                                                                                    |
| Schutzau  | srüstı     | ung: 🔳                                                                                   | Schutzhandschuhe                                                                                                    |

Beachten Sie zusätzlich Folgendes:

- Reinigen Sie das Bedienteil Touch und sonstige Oberflächen nur mit Wasser und Spülmittel. Verwenden Sie kein Aceton oder Lösungsmittel. Eine bleibende Schädigung der Kunststoffoberflächen wäre die Folge.
- Stellen Sie sicher, dass eine Dekontaminierung des Gerätes durchgeführt wird, falls es mit gefährlichen Materialien in Kontakt kam.

- Es dürfen keine Dekontaminationsmittel oder Reinigungsmittel benutzt werden, welche infolge einer Reaktion mit Teilen des Gerätes oder mit darin enthaltenen Stoffen eine Gefährdung bewirken können.
- Als Dekontaminierungsmittel empfehlen wir Ethanol. Bei Zweifeln hinsichtlich der Verträglichkeit von Dekontaminationsmittel oder Reinigungsmitteln mit Teilen des Gerätes oder mit darin enthaltenen Stoffen kontaktieren Sie den LAUDA Service.

#### 8.4 Kondensatorlamellen reinigen

Für einen einwandfreien Gebrauch des Gerätes sind die Kondensatorlamellen monatlich oder bei Bedarf, durch schmutzige Umgebungsbedingungen, auch öfter zu reinigen.

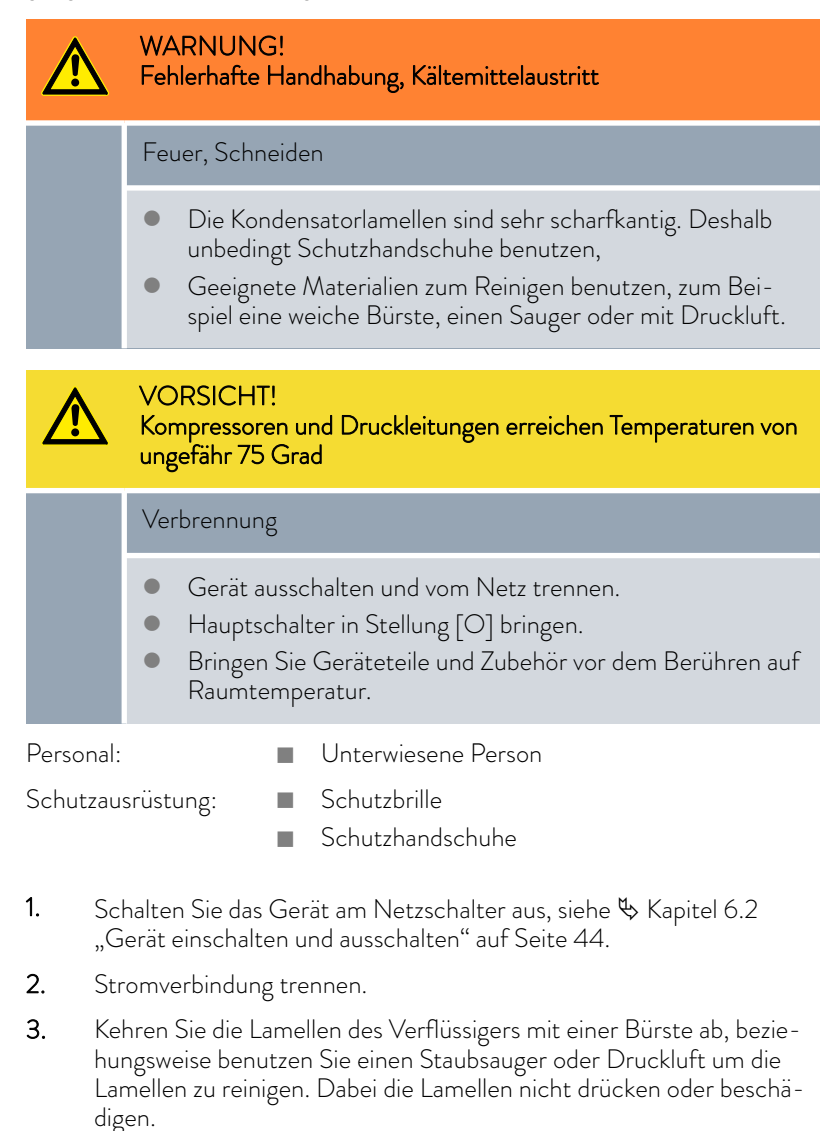

**4.** Gerät an das Stromnetz anschließen, siehe 以 Kapitel 6.1 "Stromversorgung herstellen" auf Seite 42.

#### 8.5 Abtauen des gesamten Nutzraums und Enteisung der Türdichtungen

Um einen einwandfreien Gebrauch des Gerätes zu gewährleisten ist es unbedingt notwendig, regelmäßig die Vereisungen im Nutzraum und vor allem im Bereich der Türdichtungen, um dadurch ein optimales Schließen der Nutzraumtür zu erhalten, durch Abtauen zu eleminieren.

Dies ist bei Vereisungen an den Türdichtungen, um Beschädigungen an den Türdichtungen durch Eis zu vermeiden und/oder des Nutzraums bei Bedarf durch zuführen.

|           | WARNUNG!<br>Kältemittelaustritt                                                                                                    |  |
|-----------|----------------------------------------------------------------------------------------------------|--|
|           | Feuer, Geräteschaden                                                                                                    |  |
|           | <ul> <li>Eis im Nutzraum von alleine abtauen lassen.</li> <li>Kein Aufstellen von Heizgeräten im Nutzraum.</li> <li>Keine scharfen Gegenstände benutzen oder das Eis<br/>abschlagen/abkratzen.</li> </ul> |  |
| Personal: | <ul> <li>Unterwiesene Person</li> </ul>                                                                                                    |  |
| Schutzau  | srüstung: 🔳 Kälteschutzhandschuhe                                                                                                    |  |

- Schalten Sie das Gerät aus, siehe Skapitel 6.2 "Gerät einschalten und ausschalten" auf Seite 44.
- 2. Netzstecker aus der Steckdose ziehen.

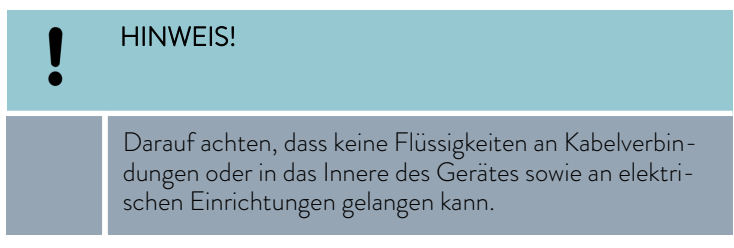

- **3.** Öffnen der Nutzraumtür.
- 4. Inhalt aus Nutzraum entfernen/herausnehmen.
- 5. Eis abtauen lassen.
- 6. Kontinuierlich das Schmelzwasser aus dem Nutzraum entfernen.
- 7. Nutzraum trocknen lassen oder mit einem weichen Tuch trockenreiben.
- 8. Nachdem der Nutzraum eisfrei und trocken ist, das Gerät wieder an das Stromnetz anschließen, siehe 🏷 Kapitel 6.1 "Stromversorgung herstellen" auf Seite 42 und 🏷 Kapitel 6.2 "Gerät einschalten und ausschalten" auf Seite 44

#### 8.5.1 Entfernung von Raureif an den Dichtungen

An den Türdichtungen kann sich auch Raureif bilden. Um einen einwandfreien Gebrauch des Gerätes zu gewährleisten ist es notwendig, regelmäßig den Raureif zu entfernen, damit sich keine störende Eisschicht bildet.

- 1. Raureif mit einem Tuch entfernen.
- 2. Dickere Eisansammlungen an den Dichtungen mit einem Kunststoffschaber oder ähnlichem Werkzeug entfernen.

Beim Enteisen der Dichtungen ist darauf zu achten, dass die Dichtungen nicht beschädigt werden.

#### 8.6 Spülen des Kühlwassersystems bei der Variante: Wasserkühlung

Je nach Kühlwasserqualität sollte mindestens eine jährliche Spülung des Wasserkühlsystems im Tiefkühlgerät durchgeführt werden.

| Personal:         | Unterwiesene Person   |
|-------------------|-----------------------|
| Schutzausrüstung: | Arbeitsschutzkleidung |
|                   | Schutzhandschuhe      |
|                   | Schutzbrille          |
|                   |                       |

Der Spülvorgang kann während des Gerätebetriebs erfolgen. Das Gerät muss nicht entladen oder vom Netz getrennt werden.

Um einen optimalen Spülvorgang zu gewährleisten ist darauf zu achten, dass der/die Kompressor/Kompressoren zum Zeitpunkt des Spülvorgangs aktiv sind. Dies ist an den drehenden Symbolen auf der Bedieneinheit Touch zu erkennen.

- Die Abdeckung durch Lösen der beiden Rändelschrauben (1) entfernen.
- 2. Die aktuelle Einstellung des Kühlwasserreglers ablesen und notieren.

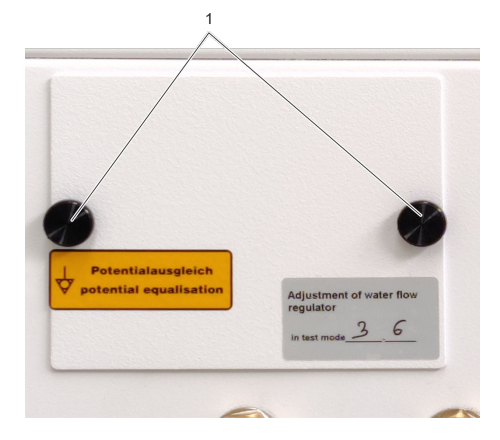

Abb. 143: Abdeckung entfernen

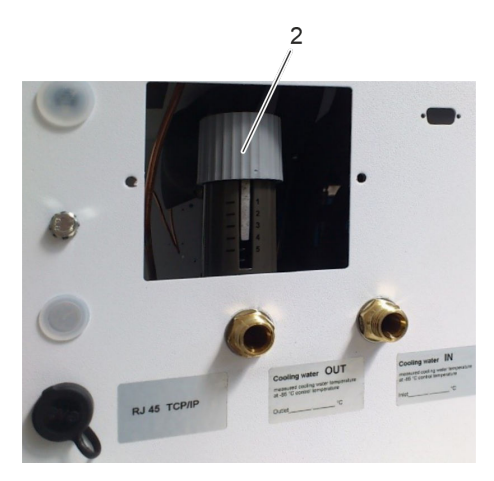

Abb. 144: Einstellrad

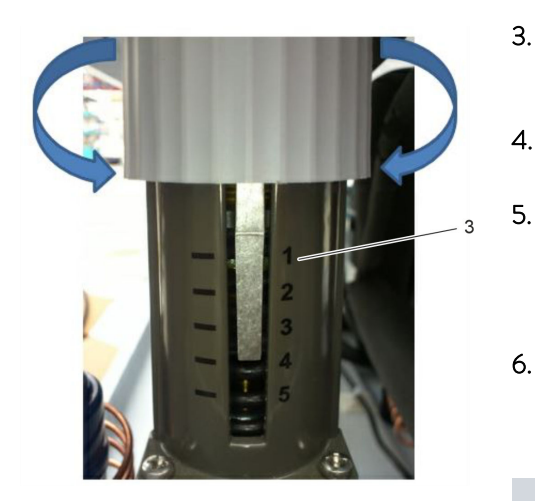

Abb. 145: Skala

- **3.** Den Kühlwassermengenregler durch Drehen des Einstellrades (2) von der aktuell eingestellten Position auf die Position "1" der Skala (3) drehen.
- 4. Den Kühlwassermengenregler für ungefähr drei Minuten in dieser Position belassen.
  - Danach den Regler wieder auf den ursprünglichen Wert zurück drehen.
    - ▶ Lose Ablagerungen, aus der Wasserkühlung des Tiefkühlgerätes, wurden dadurch zuverlässig entfernt/ausgeschwemmt.
- 6. Die Abdeckung mit den beiden Rändelschrauben an das Gerät montieren.

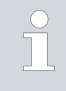

Sollte es vorkommen, dass sich während des Spülvorgangs der Kompressor leicht vereist, so ist das normal und die Vereisung geht nach Abschluss des Spülvorgangs wieder zurück.

## 9 Störungen

#### 9.1 Alarme, Warnungen und Fehler

| Zusätz-<br>liche<br>Anzeige | Fehlertext/Störungs-<br>text                             | Meldung<br>mit akus-<br>tischem<br>Alarm | Akusti-<br>schen<br>Alarm<br>quittieren | Beschreibung/Bedeu-<br>tung/Bemerkung                                                           | Behebung                                                                                                    |
|-----------------------------|----------------------------------------------------------|------------------------------------------|-----------------------------------------|-------------------------------------------------------------------------------------------------|----------------------------------------------------------------------------------------------------|
| ErrL                        | Kurzschluss Fühler F1                                    | Ja                                       | Ja                                      | Ohmscher Messwert Fühler<br>1 zu niedrig                                                        | Fühler austauschen durch<br>LAUDA Service.                                                                                                    |
| ErrH                        | Leitungsbruch Fühler<br>F1                               | Ja                                       | Ja                                      | Ohmscher Messwert Fühler<br>1 zu hoch                                                           | Fühler austauschen durch<br>LAUDA Service.                                                                                                    |
| ErrL                        | Kurzschluss Fühler F2                                    | Ja                                       | Ja                                      | Ohmscher Messwert Fühler<br>2 zu niedrig                                                        | Fühler austauschen durch<br>LAUDA Service.                                                                                                    |
| ErrH                        | Leitungsbruch Fühler<br>F2                               | Ja                                       | Ja                                      | Ohmscher Messwert Fühler<br>2 zu hoch                                                           | Fühler austauschen durch<br>LAUDA Service.                                                                                                    |
|                             | Batterie unge-<br>eignet (Datenlogger-<br>Batterie)      | Ja                                       | Ja                                      | Batterie ist ungeeignet/Bat-<br>terie passt nicht zu den ein-<br>gestellten Vorgabewerten       | LAUDA Service kontak-<br>tieren und herstellerseitig<br>empfohlene Batterie ein-<br>bauen.                                                                                                    |
|                             | Batterie defekt oder<br>fehlt (Datenlogger-<br>Batterie) | Ja                                       | Ja                                      | Batterie defekt oder fehlt/<br>Batterie fehlt gemäß q44                                         | LAUDA Service kontak-<br>tieren und herstellerseitig<br>empfohlene Batterie ein-<br>bauen.                                                                                                    |
|                             | Batteriespannung<br>niedrig (Datenlogger-<br>Batterie)   | Ja                                       | Ja                                      | Batteriespannung niedrig/<br>wird im Batteriebetrieb aus-<br>gegeben                            | Batterie prüfen und gegebe-<br>nenfalls von LAUDA Service<br>empfohlene Batterie austau-<br>schen.                                                                                                    |
|                             | Türkontakt                                               | Ja                                       | Ja                                      | Türkontaktfehler/Tür offen<br>oder geschlossen je nach<br>Paramentierung b60-b63                | Tür/Deckel schließen.                                                                                                    |
|                             | Grenzwert 1 niedriger<br>Wert                            | Ja                                       | Ja                                      | Temperaturwert ist niedriger<br>als A13/Frei einstellbare<br>Überwachung von Prozess-<br>größen | Gerät zu kalt. Eventuell<br>ist das Gerät noch nicht<br>mit Kühlgut beladen. Grenz-<br>wert anpassen. Eventuell<br>wurde kälteres Kühlgut ein-<br>gelagert, das kälter ist als<br>die Sollwerttemperatur vom<br>Gerät. Alarm quittieren und<br>abwarten bis das Kühlgut<br>die Sollwerttemperatur vom<br>Gerät hat. Eventuell schaltet<br>der Kompressor der 2. Stufe<br>nicht ab. LAUDA Service<br>kontaktieren. |

| Zusätz-<br>liche<br>Anzeige | Fehlertext/Störungs-<br>text  | Meldung<br>mit akus-<br>tischem<br>Alarm | Akusti-<br>schen<br>Alarm<br>quittieren | Beschreibung/Bedeu-<br>tung/Bemerkung                                                           | Behebung                                                                                                    |
|-----------------------------|-------------------------------|------------------------------------------|-----------------------------------------|-------------------------------------------------------------------------------------------------|----------------------------------------------------------------------------------------------------|
|                             | Grenzwert 1 hoher<br>Wert     | Ja                                       | Ja                                      | Temperaturwert ist höher als<br>A15/Frei einstellbare Über-<br>wachung von Prozessgrößen        | Gerät zu warm. Gerät<br>befindet sich eventuell<br>noch in der Abkühl-<br>phase. Erreichen des Soll-<br>wertes abwarten. Even-<br>tuell Umgebungstemperatur<br>zu hoch. Für Abkühlung<br>sorgen. Eventuell Verflüs-<br>siger verschmutzt. Verflüs-<br>siger absaugen oder mit<br>Druckluft sauber blasen<br>(nicht in der Nähe von<br>Rauchmeldern ausblasen,<br>der austretende Staub kann<br>den Feuermelder auslösen).<br>Eventuell steht das Gerät<br>zu dicht an einer Wand.<br>Für einen Abstand von 15<br>cm zur der Wand sorgen.<br>Eventuell wird warme Abluft<br>eines anderen Gerätes in<br>den Verflüssiger des Gerätes<br>geblasen. Eventuell steht<br>das Gerät mit dem Maschi-<br>nenraum an einer Heizung<br>oder an Heizungsrohren. Das<br>Gerät an einen anderen<br>Standort verbringen. Even-<br>tuell ist der Lüfter ausge-<br>fallen. LAUDA Service kon-<br>taktieren. Gibt es Alarme<br>die zuvor ausgelöst wurden<br>wie zum Beispiel Netzaus-<br>fall oder Türkontakt? Fehler<br>beseitigen. |
|                             | Grenzwert 2 niedriger<br>Wert | Ja                                       | Ja                                      | Temperaturwert ist niedriger<br>als A23/Frei einstellbare<br>Überwachung von Prozess-<br>größen | Gerät steht zu kalt. Betrieb<br>nicht mehr möglich. Even-<br>tuell anderen Aufstellungsort<br>suchen oder die Raumtem-<br>peratur auf über 16 °C<br>erhöhen.                                                                                                    |
|                             | Grenzwert 2 hoher<br>Wert     | Ja                                       | Ja                                      | Temperaturwert ist höher als<br>A25/frei einstellbare Über-<br>wachung von Prozessgrößen        | Umgebungstemperatur zu<br>hoch und/oder es liegt ein<br>stark verschmutzter Verflüs-<br>siger vor. Verflüssiger rei-<br>nigen und Gerät erst nach<br>10 Minuten in Betrieb<br>nehmen. Erklärung: Durch<br>eine Störung am Verflüssiger<br>schalten die Kompressoren<br>ständig gegen Hochdruck<br>ein und aus. Dies kann die<br>Kompressoren zerstören.                                                                                                    |

| Zusätz-<br>liche<br>Anzeige | Fehlertext/Störungs-<br>text           | Meldung<br>mit akus-<br>tischem<br>Alarm | Akusti-<br>schen<br>Alarm<br>quittieren | Beschreibung/Bedeu-<br>tung/Bemerkung                                                  | Behebung                                                                   |
|-----------------------------|----------------------------------------|------------------------------------------|-----------------------------------------|----------------------------------------------------------------------------------------|----------------------------------------------------------------------------|
|                             | EPO Programmfehler                     | Ja                                       | Ja                                      | Flashfehler eventuell repa-<br>rabel/Evtl. An/Aus (min 10<br>Sek), ansonsten siehe EP2 | Eventuell Regler Platine aus-<br>tauschen. LAUDA Service<br>kontaktieren.  |
|                             | EP1 Parameterfehler                    | Ja                                       | Ja                                      | Parameterkonfiguration feh-<br>lerhaft/Parameter korri-<br>gieren, ansonsten EP2       | Eventuell Regler Platine aus-<br>tauschen . LAUDA Service<br>kontaktieren. |
|                             | EP2 Speicherfehler                     | Ja                                       | Ja                                      | Flashfehler irreparabel/Soft-<br>ware neu aufspielen                                   | Eventuell Regler Platine aus-<br>tauschen. LAUDA Service<br>kontaktieren.  |
| F90                         | Regler nicht gefunden                  | Ja                                       | Ja                                      |                                                                                        | LAUDA Service kontak-<br>tieren.                                           |
| F92                         | Problem interne Kom-<br>munikation     | Ja                                       | Ja                                      | Evtl. An/Aus (min 10 Sek)                                                              | LAUDA Service kontak-<br>tieren.                                           |
| F93                         | Speicherfehler<br>Bedieneinheit/Regler | Ja                                       | Ja                                      |                                                                                        | LAUDA Service kontak-<br>tieren.                                           |

### 10 Außerbetriebnahme

10.1 Allgemeine Hinweise zur Außerbetriebnahme

| ! | HINWEIS!                                                                                                    |
|---|----------------------------------------------------------------------------------------------------|
|   | Bei Außerbetriebnahme oder Frostgefahr:                                                                                                    |
|   | <ul> <li>Entleeren des Kühlwassersystems mit Druckluft.</li> <li>Entleeren des Kühlwassersystems mit einem wassergeeig-<br/>neten Industriestaubsauger.</li> </ul> |

Hinweise zur Außerbetriebnahme

- Kühlgut aus Nutzraum entfernen, siehe & Kapitel 7.3 "Einlagern und Auslagern von Kühlgut" auf Seite 61.
- Daten vom Gerät herunter laden, siehe Skapitel 7.5 "Datentransfer per USB" auf Seite 63.
- Gerät ausschalten, siehe Skapitel 6.2 "Gerät einschalten und ausschalten" auf Seite 44.
- Nutzraum abtauen, siehe S Kapitel 8.5 "Abtauen des gesamten Nutzraums und Enteisung der Türdichtungen" auf Seite 75.
- Gerät reinigen, siehe 🏷 Kapitel 8.3 "Gerät reinigen" auf Seite 73.
- Lagertemperatur des Gerätes beachten, siehe & Kapitel 12.3 "Gerätedaten" auf Seite 83.

### 11 Entsorgung

#### 11.1 Kältemittel entsorgen

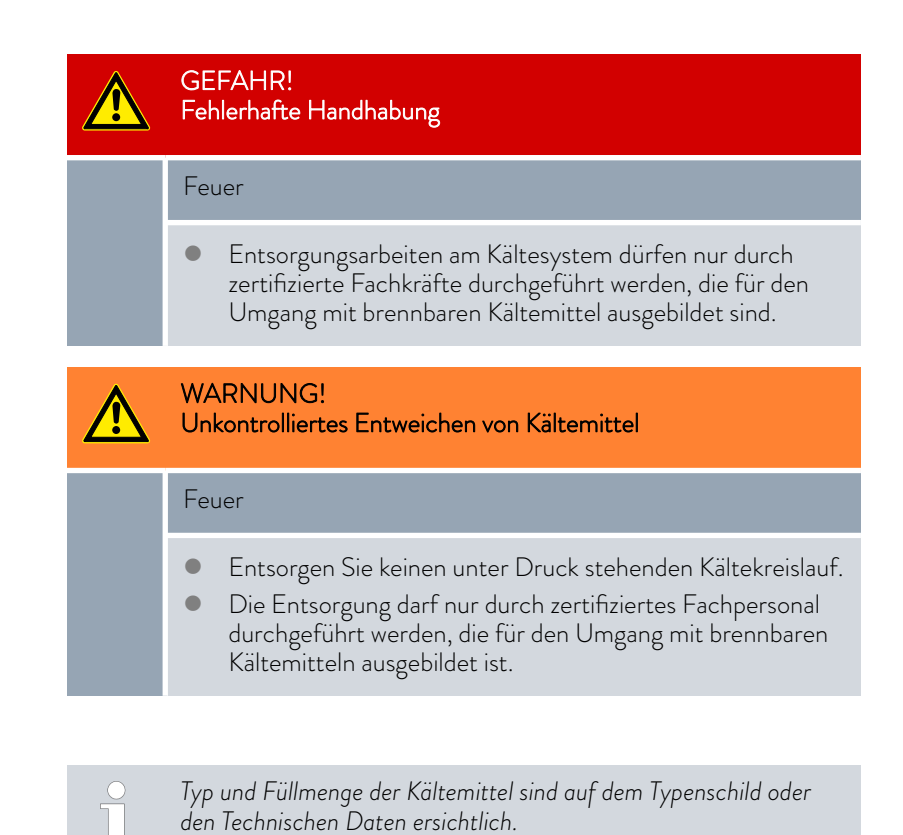

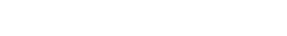

Gerät entsorgen

11.3 Verpackung entsorgen

Für Mitgliedstaaten der EU gilt: Die Entsorgung des Geräts muss gemäß der Richtlinie 2012/19/EU (WEEE Waste of Electrical and Electronic Equipment) erfolgen.

Für Mitgliedstaaten der EU gilt: Die Entsorgung der Verpackung muss gemäß der Richtlinie 94/62/EG erfolgen.

11.2

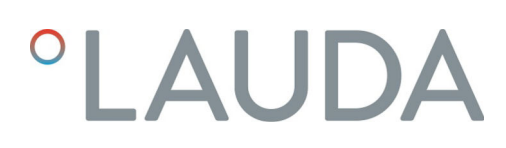

### 12 Technische Daten

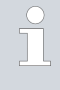

Der Schalldruckpegel der Geräte liegt unter 70 dB. Entsprechend der EG-Richtlinie 2006/42/EG wird der Schalldruckpegel der Geräte daher nicht näher spezifiziert.

#### 12.1 Daten Bedieneinheit Touch

| Bezeichnung/Angabe | Beschreibung/Wert             | Einheit |
|--------------------|-------------------------------|---------|
| Displayart         | TFT-Farbdisplay, Touch-Screen |         |
| Displaygröße       | 4,3                           | Zoll    |
| Displayauflösung   | 480x272                       | Pixel   |

#### 12.2 Daten der Hilfsbatterie

| Bezeichnung/Angabe | Wert/Benennung | Einheit |
|--------------------|----------------|---------|
| Hersteller         | Long           |         |

#### 12.3 Gerätedaten

| Bezeichnung/Angabe     |          | Wert/Benennung | Einheit |
|------------------------|----------|----------------|---------|
|                        | VF 15040 | Q0.4v776v865   | mm      |
|                        | VF 15085 | 904x770x003    |         |
| Außonmaße (ByTyH)      | VF 60040 | 080,1020,1065  | mm      |
|                        | VF 60085 | 900x1029x1903  |         |
|                        | VF 70040 | 090.1170.1065  |         |
|                        | VF 70085 | 900X11/9X1903  | mm      |
|                        | VF 15040 | 100,100,560    | mm      |
|                        | VF 15085 | 400x400x500    |         |
| Nutrouming and (P.T.H) | VF 60040 | 738x600x1320   | mm      |
|                        | VF 60085 |                |         |
|                        | VF 70040 | 738x750x1320   | mm      |
|                        | VF 70085 |                |         |
|                        | VF 15040 | 120            | Liter   |
|                        | VF 15085 | 129            |         |
| Nutzrauminhalt         | VF 60040 | 591            | Liter   |
| Nutzrauminnait         | VF 60085 | 504            | Liter   |
|                        | VF 70040 | 730            | Liter   |
|                        | VF 70085 |                | Litei   |

| Bezeichnung/Angabe                                   |          | Wert/Benennung             | Einheit           |
|------------------------------------------------------|----------|----------------------------|-------------------|
|                                                      | VF 15040 | 145                        | kg                |
|                                                      | VF 15085 | 165                        | kg                |
| Leergewicht                                          | VF 60040 | 325                        | kg                |
|                                                      | VF 60085 | 350                        | kg                |
|                                                      | VF 70040 | 350                        | kg                |
|                                                      | VF 70085 | 375                        | kg                |
| Maximale Nutzlast pro Zwischenboden, bei             | VF 60085 | Standard 40                | kg                |
| gleichmal3iger Lastverteilung                        | VF 70085 |                            |                   |
| Maximale Nutzlast pro Schublade (Option)             | VF 15085 | 12                         | kg                |
| bei gleichmalsiger Lastverteilung                    | VF 60085 | 15                         | kg                |
|                                                      | VF 70085 | 15                         | kg                |
|                                                      | VF 15040 | 70                         | N/cm <sup>2</sup> |
| Erforderliche Bodentragfähigkeit am Auf-<br>stellort | VF 15085 | 80                         | N/cm <sup>2</sup> |
|                                                      | VF 60040 | 159                        | N/cm <sup>2</sup> |
|                                                      | VF 60085 | 179                        | N/cm <sup>2</sup> |
|                                                      | VF 70040 | 170                        | N/cm <sup>2</sup> |
|                                                      | VF 70085 | 190                        | N/cm <sup>2</sup> |
| Temperaturregelung                                   |          | Ein-Platinen-Regler        |                   |
|                                                      | VF 15040 |                            |                   |
|                                                      | VF 60040 | 0 bis -40                  | °C                |
| Temperaturbereich                                    | VF 70040 |                            |                   |
|                                                      | VF 15085 |                            |                   |
|                                                      | VF 60085 | -50 bis -86                | °C                |
|                                                      | VF 70085 |                            |                   |
|                                                      | VF 15040 |                            |                   |
|                                                      | VF 60040 | +/-1,5 bei -40             | Č                 |
| Temperaturkonstanz (zeitlich)                        | VF 70040 |                            |                   |
|                                                      | VF 15085 | +/_15 hai _86              | ٥                 |
|                                                      | VF 70085 | .,                         | C                 |
| Temperatureinstellung und Temperaturan-<br>zeige     |          | Touch-Display              |                   |
| Elektrischer Anschluss                               |          | 230 / 50, +/-10 %          | V / Hz            |
| Netzsicherung bauseits                               |          | 16                         | А                 |
| Elektrischer Anschluss                               |          | 220 oder 230 / 60, +/-10 % | V / Hz            |

| Bezeichnung/Angabe                     |                      | Wert/Benennung                                                                                                    | Einheit |  |
|----------------------------------------|----------------------|----------------------------------------------------------------------------------------------------|---------|--|
| Netzsicherung bauseits                 |                      | 16                                                                                                    | А       |  |
| Elektrischer Anschluss                 |                      | 115 / 60, +/-10 %                                                                                                    | V / Hz  |  |
| Netzsicherung bauseits                 |                      | 16                                                                                                    | А       |  |
| Notzsieherung bauseits hei den Turpen  | VF 60085             | 20                                                                                                    | ٨       |  |
| riverzsicherung bauseits bei den Typen | VF 70085             | 50                                                                                                    | A       |  |
|                                        | VF 15040             | 0,5                                                                                                    |         |  |
|                                        | VF 60040             | 10                                                                                                    | kW      |  |
| VF7                                    | VF 70040             | 1,2                                                                                                    |         |  |
|                                        | VF 15085             | 1,0                                                                                                    |         |  |
|                                        | VF 60085<br>VE 70085 | 2,0                                                                                                    | kW      |  |
|                                        | VF 15040             | 0.4                                                                                                    |         |  |
| Leistungsaufnahme bei 220 V / 60 Hz    | VF 15085             | 16         115 / 60, +/ -10 %         16         16         60085         70085         70085         70085         70040         1,2         F15040         0,5         F60040         1,2         F15085         1,0         F60085         70085         1,0         F15085         1,0         F15040         0,4         F15040         0,4         F15040         0,4         F15040         0,6         F15040         0,6         F15040         0,6         F15040         1,3         F15085         1,2         F60085         2,2         F70085         2,2         Schutzkontaktstecker 1         1/- 10         1         2         1         2         1         2         1         1         1< | kW      |  |
|                                        | VF 15040             | 0,6                                                                                                    |         |  |
|                                        | VF 60040             | · ·                                                                                                    | kW      |  |
|                                        | VF 70040             | 1,3                                                                                                    |         |  |
| Leistungsaufnahme bei 115 V / 60 Hz    | VF 15085             | 1,2                                                                                                    |         |  |
|                                        | VF 60085             | 2.2                                                                                                    | kW      |  |
|                                        | VF 70085             | ۲,۷                                                                                                    |         |  |
| Netzanschlusssteckertyp                |                      | Schutzkontaktstecker <sup>1</sup>                                                                                                    |         |  |
| Netzspannung Abweichung                |                      | +/- 10                                                                                                    | %       |  |
| Überspannungskategorie                 |                      | П                                                                                                    |         |  |
| Verschmutzungsgrad                     |                      | 2                                                                                                    |         |  |
| Schutzart/Schutzklasse                 |                      | IP 20                                                                                                    |         |  |
| Geografische Höhe maximal über Null    |                      | 2000                                                                                                    | m       |  |
| Maximale relative Luftfeuchtigkeit     |                      | 75 % bei 28 °C, keine Kondensation                                                                                                    |         |  |
| Umgebungsbedingungen                   |                      | Nur in Innenräumen                                                                                                    |         |  |
|                                        |                      | Nicht in explosionsgefährdeten Berei-<br>chen                                                                                                    |         |  |
| Umgebungstemperatur                    |                      | 16 bis 28                                                                                                    | °C      |  |
| Lagertemperatur (Gerät außer Betrieb)  |                      | 5 bis 43                                                                                                    | °C      |  |

 $^1$  Anschlusswert 230 V/50 Hz, Schweiz: Adapter fixed connection T23 SEV 5934/2 (16A)

<sup>1</sup> Anschlusswert 230 V/50 Hz, UK: Adapter GB 13A, BS 1363

#### 12.4 Kältemittel und Füllmenge

Das Gerät enthält brennbare Kältemittel.

|                       | VF 15040 | Einheit |
|-----------------------|----------|---------|
| Kältemittel           | R 1270   |         |
| maximales Füllgewicht | 0,135    | kg      |
|                       |          |         |
|                       | VF 60040 | Finhoit |
|                       | VF 70040 | Limen   |
| Kältemittel           | R 1270   |         |
| maximales Füllgewicht | 0,145    | kg      |
|                       |          |         |
|                       | VF 15085 | Einheit |
| Kältemittel           | R 290    |         |
| maximales Füllgewicht | 0,135    | kg      |
|                       |          |         |

#### Tab. 2: Kältemittelfüllung 1. Stufe, Luftkühlung

|                       | VF 60085<br>VF 70085 | Einheit |
|-----------------------|----------------------|---------|
| Kältemittel           | R 290                |         |
| maximales Füllgewicht | 0,145                | kg      |

### Tab. 3: Kältemittelfüllung 1. Stufe, Wasserkühlung

|                       | VF 60040<br>VF 70040 | Einheit |
|-----------------------|----------------------|---------|
| Kältemittel           | R 1270               |         |
| maximales Füllgewicht | 0,145                | kg      |

|                       | VF60085<br>VF 70085 | Einheit |
|-----------------------|---------------------|---------|
| Kältemittel           | R 290               |         |
| maximales Füllgewicht | 0,135               | kg      |

#### Tab. 4: Kältemittelfüllung, 2. Stufe

|                       | VF 15085 | Einheit |
|-----------------------|----------|---------|
| Kältemittel           | R 170    |         |
| maximales Füllgewicht | 0,050    | kg      |

maximales Füllgewicht

|                       | VF 60085 | Einheit |
|-----------------------|----------|---------|
| Kältemittel           | R 170    |         |
| maximales Füllgewicht | 0,090    | kg      |
|                       |          |         |
|                       | VF 70085 | Einheit |
| Kältemittel           | R 170    |         |

0,096

kg

### 13 Zusatzeinrichtungen

#### 13.1 Zusatzeinrichtungen für Datenlogger und Lagersysteme

#### 13.1.1 Datenlogger zur Überwachung und Aufzeichnung der Nutzraumtemperatur

Datenlogger zur externen Kontrolle und Aufzeichnung von Nutzraumtemperaturen.

Er verfügt über einen Temperaturfühler PT1000, mit 3 m langem PTFE isoliertem Kabel, der über die geräteeigene oder besser über eine separate Durchführung (optional) in den Nutzraum eingebracht wird.

Der Datenlogger hat eine einstellbare Grenzwertüberwachung mit akustischem Alarm und bietet einen Speicher für bis zu 60.000 Messwerte mit Aufzeichnungsintervallen von 1 sec. bis 24 h (einstellbar).

Das Auslesen der Daten erfolgt über ein mitgeliefertes USB-Kabel direkt an einem PC. Eine Windows Software (deutsch, englisch, französisch) zur Konfiguration des Datenloggers ist Teil des Lieferumfangs.

| Bestellnummer: | Beschreibung                                                                                                    |
|----------------|----------------------------------------------------------------------------------------------------|
| A001383        | Datenlogger mit PT1000 Temperaturfühler, Halterung, Software zur Konfiguration<br>des Datenloggers sowie USB-Kabel zur Datenübergabe an einen PC. |

#### 13.1.1.1 Zubehörartikel zum Datenlogger A001383

| Bestellnummer: | Beschreibung                                                                                                    |
|----------------|----------------------------------------------------------------------------------------------------|
| A001384        | Temperaturbremse Aluminiumblock zur Aufnahme des Temperaturfühlers im Nutz-<br>raum. Er verzögert die Ansprechzeit des Fühlers bei Temperaturänderungen. |
| A000147        | Kalibrierung des Datenloggers A001383 bei einem kundenspezifischen Temperaturwert; mit Zertifikat.                                                       |

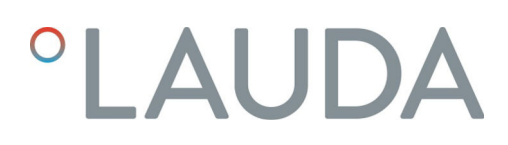

#### 13.1.2 Lagersystem

#### 13.1.2.1 Einschübe mit Schubladen

| Gerätetyp            | Liter Nutz-<br>raum | Inhalt                   | Bestell-<br>Nr. für 1<br>Box | Anzahl<br>der Ein-<br>schübe<br>pro Gerät | Bestell-Nr.<br>für 1 Ein-<br>schub | Anzahl<br>Boxen/<br>Platten pro<br>Einschub | Anzahl<br>Boxen/<br>Platten pro<br>Gerät |
|----------------------|---------------------|--------------------------|------------------------------|-------------------------------------------|------------------------------------|---------------------------------------------|------------------------------------------|
|                      |                     | Box 50 mm                | A001386                      | 9                                         | A001407                            | 9                                           | 81                                       |
| VF 15040             | 120                 | Box 75 mm                | A001387                      | 9                                         | A001408                            | 6                                           | 54                                       |
| VF 15085             | 12.2                | Box 130 mm               | A001388                      | 9                                         | A001409                            | 3                                           | 27                                       |
|                      |                     | Mikrotitierplatten       |                              | 6                                         | A001416                            | 35                                          | 210                                      |
| VF 60040<br>VF 60085 |                     | Box 50 mm                | A001386                      | 35                                        | A001410                            | 12                                          | 420                                      |
|                      | 584                 | Box 75 mm                | A001387                      | 35                                        | A001411                            | 8                                           | 280                                      |
|                      | Box 130 mm          | A001388                  | 35                           | A001412                                   | 4                                  | 140                                         |                                          |
|                      |                     | Mikrotitierplatten       |                              | 35                                        | A001417                            | 42                                          | 1470                                     |
|                      |                     | Box 50 mm                | A001386                      | 35                                        | A001413                            | 15                                          | 525                                      |
| VF 70040<br>VF 70085 | 721                 | Box 75 mm A001387 35 A00 | A001414                      | 10                                        | 350                                |                                             |                                          |
|                      | 731                 | Box 130 mm               | A001388                      | 35                                        | A001415                            | 5                                           | 175                                      |
|                      |                     | Mikrotitierplatten       |                              | 35                                        | A001418                            | 56                                          | 1960                                     |

#### 13.1.2.2 Einschübe mit Seitenbeladung

| Gerätetyp            | Liter Nutz-<br>raum | Inhalt                           | Bestell-<br>Nr. für 1<br>Box | Anzahl<br>der Ein-<br>schübe<br>pro Gerät | Bestell-Nr.<br>für 1 Ein-<br>schub | Anzahl<br>Boxen/<br>Platten pro<br>Einschub | Anzahl<br>Boxen/<br>Platten pro<br>Gerät |
|----------------------|---------------------|----------------------------------|------------------------------|-------------------------------------------|------------------------------------|---------------------------------------------|------------------------------------------|
| VF 15040<br>VF 15085 | 129                 |                                  | Für diese                    | e Gerätetype                              | n nicht erhältli                   | ch!                                         |                                          |
|                      |                     | Box 50 mm                        | A001386                      | 35                                        | A001401                            | 12                                          | 420                                      |
| VF 60040             |                     | Box 75 mm                        | A001387                      | 35                                        | A001402                            | 8                                           | 280                                      |
| VF 60085             | 584                 | Box 130 mm                       | A001388                      | 35                                        | A001403                            | 4                                           | 140                                      |
|                      |                     | DeepWell-Platten/<br>Testplatten |                              | 35                                        | A001419                            | 18/54                                       | 630/1890                                 |
|                      |                     | Box 50 mm                        | A001386                      | 35                                        | A001404                            | 15                                          | 525                                      |
| VF 70040<br>VF 70085 |                     | Box 75 mm                        | A001387                      | 35                                        | A001405                            | 10                                          | 350                                      |
|                      | 731                 | Box 130 mm                       | A001388                      | 35                                        | A001406                            | 5                                           | 175                                      |
|                      |                     | DeepWell-Platten/<br>Testplatten |                              | 35                                        | A001420                            | 24/72                                       | 840/2520                                 |

#### 13.1.2.3 Boxen

| Beschreibung                     | Bestell-Nr.           |         |
|----------------------------------|-----------------------|---------|
| Kryo-Box, 136x136x50 mm, Karton  | weiß, wasserabweisend | A001386 |
| Kryo-Box, 136x136x75 mm, Karton  | weiß, wasserabweisend | A001387 |
| Kryo-Box, 136x136x130 mm, Karton | weiß, wasserabweisend | A001388 |

#### 13.1.2.4 Raster

| Beschreibung                                         |                      | Bestell-Nr. |
|------------------------------------------------------|----------------------|-------------|
| Rastereinteilung für 100 Gläser Ø12,5 mm, 25 mm hoch | für Boxen 136x136 mm | A001389     |
| Rastereinteilung für 64 Gläser Ø15,0 mm, 25 mm hoch  | für Boxen 136x136 mm | A001390     |
| Rastereinteilung für 49 Gläser Ø17,0 mm, 40 mm hoch  | für Boxen 136x136 mm | A001391     |
| Rastereinteilung für 16 Gläser Ø31,0 mm, 65 mm hoch  | für Boxen 136x136 mm | A001392     |

## 14 Allgemeines

| 14.1 | Urheberschutz         |                                                                                                    |
|------|-----------------------|----------------------------------------------------------------------------------------------------|
|      |                       | Diese Anleitung ist urheberrechtlich geschützt und ausschließlich für den<br>Käufer zur internen Verwendung bestimmt.                                                                                                    |
|      |                       | Überlassung dieser Anleitung an Dritte, Vervielfältigungen in jeglicher Art<br>und Form – auch auszugsweise – sowie die Verwertung und/oder Mitteilung<br>des Inhalts sind ohne schriftliche Genehmigung des Herstellers, außer für<br>interne Zwecke, nicht gestattet. |
|      |                       | Zuwiderhandlungen verpflichten zu Schadenersatz. Weitere Ansprüche<br>bleiben vorbehalten.                                                                                                    |
|      |                       | Wir weisen darauf hin, dass die im Handbuch verwendeten Bezeichnungen<br>und Markennamen der jeweiligen Firmen im Allgemeinen warenzeichen-,<br>marken- und patentrechtlichem Schutz unterliegen.                                                                       |
| 14.2 | Technische Änderungen |                                                                                                    |
|      |                       | Technische Änderungen am Gerät durch den Hersteller vorbehalten.                                                                                                    |
| 14.3 | Garantiebedingungen   |                                                                                                    |
|      |                       | LAUDA gewährleistet standardmäßig 12 Monate Herstellergarantie ab<br>Kaufdatum des Gerätes.                                                                                                    |
| 14.4 | Kontakt LAUDA         |                                                                                                    |
|      |                       | Kontaktieren Sie den LAUDA Service in den folgenden Fällen:                                                                                                    |
|      |                       | <ul><li>Fehlerbehebung</li><li>Technische Fragen</li><li>Bestellung von Zubehör und Ersatzteilen</li></ul>                                                                                                    |
|      |                       | Falls Sie anwendungsspezifische Fragen haben, wenden Sie sich an unseren<br>Vertrieb.                                                                                                    |
|      |                       | Kontaktdaten                                                                                                    |
|      |                       | LAUDA Service                                                                                                    |

Telefon: +49 (0)9343 503-350

E-Mail: <u>service@lauda.de</u>

## EU-KONFORMITÄTSERKLÄRUNG

LAUDA DR. R. WOBSER GMBH & CO. KG Hersteller: Schulze-Delitzsch-Straße 4+5, 30938 Burgwedel, Deutschland

Diese CE-Erklärung wird in alleiniger Verantwortung des Herstellers erstellt.

Hiermit erklären wir in alleiniger Verantwortung, dass die nachfolgend bezeichneten Maschinen

| Produktlinie: | Versafreeze                                                                                                    | Seriennummer: | ab 190 |  |
|---------------|----------------------------------------------------------------------------------------------------|---------------|--------|--|
| Typen:        | VF 15040, VF 60040, VF 70040<br>VF 15085, VF 60085, VF 70085<br>VF 20040 C, VF 55040 C, VF 75040 C<br>VF 20085 C, VF 55085 C, VF 75085 C |               |        |  |
|               |                                                                                                    |               |        |  |

aufgrund ihrer Konzipierung und Bauart in der von uns in Verkehr gebrachten Ausführung allen einschlägigen Bestimmungen der nachfolgend aufgeführten EU-Richtlinien entsprechen:

| Maschinenrichtlinie | 2006/42/EG                                 |
|---------------------|--------------------------------------------|
| EMV-Richtlinie      | 2014/30/EU                                 |
| RoHS-Richtlinie     | 2011/65/EU in Verbindung mit (EU) 2015/863 |

Die Schutzziele der Maschinenrichtlinie in Bezug auf die elektrische Sicherheit werden entsprechende Anhang I Absatz 1.5.1 mit der Konformität zur Niederspannungsrichtlinie 2014/35/EU eingehalten.

Angewandte Normen:

- EN 61010-1:2010 + A1:2019 + A1:2019/AC:2019
- EN 61010-2-011;2017
- EN 61326-1:2013 .

Bevollmächtigter für die Zusammenstellung der technischen Unterlagen:

Andreas Voigt, Leiter Fertigung Tiefkälte, LAUDA Burgwedel

Burgwedel, 17.02.2022

A. Dinger Dr. Alexander Dinger, Leiter Qualitätsmanagement

"FAHRENHEIT. "CELSIUS. "LAUDA.

Dokumentennummer: Q5WA-QA13-028-DE

Version 01

Abb. 146: Konformitätserklärung

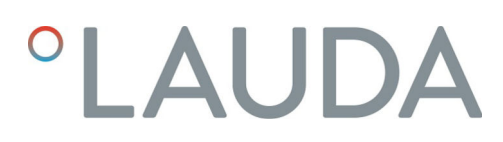

#### 14.6 Warenrücksendung und Unbedenklichkeitserklärung

| Form einer <i>Return Material</i> Authorization (RMA) oder Bearbeitungsnummer<br>Sie erhalten diese RMA-Nummer von unserem Kundendienst unter<br>+49 (0) 9343 503 350 oder per E-Mail <u>service@lauda.de</u> . |
|----------------------------------------------------------------------------------------------------|
| Rücksendeadresse LAUDA DR. R. WOBSER GMBH & CO. KG                                                                                                    |
| Laudaplatz 1                                                                                                    |
| 97922 Lauda-Königshofen                                                                                                    |
| Deutschland/Germany                                                                                                    |

Kennzeichnen Sie Ihre Sendung deutlich sichtbar mit der RMA-Nummer. Weiterhin legen Sie bitte diese vollständig ausgefüllte Erklärung bei.

| RMA-Nummer                 | Seriennummer Produkt                                                                                                    |
|----------------------------|----------------------------------------------------------------------------------------------------|
| Kunde/Betreiber            | Kontakt Name                                                                                                    |
| Kontakt E-Mail             | Kontakt Telefon                                                                                                    |
| Postleitzahl               | Ort                                                                                                    |
| Straße & Hausnummer        |                                                                                                    |
| Zusätzliche Erläuterungen  |                                                                                                    |
|                            |                                                                                                    |
| Unbedenklichkeitserklärung | liermit bestätigt der Kunde/Betreiber, dass das unter oben genannter<br>MA-Nummer eingesandte Produkt sorgfältig geleert und gereinigt wurde,<br>orhandene Anschlüsse, sofern möglich, verschlossen sind und sich weder<br>xplosive, brandfördernde, umweltgefährliche, biogefährliche, giftige sowie<br>adioaktive noch andere gefährliche Stoffe in oder an dem Produkt befinden. |

| Ort, Datum | Name in Druckschrift | Unterschrift |
|------------|----------------------|--------------|

### 15 Index

### А

| Abtauen                   |
|---------------------------|
| Alarm bei Übertemperatur  |
| Alarm bei Untertemperatur |
| Aufstellen (Gerät)        |
| Aufstellungsort           |
| Auspacken                 |
| Ausschalten               |
|                           |

## С

| Copyright . | • |  |  |  |  |  |  | • | • | • | • | • |  |  |  |  | • | • |  | 9 | 1 |
|-------------|---|--|--|--|--|--|--|---|---|---|---|---|--|--|--|--|---|---|--|---|---|
|             |   |  |  |  |  |  |  |   |   |   |   |   |  |  |  |  |   |   |  |   |   |

### D

| Datenlogger |
|-------------|
|-------------|

## Е

| Einsatzbedingungen |
|--------------------|
| Einschalten        |
| Emissionsklasse    |
| Entsorgen          |
| Kältemittel        |
| Verpackung         |
|                    |

## F

| Flurförderzeug . |  |  |  |  |  |  |  |  |  |  | • |  |  | 1 | 9 |
|------------------|--|--|--|--|--|--|--|--|--|--|---|--|--|---|---|
|                  |  |  |  |  |  |  |  |  |  |  |   |  |  |   |   |

## G

| Garantie                |
|-------------------------|
| Gerät                   |
| Aufstellen              |
| Auspacken               |
| Dekontaminieren         |
| Entsorgen (Kältemittel) |
| Entsorgen (Verpackung)  |
| Reinigen                |
|                         |

## Κ

| Kältemittel                  |
|------------------------------|
| brennbar                     |
| Kältemittel entsorgen 82     |
| Kondensatorlamellen          |
| Kondensatorlamellen reinigen |

| Konformitätserklärung                     | 92<br>91<br>76             |
|-------------------------------------------|----------------------------|
| L                                         |                            |
| Lagersysteme                              | 88                         |
| Ν                                         |                            |
| Netzanschluss herstellen                  | 42                         |
| Netzschalter                              |                            |
| Bedienung                                 | 29                         |
| Nutzraum                                  | /5                         |
| Ρ                                         |                            |
| Personalqualifikationen (Übersicht)       | . 11                       |
| Persönliche Schutzausrüstung (Ubersicht)  | 12                         |
| R                                         |                            |
| Reinigen                                  | 73                         |
| S                                         |                            |
| Schutzausrüstung (persönliche, Übersicht) | 12                         |
| Service                                   | 91                         |
| Sicherheitshinweis                        | -                          |
|                                           | . /<br>76                  |
| Störfestigkeit                            | . 8                        |
| Störungen                                 | 78                         |
| Stromversorgung herstellen                | 42                         |
| Т                                         |                            |
| Transport                                 |                            |
| Indiisport                                | 19                         |
| Typenschild                               | 19<br>31                   |
| Typenschild                               | 19<br>31                   |
| Typenschild                               | 19<br>31<br>10             |
| Typenschild                               | 19<br>31<br>10<br>91       |
| Typenschild                               | 19<br>31<br>10<br>91       |
| Typenschild                               | 19<br>31<br>10<br>91       |
| Typenschild                               | 19<br>31<br>10<br>91<br>82 |

#### W

### Ζ

Hersteller: LAUDA DR. R. WOBSER GMBH & CO. KG • Schulze-Delitzsch-Straße 4+5 • 30938 Burgwedel Telefon: +49 (0)5139 9958-0 E-Mail: info@lauda.de • Internet: https://www.lauda.de